# 1. [LM-550A2 补充说明]

#### 将新色带装入色带卡匣

 握住"色带收轮",轻拉"色带轴", 把色带稍微拉开。

#### REQUEST

- 拉 "色带轴" 时, 让轴心稍微转动,色带才不会松弛。
- 按住 "B 按钮",将色带轴(绿色或蓝色) 装置如右图所示。

然后放开 "B 按钮" 以固定色带。

#### REQUEST

- B 按钮不要压太紧或太用力。
- 安装色带时,<mark>请注意正(MAX商标 ) 、反面</mark>。
- 按住"A 按钮"
   装置色带收轮(黑色)如右图所示。
   然后放开"A 按钮"以固定色带。

#### REQUEST

- A 按钮不要压太紧或太用力。
- 4. 将色带朝箭头方向转动,直到黑色表面出现。
  (颜色改变的顺序为:透明 → 蓝色 → 黑色。)
  当表面 (黑色) 出现时,停止转动。

#### REQUEST

● 注意色带不要松脱。

#### 如何安装耗材

1. 打开卡匣盖。

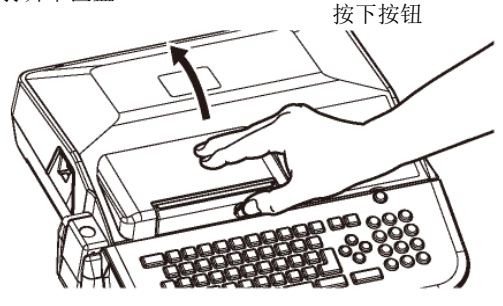

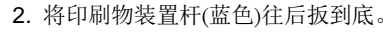

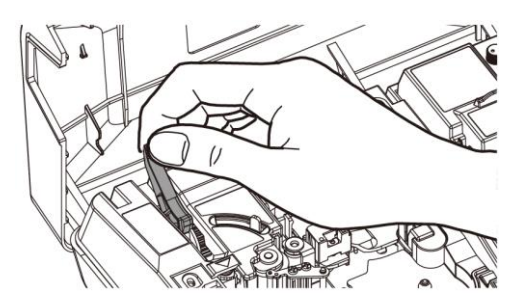

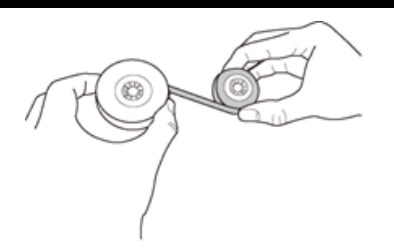

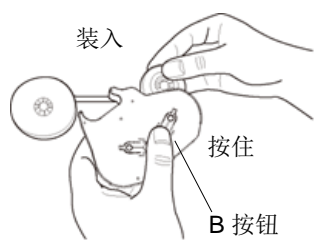

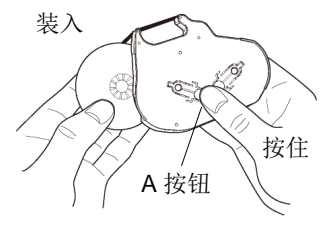

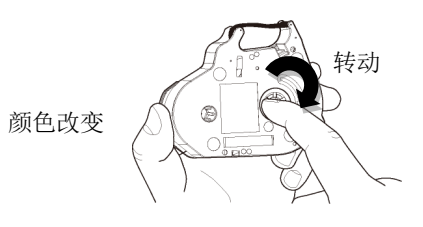

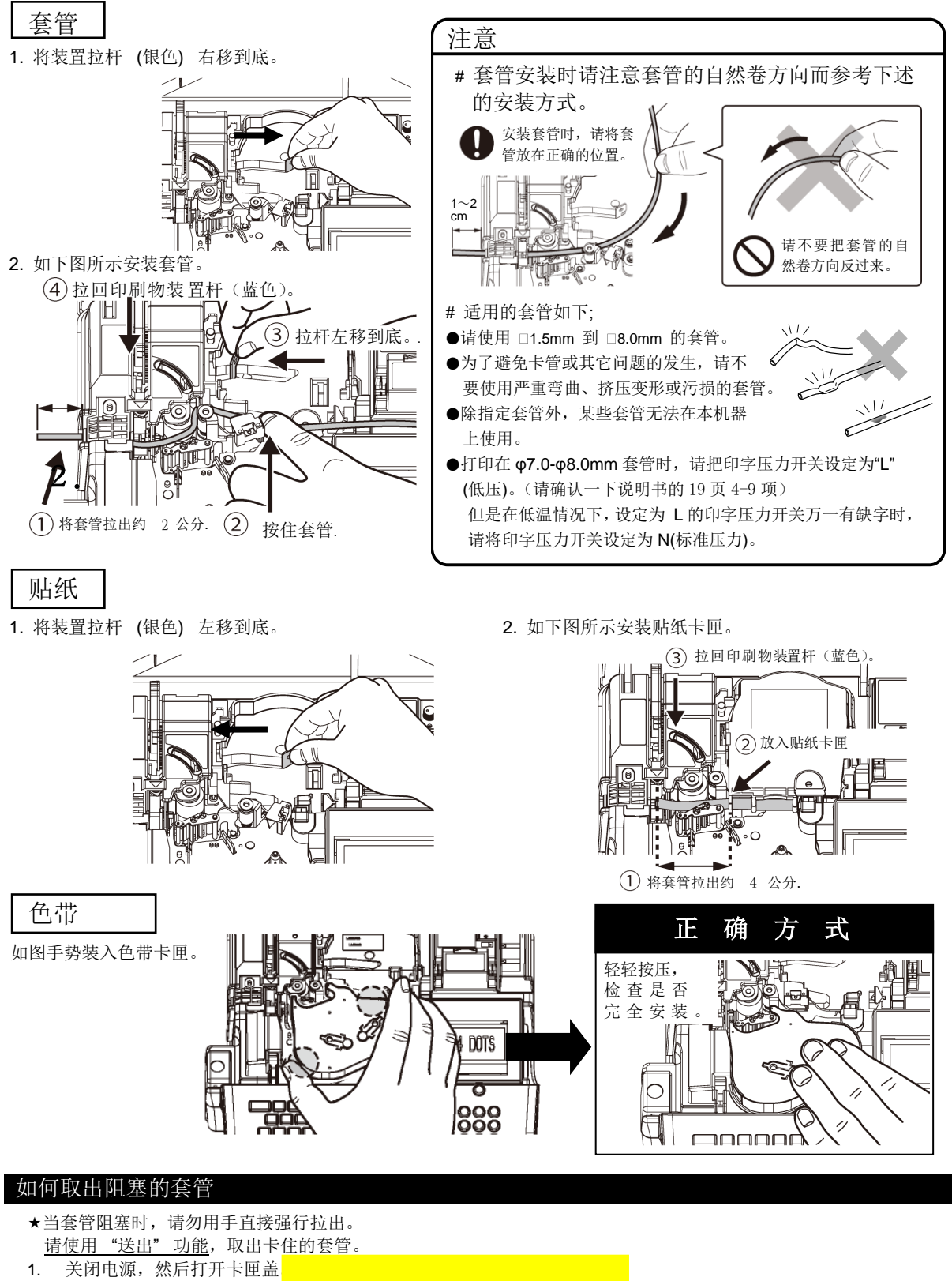

- 1.
- 取出色带卡匣,然后将装置拉杆 (银色) 右移到底。 2.
- 按下 C 键后再按 ON/OFF 键, 连续按大概 3 秒. 3. 当屏幕显示"LETATWIN"时,先放开 ON/OFF 键.
- [FEED 画面] 出现如右. 4.
- 5. 按▶.键来转动滚轮,可以移除被阻塞的套管。

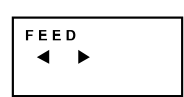

# 2. 请仔细阅读

## 2-1 前言

感谢您购买 MAX LETATWIN LM-550A2/PC 微电脑线号打印机。 本机器具备多样化的设计功能,可在贴纸和套管上印字。特别是在大量的贴纸和套管的印字 上,有其独特的功能。 请妥善保管机器和阅读本说明书,接下来的介绍,将使您能完全的操作本机器。

# 2-2 使用上的注意

# ■ 指示图

本操作说明书用不同的符号显示,来帮助您安全和正确的使用 LM-550A2/PC 打印机。在本节 里将说明,这些符号所代表的意义。

| $\bigwedge$  | <b>警</b> 告 | 如果不注意此警告,可能会导致使用者受到伤害。                     |
|--------------|------------|--------------------------------------------|
| $\mathbf{v}$ | 注 意        | 如对此注意不加留意,将使操作人员受到伤害,损失您的设备,或<br>流失所输入的资料。 |

REQUEST 表示机器出状况,需要修理,或要重新设定等,以使本机器能顺利的运作。

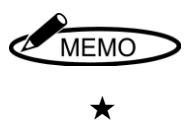

帮助您了解工作的要点,或给予一些指导。

功能之注意事项。

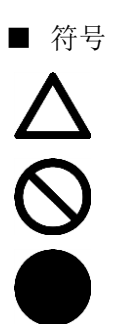

: 需注意事项。

- :"不能做的事"。在此显示中,您要特别留心。
- :"必须做的事"。此符号出现时,您必须跟随他的指示去做。

| ▲ 警告            |                                                                                                    |  |  |
|-----------------|----------------------------------------------------------------------------------------------------|--|--|
|                 | • 千万别拆解或重组机器,这可能会引起火灾、电击或其它问题。                                                                                                    |  |  |
| 0               | <ul> <li>请勿插入外来物品到本机器里面,如手指、笔、电线等。这可能会损坏机器,或因短路引起火灾。</li> <li>请使用正确的电压,否则将导致机器的损坏。</li> <li>请勿将重物置于电源线上,这会容易导致火灾或电线走火。</li> <li>请勿用湿的手去插或拔插头,此动作会引起电击。</li> <li>请勿洒水或化学药剂在机器上,以避免机器损坏、引起火灾或电击。</li> <li>万一液体进入机器时,请立即切断电源,并联络您的供货商。</li> <li>请使用指定的电源适配器。●请勿在儿童周围使用本机</li> </ul> |  |  |
|                 | <ul> <li>机器故障时请勿再使用。如机器在故障时使用,比如有异声或异味时,这可能会引起火<br/>灾或触电。此时请立即切断电源,并联络您的经销商。</li> </ul>                                                                                                    |  |  |
| $\bigotimes$    | • 不要接触印字头。由于打印后印字头是非常热的,可能造成手部或手指烫伤。                                                                                                    |  |  |
|                 | • 不要接触切刀(半切刀和手动剪刀的刀刃),碰触切刀可能会导致严重受伤。                                                                                                    |  |  |
| $\bigcirc \\ 0$ | <ul> <li>关于电池</li> <li>请务必遵守以下规定,否则可能导致液体泄漏,着火或爆炸,从而导致人身伤害或灼伤。</li> <li>•切勿拆卸,加热或使电池短路。</li> <li>•请勿混合使用不同类型(和品牌)的电池。</li> <li>•正确插入电池的(+)和(-)方向。</li> <li>•长时间不使用时,请取出并存放电池。</li> </ul>                                                                                         |  |  |

| ▲ 注意    |                                                                                                    |  |  |
|---------|----------------------------------------------------------------------------------------------------|--|--|
| $\land$ | <ul> <li>资料不能保证永久储存在记忆卡或机器的内部存储器。请注意:机器故障、电池的问题、<br/>机器送修及其它因素,都有可能造成资料的流失。</li> </ul>                                                                                      |  |  |
| 0       | <ul> <li>请勿与其它电器产品 (如:冷气、冰箱、微波炉、自动办公设备等) 共享一个插座,这会因产生大量用电,而导致伏特数下降,机器会因此而受损。</li> <li>请勿将纸或布摊开或放在机器上,以免引起火灾或其它问题。</li> <li>不要舔色带,套管和贴纸。</li> <li>本机器不适合在有儿童地方使用。</li> </ul> |  |  |
|         | • 当机器长时间不使用时,请将电源线从机器和插座中拔出。                                                                                                    |  |  |
|         | <ul> <li>当连接电线或插入/取出记忆卡时,请先确认电源已关闭,否则可能会导致机器损坏。</li> <li>定期清洁插头,否则灰尘太多时使用,可能会导致起火或其它问题。</li> <li>拔出插头时请勿以拉扯电线的方式。请以握住插头方式取出,以免因拉扯而造成电线断裂而引起走火或受电击的情形。</li> </ul>            |  |  |

| ▲ 注 意             |                                          |  |  |  |  |
|-------------------|------------------------------------------|--|--|--|--|
|                   | 关于电池                                     |  |  |  |  |
| $\mathbf{i}$      | 请务必遵守以下规定,否则可能导致液体泄漏,着火或爆炸,从而导致人身伤害或灼伤。  |  |  |  |  |
| V                 | ▶ ●切勿拆卸,加热或使电池短路。                        |  |  |  |  |
| •请勿混合使用不同类型(和品牌)的 | <ul> <li>•请勿混合使用不同类型(和品牌)的电池。</li> </ul> |  |  |  |  |
|                   | ●正确插入电池的(+)和(-)方向。                       |  |  |  |  |
|                   | <ul><li>●长时间不使用时,请取出并存放电池。</li></ul>     |  |  |  |  |
|                   | •                                        |  |  |  |  |

Г

# **REQUEST**为了预防问题的产生,请确实遵守以下的规定。

1该设备和AC 电源线是一部构造精密的机器, 搬动时要非常小心,绝对禁止受到撞击或 摔落地面。

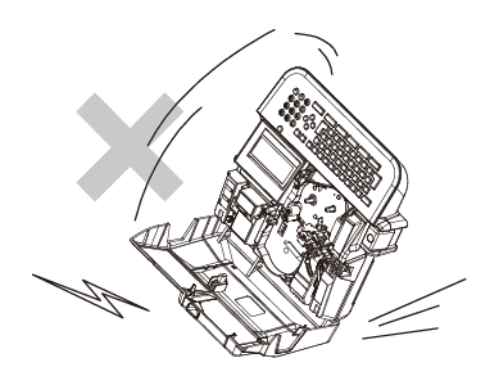

- 请使用原厂指定的产品,如套管、贴纸、
   色带、半切刀等耗材。如未经许可而使用
   其它产品,可能会导致机器的故障。
- 当在套管上印字时,请勿使用弯曲、破裂、 或污损的管子;特别是有硬状小点,或外 来异物附在管子上时,会导致印字头的损 坏。

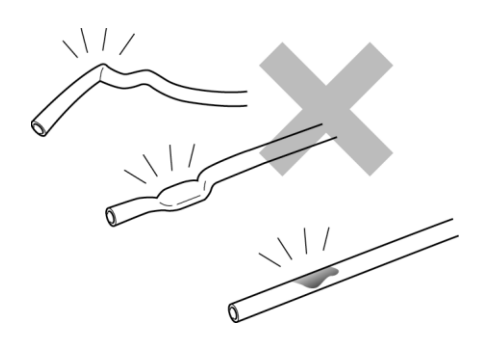

**4**. 打印时,请勿阻碍套管(贴纸)的印刷出口, 且不要在入口处,强行拉扯套管。

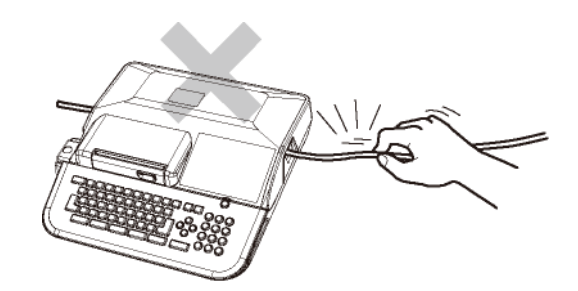

 请勿抓着卡匣盖将机器提起,这将使机器 摔落。

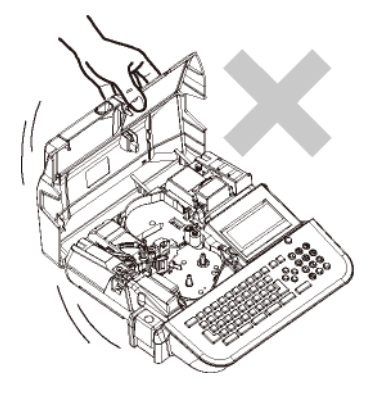

- 机器运作时,如受到强大的外来巨响或震动,可能会产生不正常的打印,或导致记忆资料的流失。
- 当机器的电源开启时,或刚关掉电源时, 请勿将电源线从插座中拔出,以免导致机 器故障,或设定、记忆资料的流失。
- 如果套管被卡住,请不要直接用手拔出, 请用"送出"功能键,让套管自动退出 (请参 阅 4-7:清洁滚轮)

9. 请勿将不相干的物品,置于机器或电源线 上。

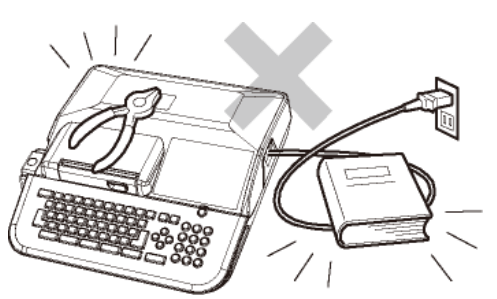

10. 请勿将金属或其它任何东西,放入 USB 接 口或记忆卡槽里,以免发生因静电所产生 的问题。

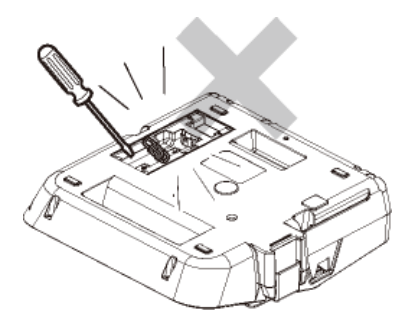

- 11. 请勿重压显示屏幕,以免造成屏幕破裂。
- **12.** 请勿将液体如咖啡、果汁或水,泼洒在本机器上。

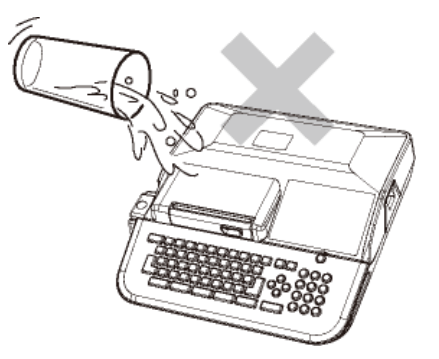

 当要清洁机器时,请用干净、软质的布料 擦拭,请勿使用苯、稀释剂等挥发性酒精 或油类,它将使机器变形或退色。

- 14. 如要将机器从寒泠的室外移至温暖的室内时,由于温度的急速改变,可能会有露水凝结在机器内;此时请先将机置于室内 30分钟后,并确认已无露水再使用。
- **15.** 为了避免问题产生,请勿将机器置于下列 地点:

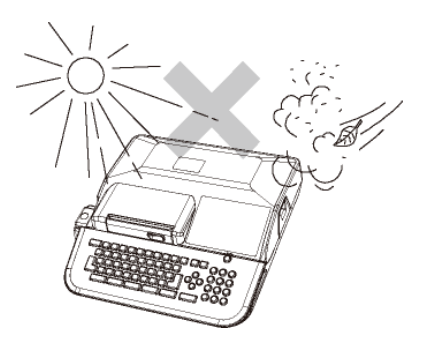

- 在阳光直射的场所,或靠近高温(如暖 气)的地方。
- ② 灰尘多或湿气多的地方。
- ③ 请勿在低于摄氏10℃或高于35℃的地 方使用本机器。
- ④ 请勿在低于摄氏 0℃或高于 40℃的地 方储放本机器。
- 保管或运送时,请将机器放入原来的包装 箱里。
- 17.为了能在住宅区及其附近地区使用,虽然 对该机进行了防止电波干扰的处理,但是 如果在收音机、电视机等接收机附近使用 时,会对接收信号产生一定的影响,因此 请选择适当的使用场所。

| 3           | 目录                      |    |
|-------------|-------------------------|----|
| 1.          | LM-550A2 补充说明读          | 1  |
| 2. ì        | 青仔细阅读                   | 3  |
| 2-1         | 前言                      | 3  |
| 2 <b>-2</b> | 使用上的注意                  | 3  |
| 3.          | 目录                      | 8  |
| 4. 1        | 吏用前                     | 11 |
| 4-1         | 主要功能                    | 11 |
| 4-2         | 确认包装内容                  | 12 |
| 4-3         | 各部位名称                   | 13 |
| 4-4         | 按键的名称和它们的功能             | 14 |
| 4-5         | 屏幕显示                    | 16 |
| 4-6         | 选择屏幕上的语言                | 17 |
| 4-7         | 清洁滚轮和取出阻塞的套管            | 18 |
| 4-8         | 调节半切刀的深度                | 19 |
| 4-9         | 印字压力开关调整                | 19 |
| 4-1         | 0 连接电源适配器               | 20 |
| 4-1         | 1 使用充电电池(建议使用 松下电器 爱乐普) | 20 |
| 5. 최        | 麦置耗材                    | 21 |
| 5-1         | 安装或替换色带                 | 21 |
| 5-2         | 装置套管和色带                 | 23 |
| 5-3         | 装置贴纸和色带                 | 27 |
| 5-4         | ~装入 4.1mm[ID 平板]        | 29 |
| 5-5         | 更换半切刀                   | 30 |
| 5-6         | ◎ 装置记忆卡 (U 盘)           | 30 |
| <b>6.</b> 1 | 基本操作                    | 31 |
| 6-1         | 套管印字 (段落打印)             | 32 |
| 6-2         | 贴纸印字                    | 34 |
| 6           | 5-2-1 段落打印              | 34 |
| 6           | <b>-2-2</b> 贴纸印字(普通打印)  | 36 |
| 7. 年        | 俞入 / 删除 文字符号            | 38 |
| 7-1         | 输入文字                    | 38 |
| 7-2         | 删除文字                    | 38 |
| 7-3         | 代码输入                    | 39 |
| 7-4         | · 使用"特殊字母"功能输入字符        | 40 |
| 8. 🗍        | <b>其它功能</b>             | 41 |
| 8-1         | 文字高度                    | 41 |
| 8-2         | 文字宽度                    | 42 |
| 8-3         | · 字距 / 行距               | 43 |
| 8-4         | · 段洛打印                  | 44 |
| 8           | 3-4-1 段洛长度              | 45 |
| 3           | 3-4-2   段洛万式            | 45 |
| 8-5         | 晋迪打印                    | 46 |

| 8-5-1           | 印字长度                           | 46 |
|-----------------|--------------------------------|----|
| 8-5-2           | 边界设定                           | 46 |
| 8-6 印字          | 方向                             | 47 |
| 8-7 连续          | 打印                             | 47 |
| 8-8 段落          | 底部划线                           | 48 |
| 8-9 连续          | 数字                             | 48 |
| 8-10 加框         |                                | 50 |
| 8-11 特殊谷        | 夺号                             | 50 |
| 8-12 字句         | 记忆                             | 51 |
| 8-13 预览         |                                | 53 |
| 8-14 选用         | 设定                             | 53 |
| 8-14-1          | 印字浓度                           | 54 |
| 8-14-2          | 低温模式                           | 54 |
| 8-14-3          | 端头空白段落                         | 54 |
| 8-14-4          | "6, 9"印字                       | 54 |
| 8-14-5          | 上下印字位置                         | 55 |
| 8-14-6          | 半切位置                           | 55 |
| 8-14-7          | 自动关机                           | 55 |
| 8-14-8          | 段落长度原始设定                       | 56 |
| 8-14-9          | 连续原始设定                         | 56 |
| 8-14-10         | 文字配置                           | 57 |
| 8-14-11         | 重复打印连续数字                       | 57 |
| 8-14-12         | LCD 浓度调整                       | 58 |
| 8-14-13         | LCD 背光                         | 58 |
| 8-14-14         | 字体选择                           | 58 |
| 8-14-15         | 基本设定登陆                         | 59 |
| 8-14-16         | 点                              | 59 |
| 8-15 复制         | / 贴上                           | 59 |
| 8-15-1          | 复制                             | 59 |
| 8-15-2          | 贴上                             | 59 |
| 8-16 输入         | 辅助功能                           | 60 |
| 8-17 记忆         |                                | 60 |
| 8-17-1          | 内部记忆                           | 60 |
| 8-17-2          | U 盘(外部记忆)                      | 62 |
| 8-18 套管         | 加热器(只有 LM-550A2BH/PC A12-C 机种) | 65 |
| 9. 打印           |                                | 66 |
| 9-1 设定          | 打印范围                           | 66 |
| <b>9-2</b> 180° | 旋转打印(只有套管打印时)                  | 66 |
| 9-3 打印          | 全长                             | 67 |
| 9-4 耗材          | 用完后的继续打印                       | 67 |
| 10. 从个人ì        | 十算机编辑资料和打印                     | 68 |
| 10-1 在个         | 人计算机安装"LETATWIN 线号大师"和打印机驱动程序  | 68 |
| 10-1-1          | 安装 "LETATWIN 线号大师"             | 68 |

|     | 10-1-2 安装打印机驱动程序          | 69 |
|-----|---------------------------|----|
| 10  | -2 在个人计算机编辑资料             | 70 |
| 10  | -3 从"LETATWIN 线号大师"直接打印   | 71 |
| 10  | -4 从"LETATWIN 线号大师"直接储存资料 | 72 |
| 11. | 疑难排除                      | 73 |
| 11- | -1 错误信息清单                 | 73 |
| 11- | -2 疑难排除                   | 76 |
| 12. | 规格表                       | 78 |
| 13. | 附录                        | 80 |
|     |                           |    |

## 4. 使用前

#### 4-1 主要功能

- •利用简单的操作方式,您可以将字母直接打印在套管和贴纸上。
- 可达到高速印刷(高达 40 mm/秒)和高耐久性。
- 功能强大的 MAX 原装应用软件 (LETATWIN 线号大师)。
- 可以在"LETATWIN 线号大师"软件里透过 USB 线将文件直接由计算机输出打印,或通过U 盘将编辑资料从计算机输出到LM-550A2/PC。
- 明亮且宽广的背光屏幕。
- 记忆功能中,内部记忆可容纳 250,000 个字,另有外部记忆(U 盘)的功能。
- 可使用的套管和贴纸规格如下:

```
MAX 套管 = φ2.5mm, φ2.7mm, φ3.2mm, φ3.4mm, φ3.6mm, φ4.2mm, φ5.2mm, 
φ6.4mm, φ8.0mm
```

- 一般套管 = φ1.5mm, φ2.5mm, φ3.2mm, φ3.6mm, φ4.2mm, φ5.2mm, φ5.5mm, φ6.5mm, φ8.0mm
- MAX GRIP 套管= φ2.9mm, φ3.7mm

热收缩套管 = φ2.5mm,φ3.2mm, φ3.6mm, φ4.2mm, φ5.2mm, φ5.5mm, φ6.5mm

椭圆形套管 =φ2.5mm,φ3.2mm, φ3.6mm, φ4.2mm, φ5.2mm, φ5.5mm, φ6.5mm

非 PVC 套管 =φ3.2mm, φ3.6mm, φ4.2mm, φ5.2mm

MAX 贴纸 =宽度: 5mm, 9mm, 12mm

ID 平板=2.5mm, 4.1mm, 4.6mm, 6.3mm, 9.0mm

(在 MAX GRIP, φ1.5mm 和 φ2.0mm 套管上打印需要特殊的附件。)

- 半切功能,可让套管便于携带,并且可以轻易地拨开贴纸。
- 独立的数字键盘能快速且容易的输入资料。
- 清晰耐用的键盘组。
- 附有手提箱,机器可轻易安全的存放。
- 屏幕的显示可设定为中文或英文。
- 您可以调节半切刀的深度级别。
- 直径 Φ 6.8 和 Φ 8.0 的套管不能被半切。 只能选择不切/实线/虚线。

# 4-2 确认包装内容

打开包装并确认下列项目是否包括在内

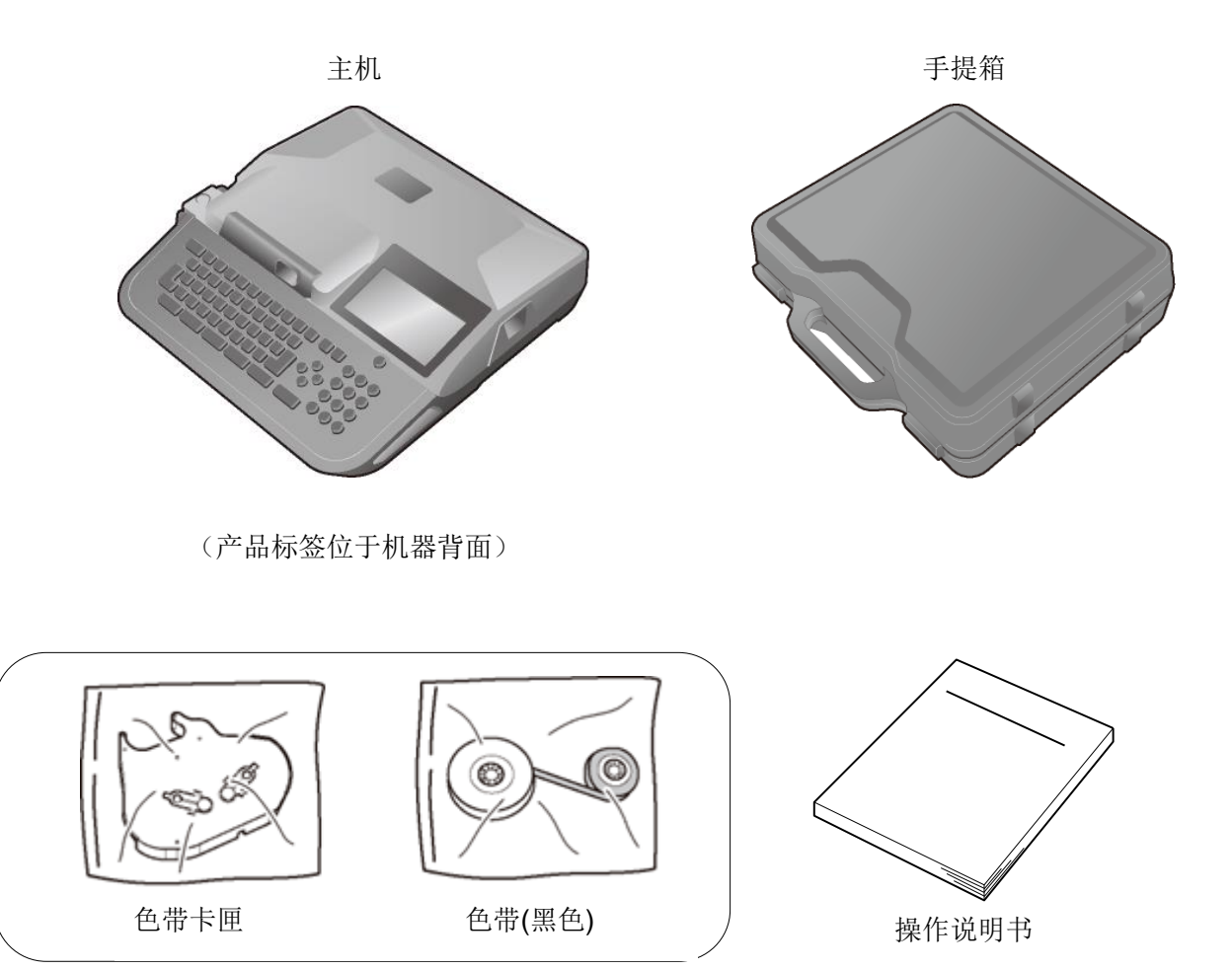

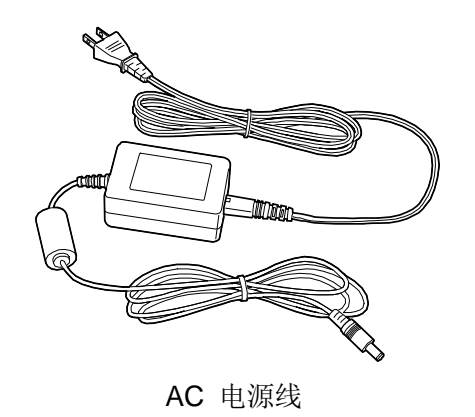

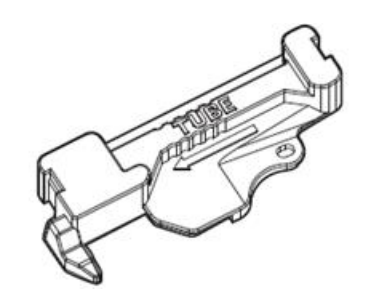

φ1.5/2.0mm 套管/φ2.9/3.7mmMAX GRIP 套管专用附件

# 4-3 各部位名称

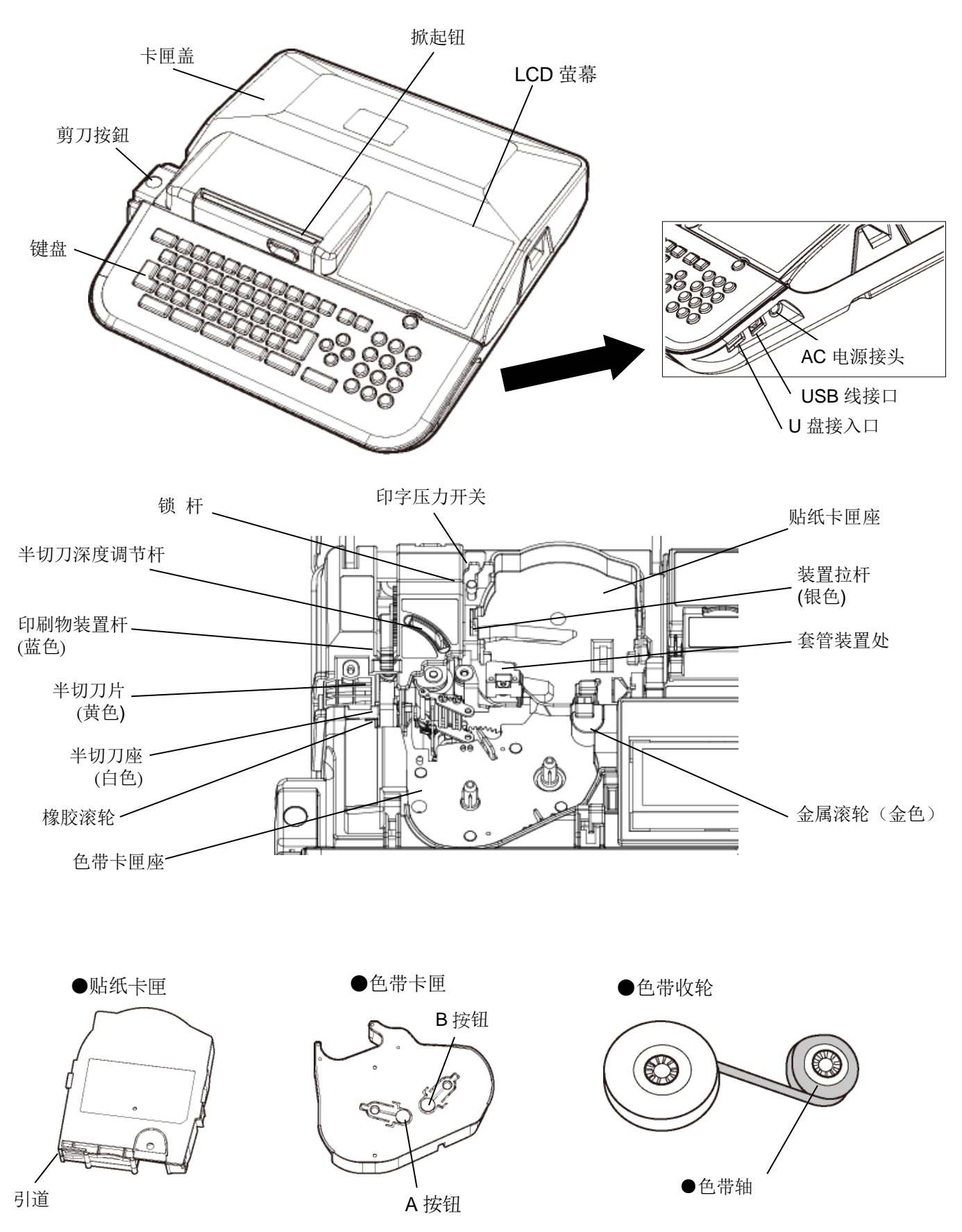

# 4-4 按键的名称和它们的功能

## <1> 键盘

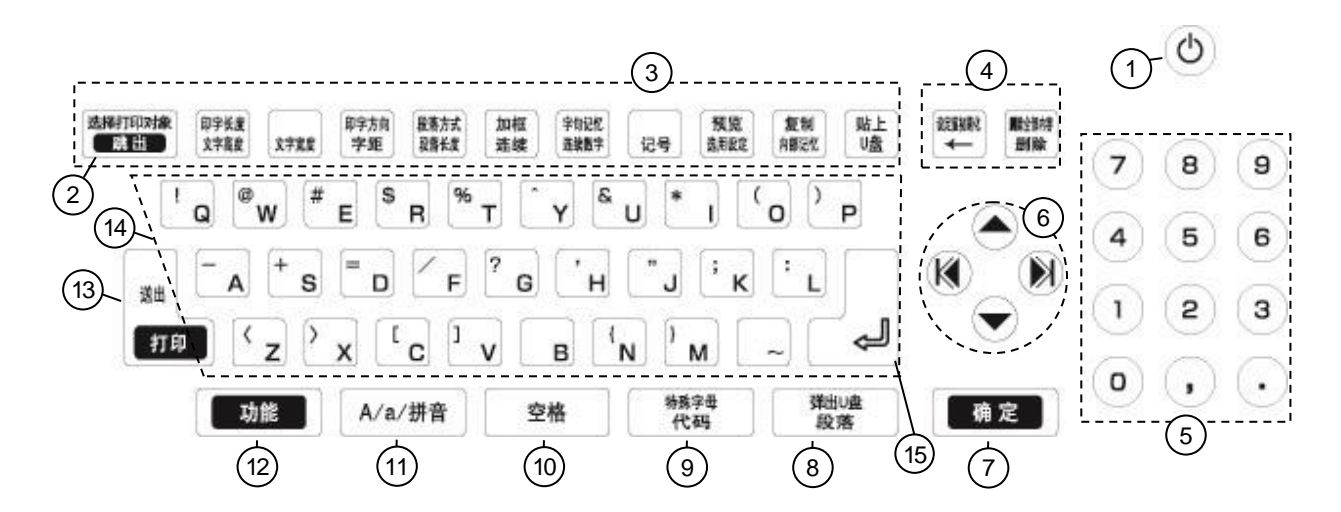

#### <2> 按键和它们的功能

| 1 | ON/OFF     | 电源键                            |             |                       |
|---|------------|--------------------------------|-------------|-----------------------|
| 0 | 歇山         | 回到上一个操作步骤。                     |             |                       |
|   | 网口         | 当" <b>打印"</b> 或进行"预览"时,停止其动作。  |             |                       |
|   | 选择印刷物      | 按下此键可以选择"印刷物"改变印刷物时无须关         | 机           |                       |
|   | (功能 → 跳出)  |                                |             |                       |
|   | 文字高度       | 设定 " <b>文字高度"</b> 。            | (请参阅 8-1:   | 文字高度)                 |
|   | 印字长度       | 设定"印字长度"及"留白"使其为 [普通打印模式       | ].          |                       |
|   | (功能 →文字高度) |                                | (请参阅 8-5:   | 普通打印)                 |
|   | 文字宽度       | 设定 <b>"文字宽度"</b> 。             | (请参阅 8-2:   | 文字宽度)                 |
|   | 字距         | 设定" <b>字距"</b> 及"行距"。 (        | 诸参阅 8-3: 字  | 距 / 行距)               |
|   | 印字方向       | 设完 <b>"印字方向"</b>               | (语参函 8-6.   | 印字方向)                 |
| 3 | (功能 → 字距)  |                                | (相参内 00:    | (FULCY 1 M            |
| 0 | 段落长度       | 设定 <b>"段落长度"</b> 。             | (请参阅 8-4:   | 段落打印)                 |
|   | 段落方式       | 设定" <b>段茲方式"</b> 。             | (请参阅 8-4・   | 段茲打印)                 |
|   | (功能 →段落长度) |                                | (112140     |                       |
|   | 连续         | 按此键设定连续和段落底部划线。 ( <b>请参阅 8</b> | -8:段落底部划线   | ) <b>(</b> 请          |
|   |            | 参阅 8-7: 连续打印)                  |             |                       |
|   | 加框         |                                | (请参阅 8-     | ·10: 加框)              |
|   | (功能 → 连续)  |                                | (11) 2 74 4 |                       |
|   | 连续数字       | 设定连续数字。                        | (请参阅 8-9:   | 连续数字)                 |
|   | 记号         | 操作" <b>符号</b> "功能。             | (请参阅 8-11-  | 特殊符号)                 |
|   | (功能 →连续数字) |                                |             | <b>. C</b> . 61418 61 |

|                | 字句记忆                             | 操作" <b>字句记忆"</b> 功能。    (请参                      | ◎阅 8-12:   | 字句记忆            | Z)         |             |
|----------------|----------------------------------|--------------------------------------------------|------------|-----------------|------------|-------------|
|                |                                  | 进入"选用设定"、"直接从 PC 打印"或"从                          | PC 转存      | 资料到 LM          | <b>"</b> 。 |             |
|                | 选用设定                             | (请参阅 8-14: 选用设定; 10-3: 从 LETAT\                  | WIN 线号     | 大师直接打           | 打印;        | 10-4:       |
|                |                                  | 从 LETATWIN 线号大师直接储存资料)                           |            |                 |            |             |
|                | <u>预览</u><br>(功能 → 选用设定)         | 显示打印预览。                                          |            | (请参阅 8-         | 13:        | 预览 <b>)</b> |
| 3              | 内部记忆                             | 操作 <b>"记忆"</b> 功能。                               | (请参阅       | 6-15-1:         | 内部         | 记忆)         |
|                | 复制<br>(功能 → 内部记忆)                | 复制指定段落。                                          | (*         | 请参阅 8-1         | 5-1:       | 复制)         |
|                | U盘                               | 操作" <b>U 盘"</b> 功能                               | (请参阅       | ₿-17-2:         | 外部         | 3记忆)        |
|                | 贴上<br>(功能 → 记忆卡)                 | 贴上复制的段落。                                         | (请         | <b>턁参阅 8-15</b> | j-2:       | 贴上 <b>)</b> |
|                | Example 1                        | 删除游标前的文字。                                        |            |                 |            |             |
|                | 设定值初期化                           | 还原到初始设定值。                                        |            |                 |            |             |
|                | (功能 → )                          | 按 功能 → ←, 删除全部输入的资料后,                            | 才可执行       | 此功能。            |            |             |
| 4              | 刪除                               | 删除输入的资料。                                         |            |                 |            |             |
|                | 删除全部内容<br>(功能 → 删除)              | 删除全部输入的资料。                                       |            |                 |            |             |
| 5              | 数字键                              | 输入数字、逗点、句点。                                      |            |                 |            |             |
|                | <b>▲</b> /▼/ <b>◀</b> / <b>▶</b> | 游标位置驱动键。                                         |            |                 |            |             |
| 6              | 功能 → ◀ 或<br>功能 → ▶               | 移动游标至资料的最前、或最后端。                                 |            |                 |            |             |
| $\overline{O}$ | 确定                               | 资料输入确认键。                                         |            |                 |            |             |
|                | 段落                               | 进入下一段资料输入区。                                      |            |                 |            |             |
| 8              | 抽出 U 盘<br>(功能 → 段落)              | 在电源开启状态下,将U盘从机器取出。                               |            |                 |            |             |
|                | 代码                               | 输入代码。                                            | <b>(</b> 请 | 参阅 7-3:         | 代码         | 输入)         |
| 9              | 特殊字母<br>(功能 → 代码)                | 输入特殊字母。                                          | (请         | 参阅 7-4:         | 变音         | 符号)         |
| (10)           | 空格                               | 空白键。                                             |            |                 |            |             |
| 11             | A/a/拼音                           | 按此键改变输入方式.<br>A: 英文字母大写<br>a: 英文字母小写<br>拼音: 中文全拼 |            |                 |            |             |
| 12             | 功能                               | 设定功能。                                            |            |                 |            |             |
| 13             | 功能 → A/a/拼音                      | 输入辅助功能。显示刚输入的字符。                                 |            |                 |            |             |

| -    |                 |                   |  |
|------|-----------------|-------------------|--|
| 14   | 打印              | 开始打印功能。           |  |
|      | 送出<br>(功能 → 打印) | 送出印刷物,确认套管或贴纸已装上。 |  |
| (15) | 输入键             | 输入列印内容。           |  |
| (16) |                 | 换行                |  |

# 4-5 **屏幕**显示

屏幕旁的指示说明功能如下:

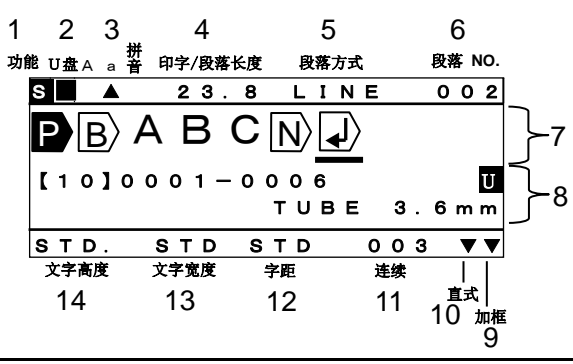

|            | 功能      | 按此键,屏幕左上角显示 S,再按一次 S 消失。                            |           |               |
|------------|---------|-----------------------------------------------------|-----------|---------------|
| Û          |         | 运用此键设定功能或输入键盘上的符号。                                  |           |               |
| 2          | U 盘     | 当 U 盘插入并可执行时,会在屏幕左上角 U 盘下之                          | 方位置出现"■"  |               |
| 3          | A/a/拼音  | "A" 显示为大写英文输入状态<br>"a" 显示为小写英文输入状态<br>"拼音"显示为中文输入状态 |           |               |
|            | 印今/邸荡匕亩 | 在[段落打印模式]: 显示"段落长度"。                                | (请参阅 8-4: | 段落打印)         |
| 4          | 叩于/权裕认及 | 在[普通打印模式]: 显示"印字长度"。                                | (请参阅 8-5: | 普通打印)         |
| 5          | 段落方式    | 显示段落区隔的方式。                                          | (请参阅 8-4: | 段落打印)         |
| 6          | 段落 No.  | 显示光标所处位置的段落编号。                                      |           |               |
| $\bigcirc$ | 输入画面    | 显示所输入的文字或符号内容。                                      |           |               |
| 8          | 状态显示    | 上行显示连续数字的设定状况(如果已有设定)。                              |           |               |
|            |         | 下行显示所选择的印刷初内谷。<br>U表示已设定段溶                          | 8底部划线。    |               |
| 9          | 加框      | 显示加框功能。                                             | (请参阅 8    | -10: 加框)      |
| (10)       | 直式      | 显示选择为直式印字。                                          | (请参阅 8-6: | 印字方向 <b>)</b> |
| Ð          | 连续      | 显示设定连续打印的数量。                                        | (请参阅 8-7: | 连续打印)         |
| 12         | 字距      | 显示光标所在位置的字距。                                        | (请参阅 8-3: | 行距/字距)        |
| (13)       | 文字宽度    | 显示光标所在位置的文字宽度。                                      | (请参阅 8-2: | 文字宽度)         |
| 14         | 文字高度    | 显示光标所在位置的文字高度。                                      | (请参阅 8-1: | 文字高度)         |

#### 屏幕里显示的编辑符号,其意义如下:

- ① P: 显示为段落打印。显示同一组段落长度。 (请参阅 8-4: 段落打印)
- ② B>: 段落分隔的指示。(请参阅 8-4: 段落打印)
- ③ ↓ : 换行的指示。

(在套管上印字) φ1.5 到 φ3.6 : 只可打印 1 行

φ4.2 到 φ8.0: 当文字高度设为 2mm 时可打印两行。

(用于 φ4.2 套管时, 行距必须设定为"连接")

Φ5.2 到 φ8.0: 当文字高度设定为 1.3mm 时可打印三行。

(字距/行距/段落底部划线/字框必须设定适当的内容才可)

(在贴纸上印字) 在 9mm 和 12mm 宽的贴纸上,文字高度设定为 1.3mm 或 2mm 时,最多可打印三行。

(字距/行距/段落底部划线/字框必须设定适当的内容才可)

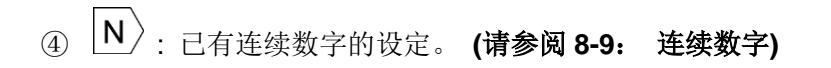

### 4-6 选择屏幕上的语言

您可以依照机型来选择语言模式

请确认机型

| 机型                  | 语言        |
|---------------------|-----------|
| LM-550A2/PC A11-T   | 英文 或 繁体中文 |
| LM-550A2/PC A12-C   | 英文 或 简体中文 |
| LM-550A2BH/PC A12-C |           |

#### [如何选择]

打开电源同时按下 L 和 G 两键。

在 LETATWIN 出现后,显示 [语言模式]。

用 ▲/▼ 键来选择您所需要的语言。按下 确定 键 ,机器会自动关机。 然后再重新开机,即完成设定。

[语言模式]

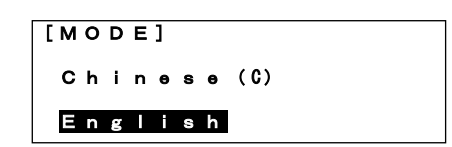

注意: 当您选择英文模式时, 就无法输入或打印出中文字符。

## 4-7 清洁滚轮和取出阻塞的套管

- 1. 打开盖子,松开印刷物装置杆。
- 先按住 C 键,再按一下 ON/OFF 键。
   当显示"LETATWIN" 时先放开 ON/OFF 键。
   键。

- 3. [FEED 画面] 出现如右。
- **4.** 如右图动作,向右移动装置拉杆(银)直 至停止。

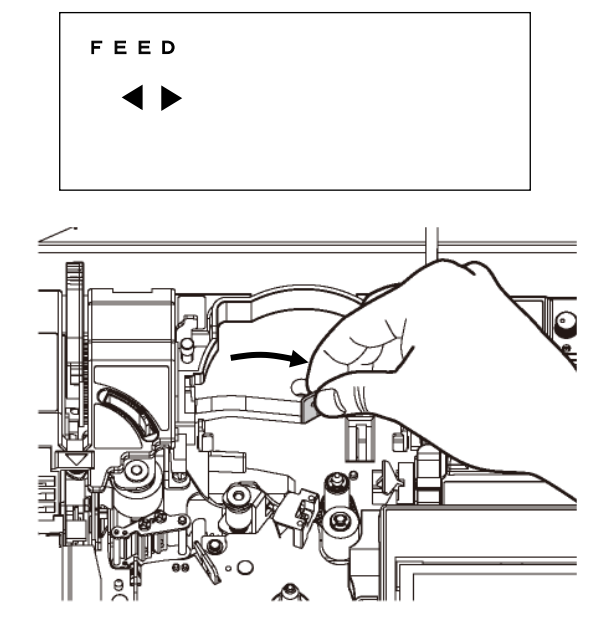

 用 ◀/▶ 键来转动滚轮位置,把布沾湿来 清洁滚轮灰尘。

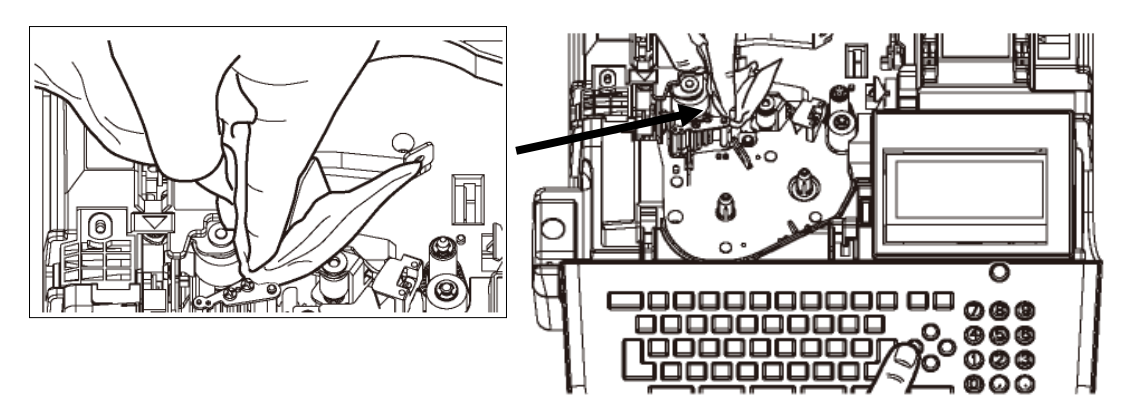

注意: 假如套管或贴纸卡住,可用这个方法来排除。

#### 4-8 调节半切刀的深度

当半切刀切的深度不合适时,您可以利用"半切刀深度调节杆"调整半切刀的深度。

#### 注意:

- 当打印套管时,请把调节杆移至套管位置。
- 当打印贴纸时,请把调节杆移至贴纸位置。

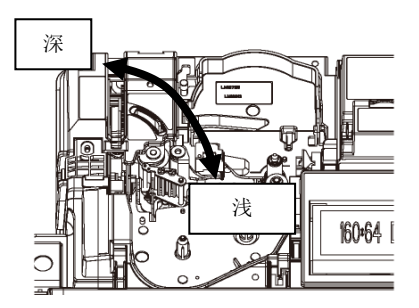

## 4-9 印字压力开关调整

可利用 "印字压力开关"来改变印字头在打印时的压力。 注意:除非打印颜色过深,否则不需要调整压力强度。

### (标准压力改成低压力)

1. 确认印刷物装置杆在中间位置(杆是立着的)。

- 2. 按住锁杆(1),然后将印字压力开关(2)扳到右 边。
- 3. 现在,印字压力已调到低的位置。

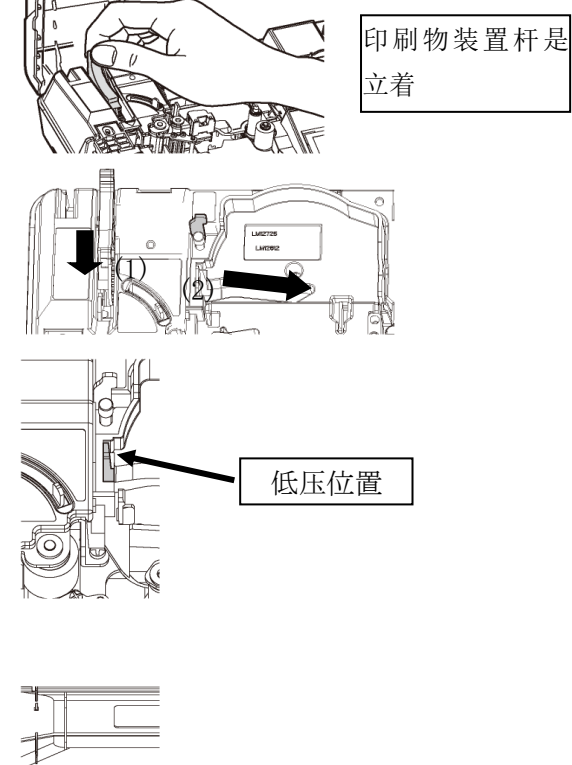

## (低压力改成标准压力)

1. 确认印刷物装置杆在中间位置(杆是立着的)。

2. 按住锁杆。

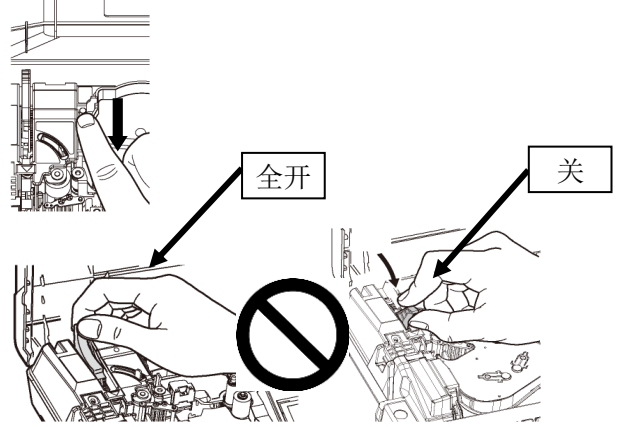

## 注意:

当印刷物装置杆如右图的两种状态时("全开"或" 关"的位置),不要改变印字压力。

#### 4-10 连接电源适配器

将交流适配器插孔牢固地插入主机右侧的连接部件中。
 (右侧的电源插口内)

2. 将交流适配器的电源插头插入插座/电源插座。

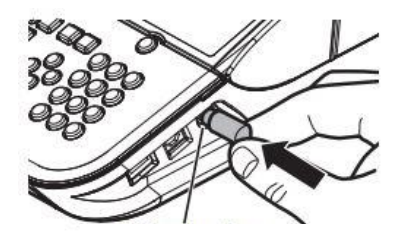

AC 适配器连接

旋钮

#### 4-11 使用充电电池(建议使用 松下电器 爱乐普)。(此方式LM-550A2BH才能使用)

使用电池时,可以使用可充电镍氢电池[推荐: 松下电器 爱乐普 5 号电池 x 4 个: 另售]。 因为输入的数据可以在没有电源的情况下保存在工作现场(机器会自动保存),或突然停电时使用很 方便。使用电池电源时,屏幕上会显示 —— 标记。(图标)

1. 打开主机底部的电池盖。向您的方向拉动旋钮,提起电池盖。

注意+和-方向,插入电池。
 请使用充电镍氢电池
 [推荐:松下电器 爱乐普 5号电池 x 4 个:另售]。

3 将电池盖的旋钮与主机底部的凹槽对齐, 然后将其牢固安装。

#### 请注意:

●请使用 松下电器 爱乐普 5号电池 x4个。(建议)

●请注意,如果您使用其他(劣质的)电池或充电电池,则可能无法充分发挥打印机的性能,并且可能无法正常工作。

爪

●使用其他充电电池时,请联系当地的经销商或代理商。

●制造商不随附电池。

●请使用 松下电器 爱乐普 5 号电池 x 4 个。 (建议)

●本机没有(对)电池充电功能。 请确保使用专用的充电器给电池充电。

●设置或更换电池之前,请务必关闭电源。

●充满电后,您可以制作大约 500 个套管印刷物 (每 20 毫米段落时)。

●使用电池时,不能使用套管加热器。

●在低温(15°C 或更低)下,电池性能可能会下降,并且可能无法正常运行,因此请务必使用交流 适配器。

\* [爱乐普]是 松下电器 的注册商标。

# 5. 装置耗材

请按照步骤

- (1) 把色带装入色带卡匣
- (2) 安装套管或贴纸
- (3) 安装色带卡匣

#### 5-1 安装或替换色带

各部位名称

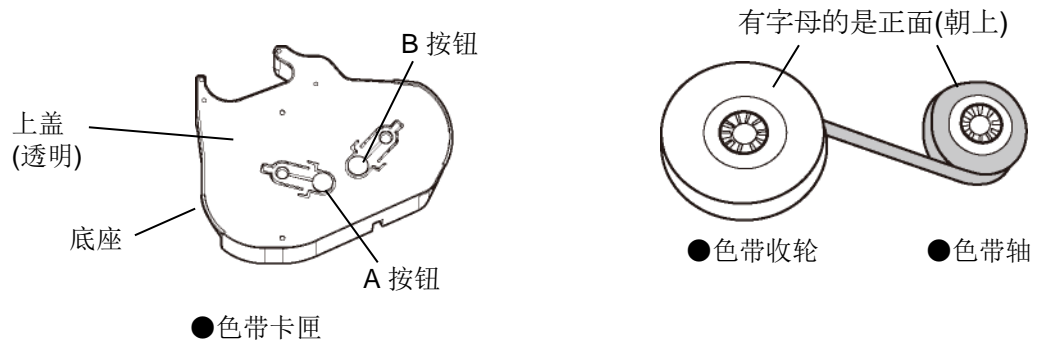

**注意:** 请使用(LM-550A2/PC)专用色带卡匣(LM-RC500) LM-RC300 色带卡匣无法用于 LM-550A2/PC。 色带 LM-IR50B/LM-IR50W/LM-IR50BP 也无法置于色带卡匣 LM-RC300 中。

#### 1. 在色带卡匣中装置新色带。

 拿住"色带收轮",轻拉"色带轴", 把色带稍微拉开。

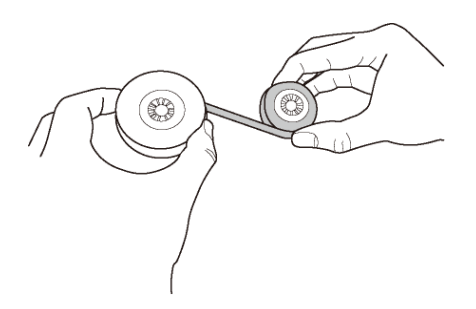

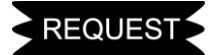

●拉"色带轴"时,让轴转动一下以避免色带松脱。

 按「B 按钮」将色带轴(绿色或蓝色) 装置如右图,然后放开「B 按钮」以固 定色带。

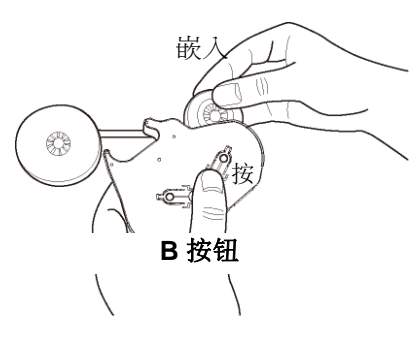

放开 (固定)

- REQUEST
- 装置色带时,请注意正、反面。

3. 按「**A 按钮**」将色带收轮(黑色)装置如右 图,然后再放开「**A 按钮**」以固定色带。

 按住"A 按钮",顺着箭头指示,旋转轮圈, 直到色带的表面(黑色)出现。这颜色的变化 依序为:透明 → (蓝色) → 黑色。

当色带的表面(黑色)出现时,停止转动和放开 "**A 按钮**"(色带为固定状态)。

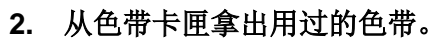

1. 按「**B按钮**」取出色带轴(绿色或蓝色)。

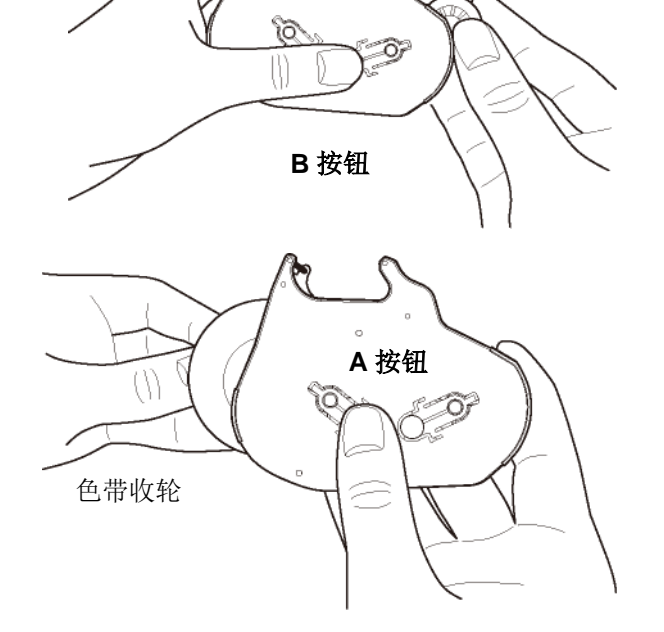

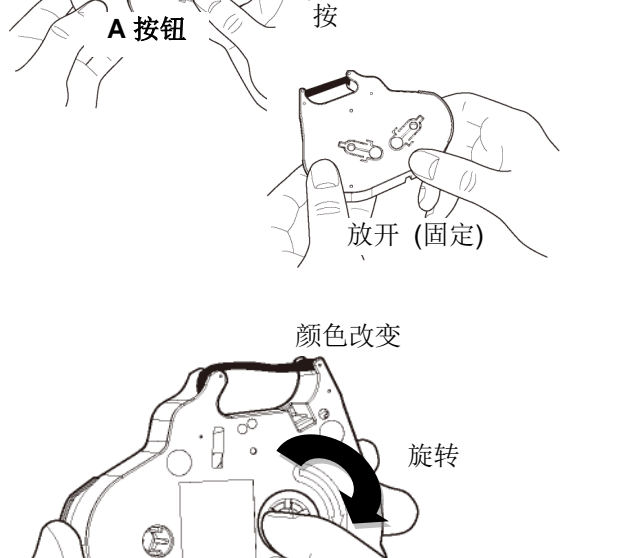

嵌入

 $\bigcirc \mathbb{L}$ 

2. 接下来,按 「**A 按钮**」取出色带收轮。

# 5-2 装置套管和色带

- 1. 拉开掀起钮,打开上盖。
- 2. 将印刷物装置杆 (蓝色) 往后扳。

#### 印刷物装置杆

3. 将装置拉杆右移到指定处。

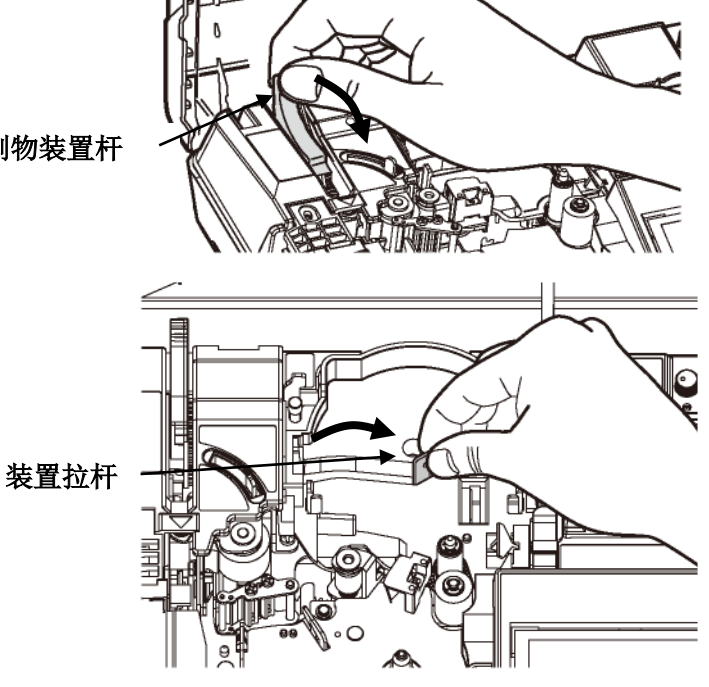

\*使用 MAX GRIP, **φ1.5** 或 **φ2.0mm** 套管时,

请按如下所示设置特殊附件。

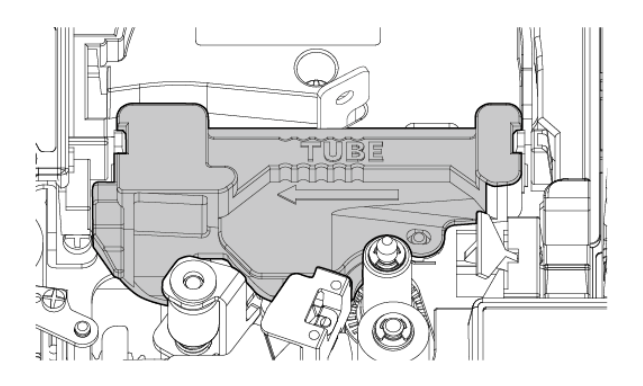

<MAX GRIP,φ1.5/2.0mm 套管专用附件>

- 4. 拉出所需的套管长度。
  - a. 将套管穿过图示上的平台。
  - b. 把套管推至离机器 1~2 公分。

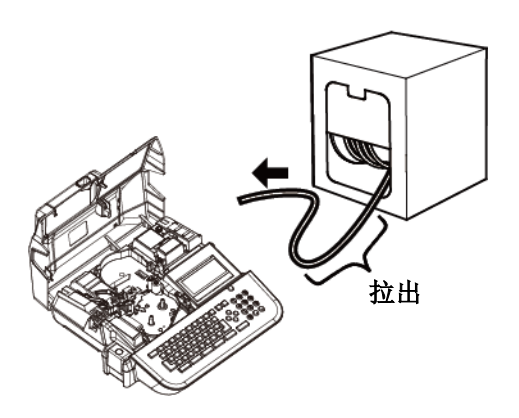

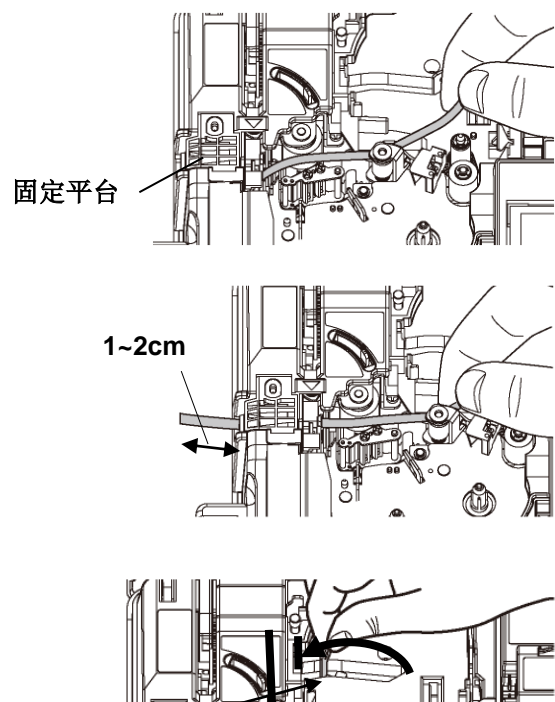

5. 为避免套管浮动,请先将套管按住在标示 "TUBE"的标签位置,再将装置拉杆往左 调到如图的位置。

装置拉杆

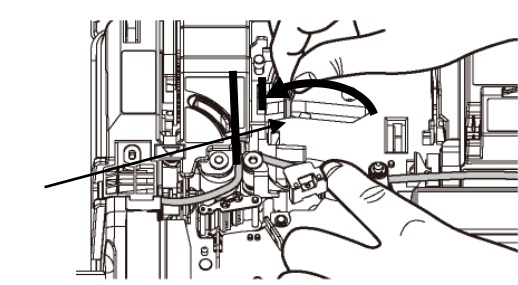

套管安装步骤说明,请按照图示

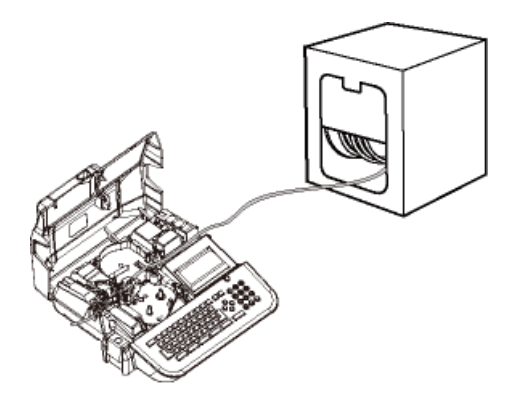

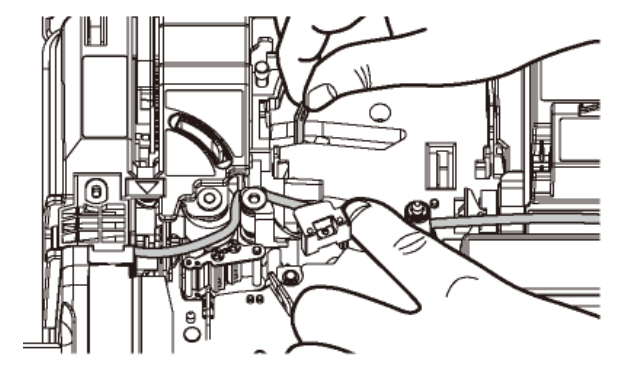

6. 请检查色带是否松动.

如果色带松动,请依箭头指示方向旋转"色 带收轮"来收紧色带

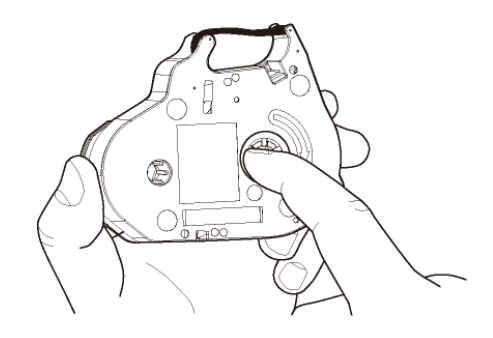

7. 按图将色带卡匣放入打印机中稍微按压以确定正确位置

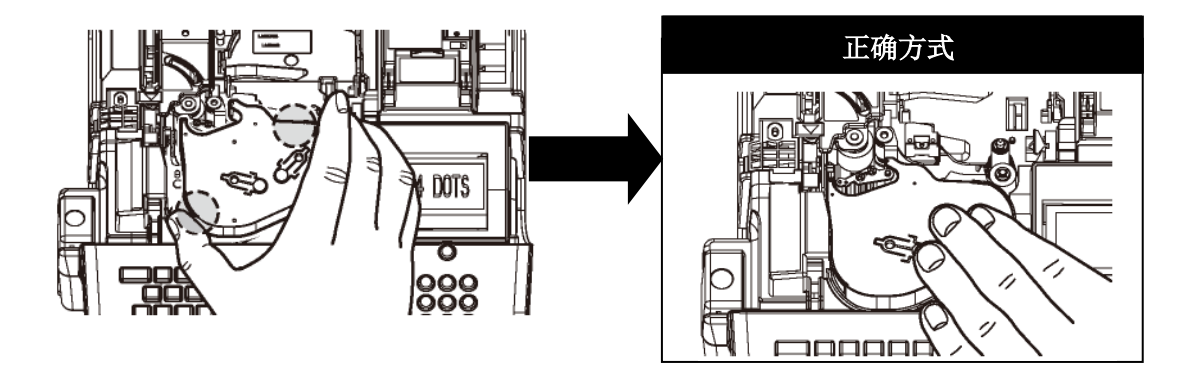

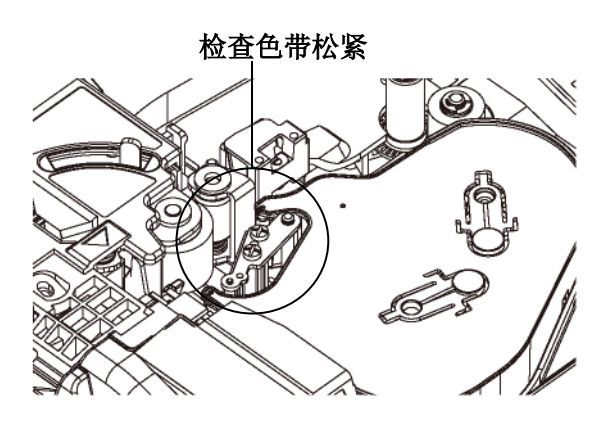

- 8. 拉回印刷物装置杆 (蓝色)。
- 9. 盖上盖子,听见"喀"一声。

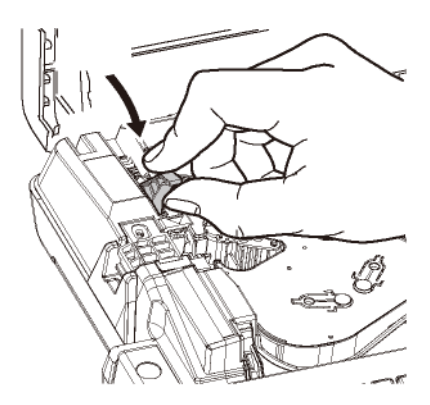

# 现在装置完成

# (移除套管)

- 1. 拉开掀起钮,打开上盖。
- 2. 将印刷物装置杆 (蓝色) 往后扳。

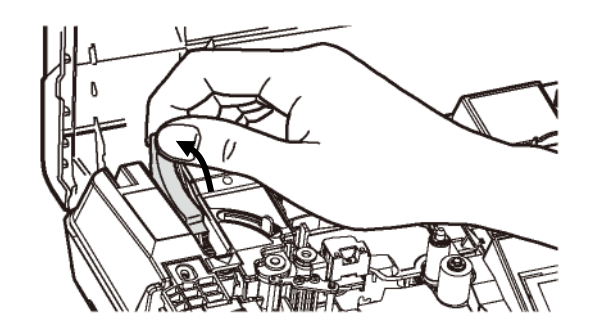

- 3. 将装置拉杆右移到图标的位置,然后取出 🪄 套管。
- 注意: 当取出套管时不需要拿出色带卡匣

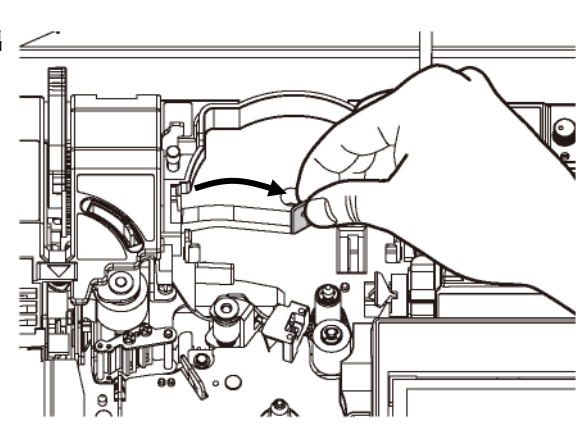

4. 拉回印刷物装置杆 (蓝色)。然后关上盖子 直到"喀"一声。

操作时如不慎将装置杆滑掉,您也许会受伤。

26

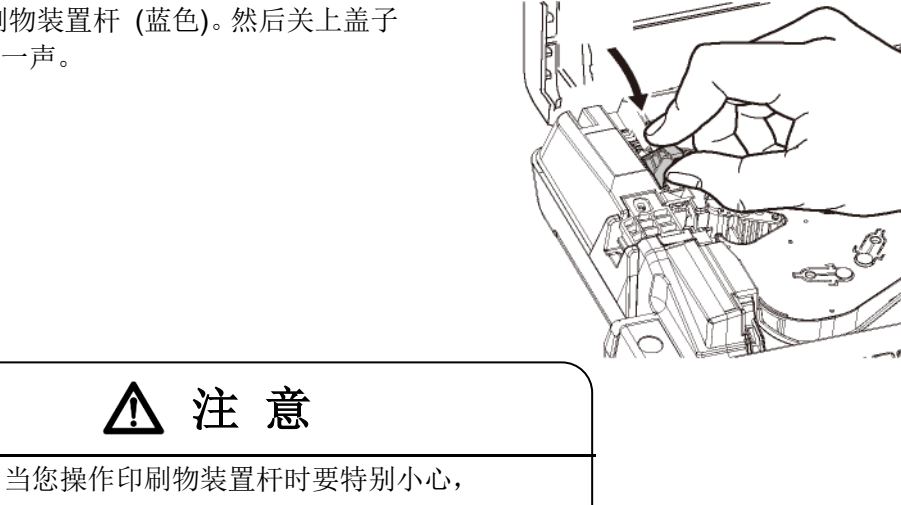

# 5-3 装置贴纸和色带

- 1. 拉开掀起钮,打开上盖。
- 2. 将印刷物装置杆 (蓝色) 往后扳。
- 印刷物装置杆 3. 如图所示,将装置拉杆右移到指定处。 • 装置拉杆·
- 4. 放入一个贴纸卡匣。

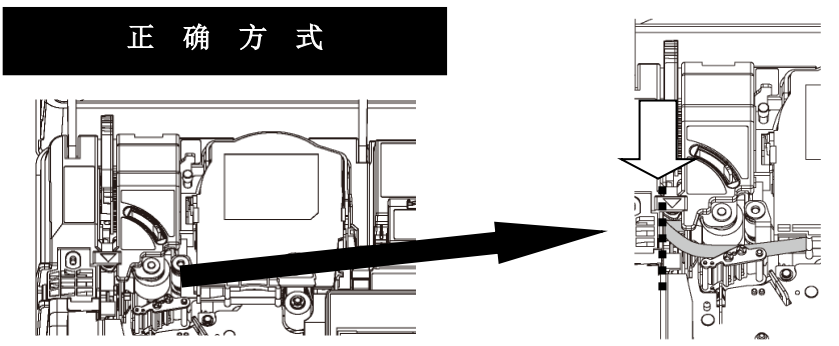

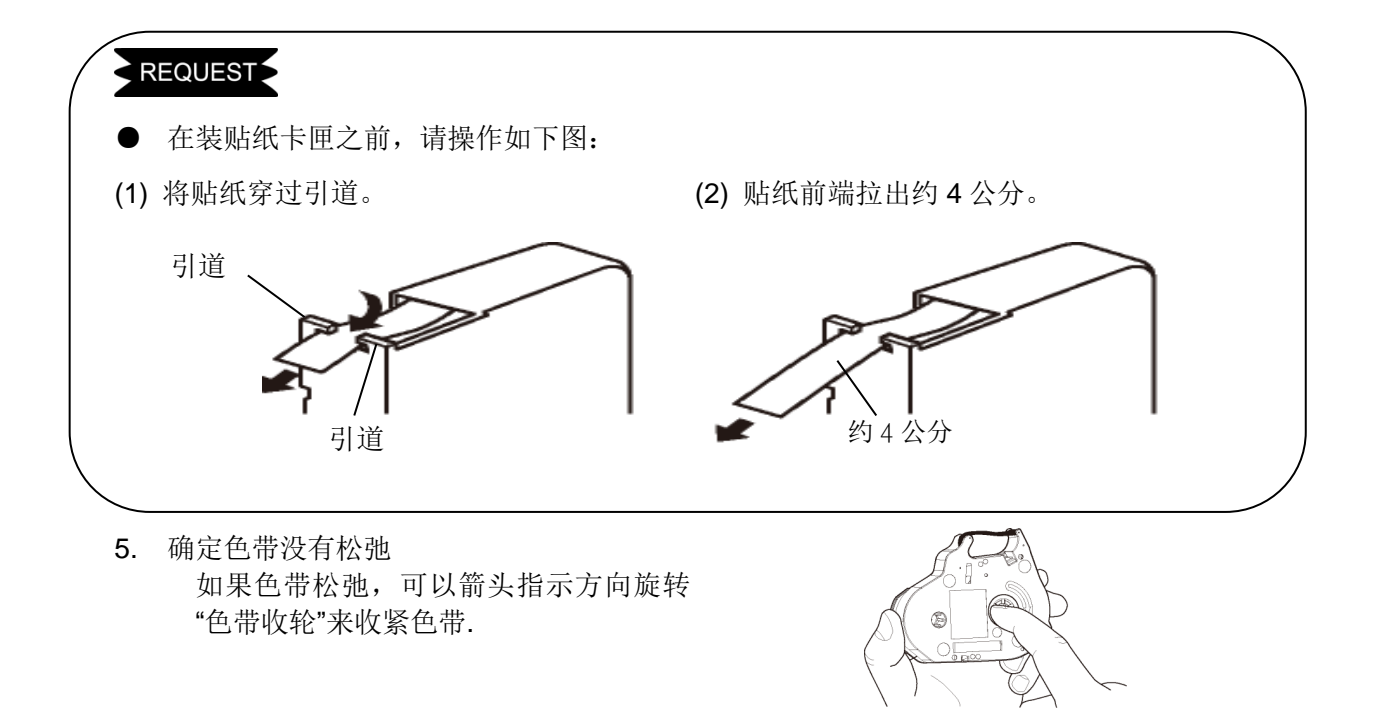

6. 按图将色带卡匣放入打印机中, 稍微按压以确定正确位置

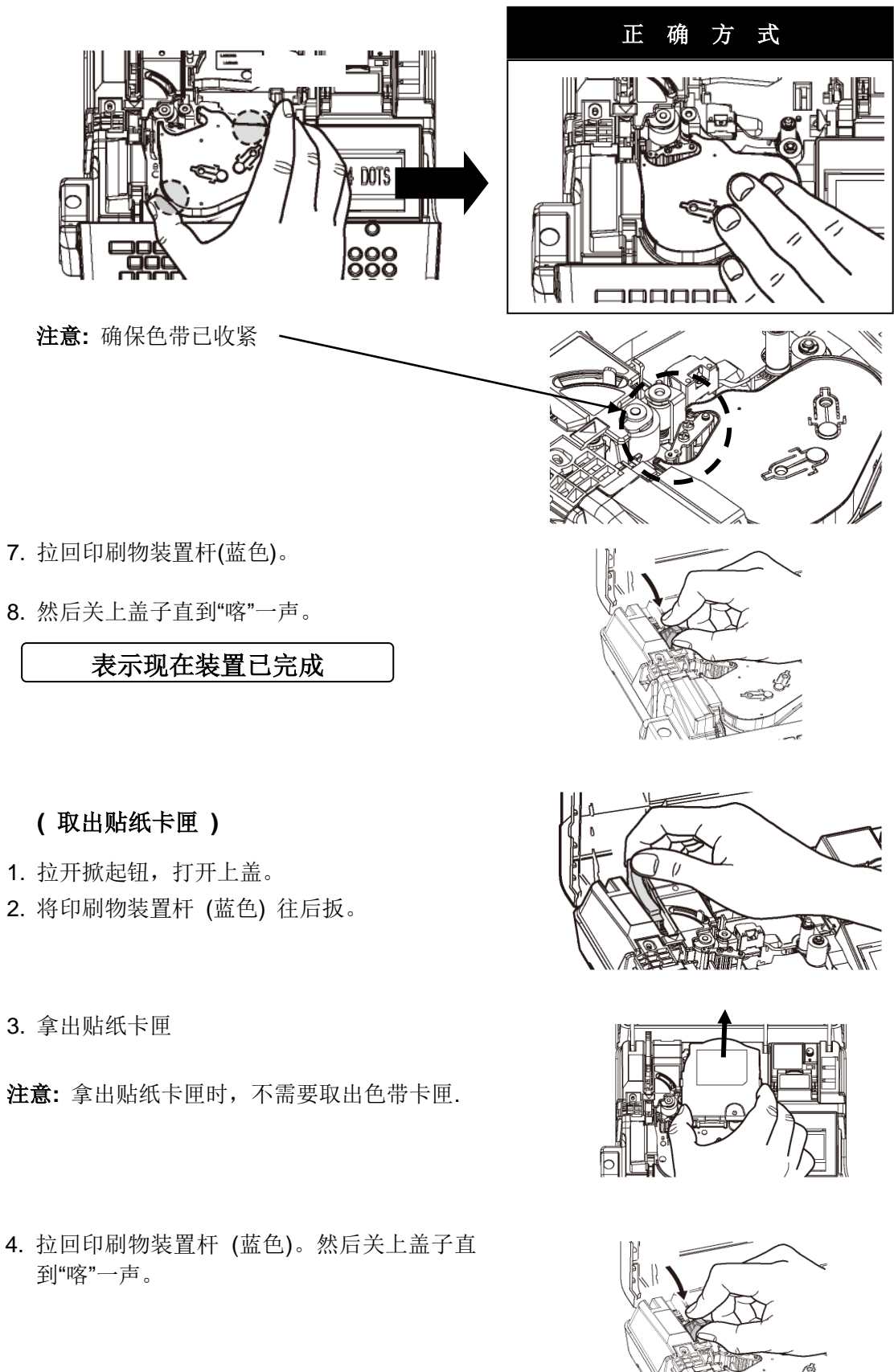

## 5-4 装入 4.1mm[ID 平板]

- 1. 打开色带卡匣盖。
- 2. 往后退印刷物装置杆(蓝色)推到底。

3. 如图所示,将装置拉杆(银色)向左滑动到底。

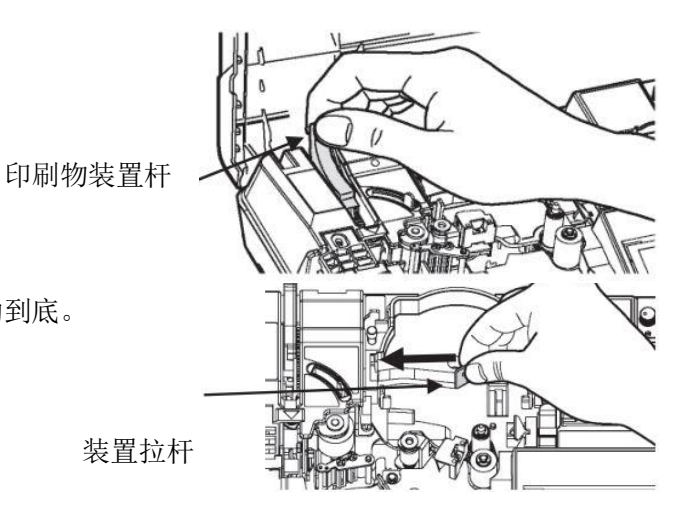

- 4. 准备 4.1 毫米 ID 平板附件, 然后将 4.1 毫米 ID 平板插入插口。
  - \* ID 平板附件仅适用于 4.1mm 宽度。 \*如图所示的卷方向插入 ID 平板。
  - \*请将 ID 平板存放在塑料袋中, 因为它容易因静电而吸引灰尘。 灰尘可能会损坏打印头。
- 5. 将 4.1 毫米 ID 平板附件(带有插入的 ID 平板) 装置在机器上。

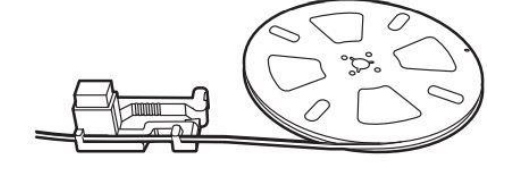

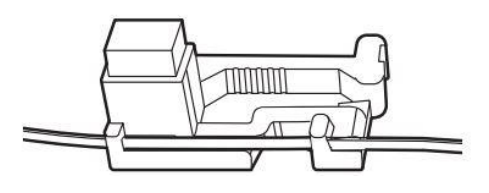

- 将[ID 平板]穿过通道。
   确保将[ID 平板]的尖端自机器上延伸 1~2cm。
- ※关于 4.1mm ID 平板, 请跟当地的销售或代理商联系一下。

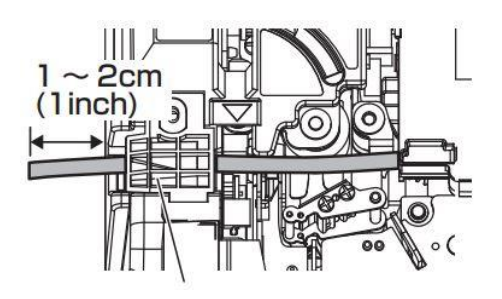

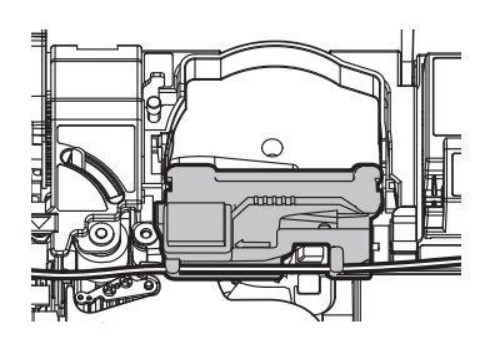

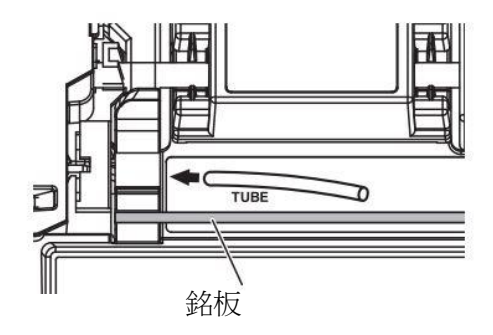

#### 5-5 更换半切刀

- 1. 打开卡匣盖,如图拉起半切刀。
- 2. 取出半切刀。
- **3**. 拿一支新的半切刀,顺着凹槽的导引,将半切刀完全的嵌入。 **注意**

请将半切刀的导轨与半切刀座的凹槽充分的啮合。 如果错误的装置,可能会导致半切刀或机器的损坏。 确定使用指定的 LM-HC340 半切刀(黄色)。

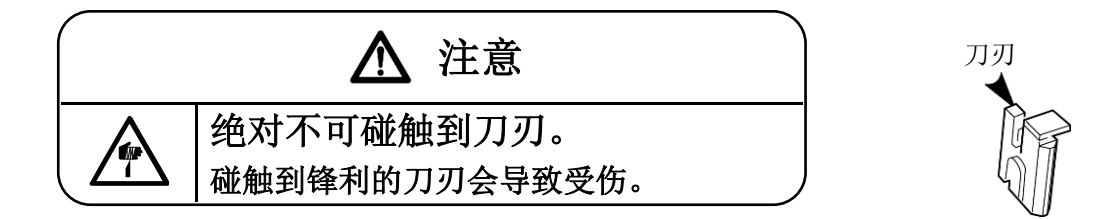

# 5-6 装置记忆卡 (U盘)

- 1. 将记忆卡(U 盘)正确的一侧朝上插入机器 侧面的卡槽里。
- 2. 打开机器电源。

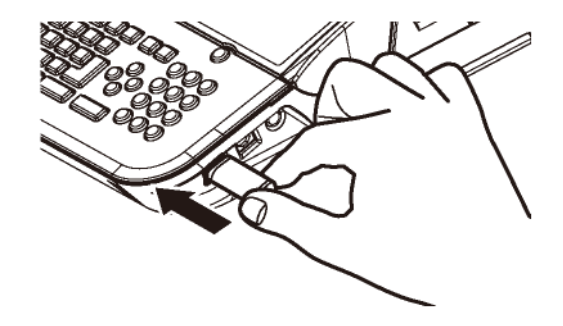

3. 关上U盘接口盖。

# REQUEST

● 要拿出 U 盘,请先按 抽出 U 盘
 ( 功能 → 段落 ),再拿出来。

# 6.基本操作

① 首先,打开上盖,装入所需的材料。(请参阅 5:装置耗材) 接着,关上上盖,打开电源。

| <ul> <li>② 出现【选择印刷物】的画面时,<br/>按 ▲/▼/◀/▶ 键, 设定"印刷物"和 "尺寸"。</li> <li>设定完成后,按 确定 键,出现【输入的画面】。</li> </ul>                                                                                                    | [选择印刷物]<br>M A X 套管<br>尺寸= <mark>3.2</mark> mm                                                                  |
|----------------------------------------------------------------------------------------------------|----------------------------------------------------------------------------------------------------|
| <ul> <li>▲/▼键: "印刷物", "尺寸"</li> <li>         ◆/ ▶键: "印刷物" ··· "一般套管", "MAX 套管"<br/>"非 PVC 套管" "贴纸" 或 "<br/>"尺寸" ·······<br/>一般套管: 1.5、2.0、2.5、3.2、3.6、<br/>MAX 套管: 2.5、2.7、3.2、3.4、3.6<br/>MAX GRIP 套管: 2.9 或 3.7<br/>热收缩套管: 2.0、2.5、3.2、3.6、4.2<br/>椭圆形套管: 2.5、3.2、3.6、4.2、5.2<br/>非 PVC 套管: 3.2、3.6、4.2、5.2<br/>贴纸: 5、9、12<br/>平板: 2.5、4.1、4.6、6.3 或 9.0。</li> </ul> | ,"热收缩套管","椭圆形套管"<br>'平板"<br>4.2、5.2、5.5、6.5 或 8.0<br>、4.2、5.2、6.4 或 8.0<br>2、5.2、5.5、6.5 或 6.8。<br>2、5.5 或 6.5。 |
| <ul> <li>注意:● 当改变印刷物时请按 功能 → 跳出此时会出现 [选择印刷物] 画面.</li> <li>在设置里可以改变各种印刷物 ("套管"变出现[段落长度]的设置画面,可以输入想要</li> <li>● 当改变印刷物时,请按 功能 → 跳出,"文字不过,当印刷物为贴纸时,文字高度不能改为"自动</li> <li>● 再次开机之后如果之前有输入一些资料还留存在机器里,则出现类似如右图的画面。</li> <li>用 ◀/▶ 键选择 【刷新】或 【继续】,再按 确定 键。</li> </ul>                                                                                                    | 为"贴纸"或"贴纸"变为"套管"),接着<br>要的长度,并按 确定 .<br>"高度"将改为"自动=ON".<br>"。<br>档案中有您已输入的<br>资料<br>刷新 继续                       |

### 6-1 套管印字 (段落打印)

| <br>套管尺寸= | =φ3. 2 mm | 段落长度= 18n | nm    |       |
|-----------|-----------|-----------|-------|-------|
| U1        | СОМ       | X1005     | X1006 | X1007 |
| <br>1pcs. | 5pcs.     | 2pcs.     | 2pcs. | 2pcs. |
| 18mm      | 18mm      | 18mm      | 18mm  | 18mm  |

- ① 在 [选择印刷物]的画面里设定"印刷物 = 套管"和 "尺寸 = 3.2mm"。
- ② 出现[输入 画面],确认指示点"▲"在屏幕左上方"A"的位置。
  - 按 ◀/▶键 将光标移至 ₽ 的下面。
- ③ 按 段落长度 键来设定 "段落长度" (请参阅 8-4-1: 「 20.0 СИТ 001 段落长度) 按◀/▶ 键,设定为"18.0"。 P B 按 确定 键。 段落长度= 注意: 也可利用数字键来直接输入。 0 m m 18. ④ 按▶键,将光标移到 B.的后面。 18.0 CUT 001 P B 按 连续 键来设定 "连续" (请参阅 8-7: 连续打印) 1 P C S 连续= 按 ◀/▶ 键,设定为 "1."。按 确定 .键。 注意: 也可利用数字键来直接输入。 ⑤ 然后输入 U 和 1, 再按 段落 产生一个 18.0 СИТ 002 PBU 1B 新的段落。 TUBE 3.2mm STD. STD STD 001
- ⑥ 同步骤 ④,按 连续 设定 "**连续**"为 "5",然后按 确定 .键。
- ⑦ 然后输入 C, O 和 M, 再按 段落 产生一个 新的段落。

|      | 18   | . 0 | С  | UΤ          |    | 0   | 0 | З |
|------|------|-----|----|-------------|----|-----|---|---|
| U 1  | B⟩ C | 0   | Μ  | $ B\rangle$ |    |     |   |   |
|      |      |     |    |             |    |     |   |   |
|      |      |     | тυ | ВE          | З. | 2 1 | m | m |
| STD. | STD  | sт  | D  | 0           | 05 |     |   |   |

| ⑧ 同步骤④,按 连续 设定 " <b>连续</b> "为 "2," 然后按 确定                                                                     | 建键。                                                    |
|----------------------------------------------------------------------------------------------------|--------------------------------------------------------|
| <ul> <li>⑨ 然后输入 X,再按 连续数字 来设定 "连续数字"</li> <li>(请参阅 8-9:连续数字)</li> </ul>                                       | ▲ 18.0 CUT 003<br>1 B COM B X                          |
|                                                                                                    | 连续数字=<br><u>10进位</u>                                   |
| <ul> <li>⑩ 选择"10 进位",然后按 确定,设定"开始数字"和<br/>"结束数字"</li> <li>在"开始"输入 1,0,0 和 5</li> <li>按 ♥ 键 设定 "结束"</li> </ul> |                                                        |
| 在" <b>结束</b> "输入 1, 0, 0 和 7<br>按 确定 键。<br>① 按 ←全部 →选择印刷全长, 然后按 打印。                                           | 结果= <b>1007</b>                                        |
|                                                                                                    | 1 ⓑ C O M ⓑ X<br>全部 只有奇数<br>只有偶数                       |
| 输入现已完成                                                                                                    | $ \begin{array}{c ccccccccccccccccccccccccccccccccccc$ |
|                                                                                                    | TUBE 3.2mm<br>AUTO STD STD 002                         |
| ☑接下来,按 打印 。 (请参阅 9: 打印)<br>出现Ⅰ打印范围 设定屏幕]。                                                                     | 【打印范围】<br>套数: ■1<br>开始: 1                              |
| 如不需变更,请直接按 确定 键。                                                                                              | 结束: 3                                                  |
| ❻按 确定 。出现[ <b>打印设定</b> ]后,按[ <b>正常打印</b> ]。                                                                   | [打印设定]<br>正常打印<br>180度回转打印                             |
| ④ 出现 [打印全长 画面]。<br>如不需变更,请直接按 确定 键,开始打印。                                                                      |                                                        |
| (1) 印字效果如下图:                                                                                                  |                                                        |
| 100 X1072 X1072                                                                                               |                                                        |

#### 6-2 贴纸印字

#### 6-2-1 段落打印

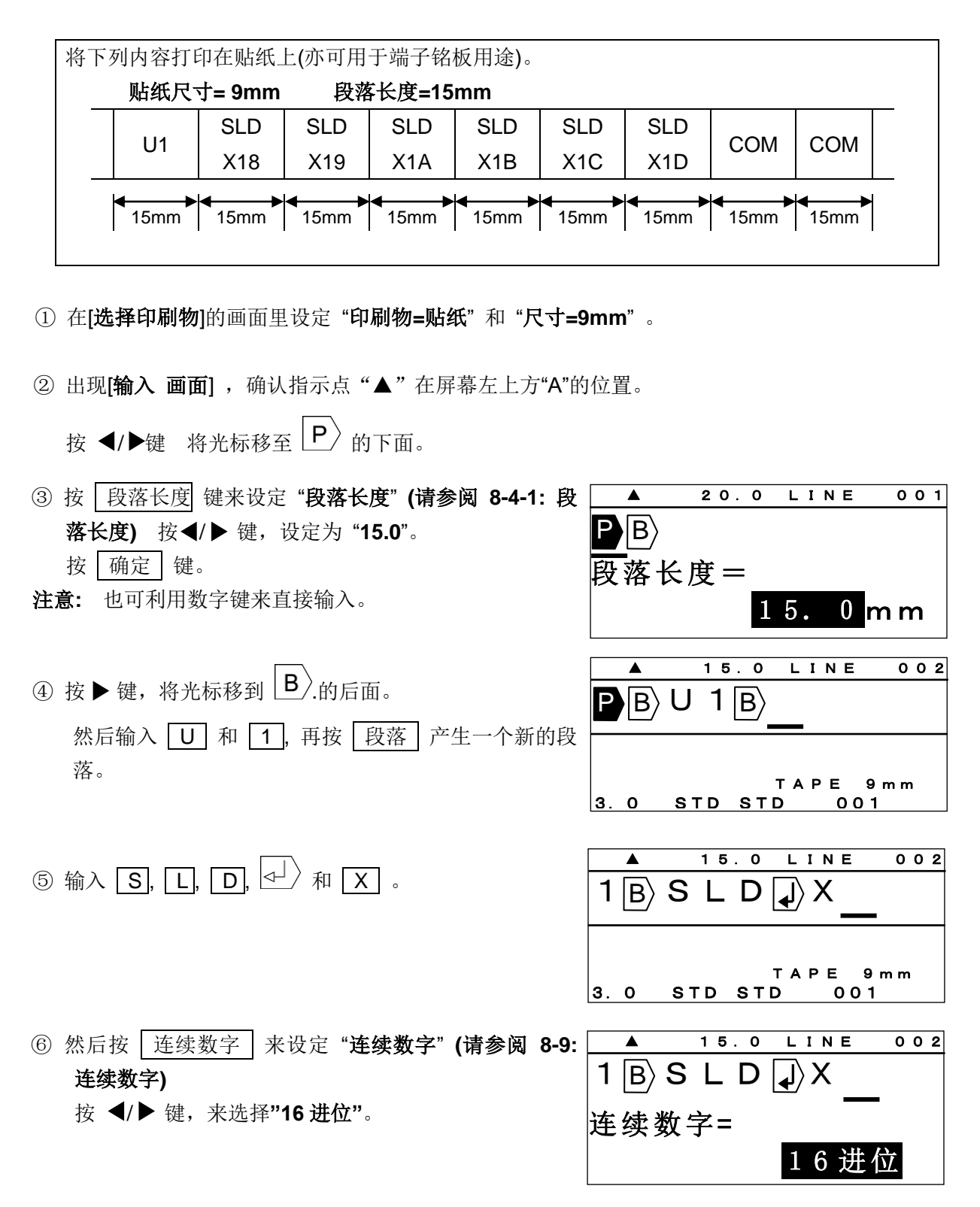

| ⑦ 再按 确定 , 设定 <b>"开始数字</b> " 和 <b>"结束数字</b> "。 | ▲ 15.0 LINE 002                                                                |
|-----------------------------------------------|--------------------------------------------------------------------------------|
| 在开始" <b>开始</b> "输入 <b>1</b> 和 <b>8</b> ;      | 1 B> S L D J> X                                                                |
| 按 ▼ 键 进入 " <b>结束"</b> 。                       |                                                                                |
| 在" <b>结束</b> "输入 <b>1</b> 和 <b>D</b> 。        |                                                                                |
| 按面定键。                                         | 结                                                                              |
|                                               |                                                                                |
| ⑧ 按 ←全部 →选择印刷全长,然后按 确定 。                      | ▲ 15.0 LINE 002                                                                |
|                                               | 1 B S L D ↓ X                                                                  |
|                                               | 全部 只有奇数                                                                        |
|                                               | 只有偶数                                                                           |
| ⑨ 按 段落 建立一个新段落, 和输入 C, O 和                    |                                                                                |
| M .                                           | ▲ 15.0 LINE 003                                                                |
|                                               | $\mathbf{A} \times \mathbf{N} \otimes \mathbf{B} \times \mathbf{O} \mathbf{M}$ |
|                                               |                                                                                |
|                                               | TARE 9mm                                                                       |
|                                               | 3. 0 STD STD 001                                                               |
| ⑩ 按 连续 键来设定 "连续" (请参阅 8-7: 连续打印)              | ▲ 15.0 LINE 003                                                                |
| 按 ◀/▶ 键,设定为 "2"。 按 确定 键。                      | $\mathbf{A} \times \mathbf{N} = \mathbf{C} \mathbf{O} \mathbf{M}$              |
|                                               |                                                                                |
| 注意: 也可利用数字键来直接输入。                             |                                                                                |
|                                               |                                                                                |
|                                               |                                                                                |
|                                               |                                                                                |
| 输入现在已完成                                       |                                                                                |
|                                               |                                                                                |
|                                               | TAPE 9mm                                                                       |
|                                               | <u></u>                                                                        |
| ① 按 打印 。 (请参阅 9: 打印)                          |                                                                                |
| 出现[ <b>打印范围 设定屏幕</b> ]。                       |                                                                                |
| 如不需改变数据。请直接按 确定 键。                            |                                                                                |
|                                               |                                                                                |

12 出现 [打印全长 画面]。
 按 确定 键,开始打印。

| 【打印范 | 围】 |
|------|----|
| 套数:  | 1  |
| 开始:  | 1  |
| 结束:  | 3  |
|      |    |

<sup>13</sup> 印字效果如下图:

| < | U1 | SLD<br>X18 | SLD<br>X1 <u>9</u> | SLD<br>X1A | SLD<br>X1B | SLD<br>X1C | SLD<br>X1D | сом | СОМ |  |
|---|----|------------|--------------------|------------|------------|------------|------------|-----|-----|--|
|---|----|------------|--------------------|------------|------------|------------|------------|-----|-----|--|

### 6-2-2 贴纸印字(普通打印)

|    | 将下列内容打印在贴纸上。                                                                                                    |                                                                  |
|----|----------------------------------------------------------------------------------------------------|------------------------------------------------------------------|
|    | MAX LETATWIN<br>LM-550A/PC                                                                                                    | 12mm                                                             |
|    | <b>▲</b> 40mm                                                                                                    |                                                                  |
| 1) | 在[选择印刷物]的画面里设定"印刷物=贴纸"和"尺寸=1                                                                                                    | 2mm"。                                                            |
| 2  | 出现 <b>[输入 画面]</b> ,确认指示点"▲"在屏幕左上方"A"的<br>按◀/▶ 键 将光标移至 P〉的下面。                                                                                              | 的位置。                                                             |
| 3  | 按 删除 将 P 删除,变成 [普通打印模式]。<br>(请参阅 8-5: 普通打印)                                                                                                    |                                                                  |
| 4  | <ul> <li>按 功能 → 文字高度 和设定 "印字长度" (请参阅</li> <li>6-5-1: 印字长度)</li> <li>按 ◀/ ▶ 键 设定 "自动 = OFF"</li> <li>然后,再按 ▲ 键 将光标移到 "印字长度" 和输入 4</li> <li>和 0.</li> </ul> | <u>3.0 STD STD 001</u><br>[印字长度]<br>印字长度= <u>40</u> mm<br>自动=OFF |
| 5  | 按 确定 .键。                                                                                                    | [留白]                                                             |

出现**[留白 设定屏幕]**。 按 确定 键,进入 **[输入屏幕]**。

| [留]   | 白]                 |
|-------|--------------------|
| 左:    | <mark>2</mark> m m |
| 右:    | 2 m m              |
| 合计:34 | mm以下               |
| ⑥ 出现 [输入 屏幕]。按 ▶键,将光标移到 B.的后面。                    | Δ 40 CUT 001<br>L M-5 5 0 <u>A</u> |
|---------------------------------------------------|------------------------------------|
| 然后输入 [M], A, X, 空格 , L, E T, A,                   | T A P E 1 2 m m                    |
| T, W, I, N, ┙, L, M, 功能 → A                       | 3. 0 STD STD 001                   |
| 5 , 5 , 0 , A 功能 → <mark>/ F</mark> , P ,和<br>C 。 |                                    |
| ⑦ 输入完成后,按 打印,开始印字。(请参阅 9: 打印)                     |                                    |
| ⑧ 印字效果如下图:                                        |                                    |
| MAX LETATWIN<br>A LM-550A/PC                      |                                    |

# 7. 输入 / 删除 文字符号

### 7-1 输入文字

① 输入大写字母 "A." 1) 按 | A/a/拼音 | 确认指示点 "▲"在屏幕左上方"A"的位置。 P B A 2) 按 ② 输入小写字母 "a." 1) 按 A/a/拼音 确认指示点 "▲"在屏幕左上方"a"的位置。 A  $|\mathbf{P}\rangle|\mathbf{B}\rangle|\mathbf{a}|$ 2) 按 ③ 输入中文 "大." 1) 按 A/a/拼音 确认指示点 "▲"在屏幕左上方"拼音"的位置。 P〉B〉大 2) 输入 d a 。 3) 按下◀ / ▶ / ▲ / ★选择您需要的文字, 然后按下 确定 确定输入。 ④ 输入"+." 1) 按 功能 键。

| 2)         | 按  | <sup>+</sup> S | $ \mathbf{P}\rangle \mathbf{B}\rangle +  \mathbf{P}\rangle \mathbf{B}\rangle$ |
|------------|----|----------------|-------------------------------------------------------------------------------|
| <u>~</u> ) | 12 | 3              |                                                                               |

#### 7-2 删除文字

- 1) 按 删除。
  - 2) 在光标上的文字被删除。
- ② ← 1) 按 ←。

2) 在光标前的文字被删除。

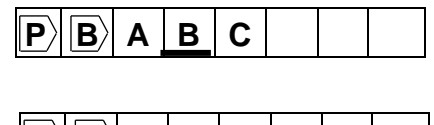

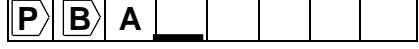

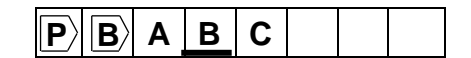

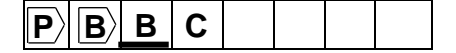

### 7-3 代码输入

使用「代码」功能:您可以根据以下的代码表来输入文字符号。
 (此代码表仅为语言模式设定为英文时方可使用)

[代码表]

| Code<br>No. | 0 | 1 | 2 | 3 | 4  | 5 | 6 | 7 | 8 | 9 | A | В | С            | D | Е        | F |
|-------------|---|---|---|---|----|---|---|---|---|---|---|---|--------------|---|----------|---|
| 2           |   | ! | " | # | \$ | % | & | " | ( | ) | * | + | ,            | - | •        | / |
| 3           | 0 | 1 | 2 | 3 | 4  | 5 | 6 | 7 | 8 | 9 | : | ; | <            | = | >        | ? |
| 4           | @ | А | В | С | D  | Е | F | G | Н | I | J | К | L            | М | Ν        | 0 |
| 5           | Ρ | Q | R | S | Т  | U | ۷ | W | Х | Y | Ζ | ( | $\backslash$ | ) | $\wedge$ |   |
| 6           | " | а | b | С | d  | е | f | g | h | i | j | k | Ι            | m | n        | 0 |
| 7           | р | q | r | s | t  | u | v | w | ٦ | L | z | { |              | } | $\sim$   |   |

● 当您选择的语言是<u>中文(C)</u>或是<u>中文(T</u>)时,您可以根据「GB 码」或「BIG5 码」来输入符 号或汉字字符。 (请参阅 4-6:选择屏幕上的语言)

## [利用"代码"功能输入"@"](语言设定为中文时不适用)

① 按 | 代码 |, 出现 [CODE 设定画面].

- ② 依据代码页的号码输入 4, 0, 出现 "@."。

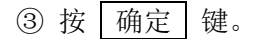

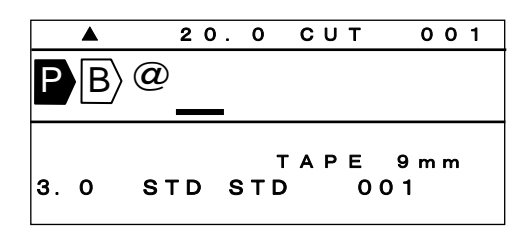

注意: 不需要代码表照样可以输入符号。

① 按下 代码 键之后,再按一次 代码 键。接着,您会看到所有的符号都出现了。

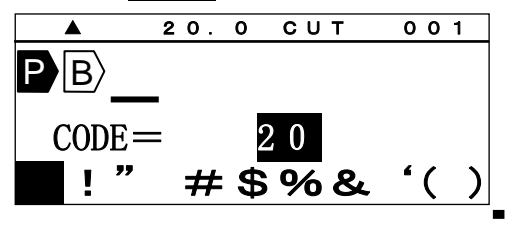

② 按下◀/▶/▲/▼ 选择您需要的符号,然后按下 備定 确定输入。

# 7-4 使用"特殊字母"功能输入字符

I

· 使用 "DIACR" 功能,可以输入欧洲语言和越南语的变音符号。 (语言模式设定为英语/ 德语 / 法语 / 意大利语 / 西班牙语 / 波兰语 / 俄语 / 土耳其 语/越南语时方可使用。)

| Ä | À | Á | Â | Å  | A  | Ă  | Ă | Â | Å |
|---|---|---|---|----|----|----|---|---|---|
| Å | Â | Ã | Ã | Ã  | Å  | Á  | A | Ă | Â |
| Ć | Ç | Ð | Ë | È  | É  | Ê  | Ę | Ê | Ê |
| Ê | Ê | Ê | É | Ę  | Ê  | Ğ  | Ï | ì | í |
| Î | i |   | Ì | ĩ  | ļ  | Ł  | Ń | Ñ | Ö |
| Ò | Ó | Ô | Ø | Ô  | ờ  | Ó  | Ő | ď | Õ |
| Õ | Õ | ố | Ő | Ò  | Ô  | ġ  | Ś | ş | Ü |
| Ù | Ú | Û | U | Ú  | Ů  | Ů  | Ũ | Ũ | Ú |
| Ų | Ų | Ý | Ŷ | Ϋ́ | Ý  | Y  | Ź | ż | Ø |
| Æ | Œ |   |   |    |    |    |   |   |   |
| ä | à | á | â | å  | ą  | ă  | à | â | å |
| å | â | ã | ä | ã  | ắ  | ấ  | ą | ă | ậ |
| ć | ç | đ | ë | è  | é  | ê  | ę | ê | ẻ |
| ê | ẽ | ễ | ế | ę  | ệ  | ğ  | ï | ì | í |
| î | i | L | ì | ĩ  | j. | ł  | ń | ñ | ö |
| ò | ó | ô | ď | ồ  | ờ  | ó  | ố | ð | õ |
| õ | ð | ố | ď | ò  | ộ  | ġ  | ś | ş | ü |
| ù | ú | û | ư | ú  | ů  | ử  | ũ | ữ | ứ |
| ų | ự | ý | ỷ | ỹ  | ý  | y. | ź | ż | ø |
| æ | Œ | ß |   |    |    |    |   |   |   |

按 特殊字母.
 出现 [特殊字母]。

| 20.0 CUT | 001 |
|----------|-----|
|          |     |
| _        |     |
| 数字       |     |
|          |     |
|          |     |

2. 按◀/▶ /▲/▼ 键选择字符, 然后按 确
 定。

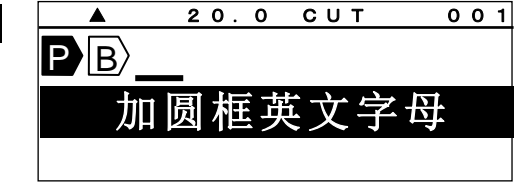

注:● 按 ▲/▼ 键可显示以下 10 个字符。

# 8. 其它功能

原始功能设定值如下:

| 设定项目  | 原始设定值       | 设定项目     | 原始设定值 |
|-------|-------------|----------|-------|
| 印刷物种类 | MAX 套管      | 法使印字     | 贴纸: 1 |
| 印刷物大小 | 无设定         | 庄 供 印 于  | 套管:2  |
| 文字高度  | 自动 (贴纸:3.0) | 连续数字     | 无设定   |
| 文字宽度  | 标准          | 文字配置     | 中央    |
| 字距    | 标准          | 6.9 印字   | (6 9) |
| 行距    | 标准          | 印字浓度     | 4     |
|       | 贴纸: 10.0 mm | 半切位置     | 0.0mm |
| 段落长度  | 套管: 20.0 mm | 全长补正     | 0mm   |
|       | 平板: 10.0 mm | LCD 浓度调整 | 4     |
|       | 贴纸: 实线      | 自动关机     | 确定    |
| 段落方式  | 套管: 自动半切    | 上下印字位置   | 0     |
|       | 平板: 自动半切    | 重复打印连续数字 | 取消    |
| 印字方向  | 横式打印        | 端头空白段落   | 取消    |
| 加框    | 取消          | LCD 背光   | 亮     |
| 打印长度  | 自动          | 留白       | 2mm   |

**注意:** ● 在 **[输入 画面]**,藉由按 功能 → ← (设定值初期化.),所有的设定都会回复到原始 的设定值。

● 上列表格内设定项目为斜体字的,无法以「设定值初期化」的功能回到原始设定值。

8-1 文字高度

在光标停留的段落上,可于各自的"**段落**"设定"**文字高度**",但是,不同的文字尺寸不能设 <u>定在同一个段落。</u>

|     | 选择项目:"文字高度"=1.3, 2.0, 3.0, 4.0, 6.0                                                                                                    | "自动" = ON 、 OFF        |
|-----|----------------------------------------------------------------------------------------------------|------------------------|
| ①技  | 〔 文字高度 ,出现 <b>[文字高度 设定画面]</b> 。                                                                                                    | ▲ 20.0 CUT 001         |
| ② 拶 | <ul><li>.</li><li>.</li></ul> | BBABC                  |
|     |                                                                                                    | 文字高度= <mark>4.0</mark> |
|     |                                                                                                    | 日初-0N                  |
| ③拶  | :▼ 键,将光标移到 " <b>自动</b> " 栏。                                                                                                    | ▲ 20.0 CUT 001         |
| 拸   | 【▲/▶ 键,选择 " <b>OFF</b> ."。                                                                                                    | PBABC                  |
| +-7 |                                                                                                    | 文字高度= <u>4.</u> 0      |
| 侈   | [ / 佣                                                                                                    | 自动= <mark>0 N</mark>   |

**注意:** ● 只有在 "自动 = OFF",时,字体大小的设定才有效。

● 选择文字高度的变化是依据印刷物的尺寸、段落长度和行数。

● 当"自动 = ON"时,文字高度就会依据材料的尺寸和每个段落的长度、行数而自动改变。

## 文字高度自动功能的类型

|      | 字1 | 字距  |    |
|------|----|-----|----|
|      | 高度 | 宽度  | 行距 |
| 标准   | 自动 | 固定※ | 关  |
| 特别紧缩 | 自动 | 自动  | 自动 |
| 高度固定 | 固定 | 自动  | 自动 |
| OFF  | 固定 | 固定  | 固定 |

※1.3毫米高度的字母宽度会自动调整。

### 8-2 文字宽度

在光标的位置设定"**文字宽度**"。

选择项目: 标准、浓缩、扩大

注意: 打印结果的变化根据所选择的"打印模式"和"印字方向"。

| 打印模式 | 印字方向 | 标准 | 浓缩 | 扩大 |
|------|------|----|----|----|
| 段落打印 | 横式   | Α  | Α  | A  |
| (套管) | 直式   | A  | ۷  | A  |
| 段落打印 | 横式   | Α  | Α  | A  |
| (贴纸) | 直式   | ۷  | ۷  | ٢  |
| 普通打印 | 横式   | Α  | Α  | A  |
| (贴纸) | 直式   | A  | ۲  | A  |

① 按 文字宽度,出现 [文字宽度 设定画面]。

② 按 ◀/▶ 选择"文字宽度"的设定值。

③ 按 确定 ,完成设定。

20.0 CUT 001 PBABC 文字宽度=<mark>浓缩</mark>

## 8-3 字距 / 行距

设定打印内容的"字距 /行距"。

| 选择项目:<br>"字距" = 标准、紧缩、连接、加宽 |  |
|-----------------------------|--|
| "行距" = 标准、紧缩、加宽、连接          |  |
| ABC                         |  |
|                             |  |

① 按 字距,出现 [字距 / 行距 设定画面]。

| [字距 | o              | 行距]       |  |
|-----|----------------|-----------|--|
| 字距: | = 校            | 示准        |  |
| 行距: | = <del>友</del> | <b>示准</b> |  |
|     |                |           |  |

| <ul> <li>② 按 ◀/▶ 键,选择 "字距"的设定值,</li> <li>再按 ▼ 键,将光标移动到 "行距"的字段。</li> </ul> | [字距 。 行距] 字距=加宽 行距=标准                |
|----------------------------------------------------------------------------|--------------------------------------|
| ③ 按 ◀/▶ 键,选择" <b>行距</b> "的设定值,                                             | [字距。 行距]                             |
| 再按 确定 完成设定。                                                                | 于距一加 <u>现</u><br>行距= <mark>紧缩</mark> |

注意: 在某些情况下,("段落长度超过")的错误讯息可能会出现,这是根据字体大小的种类、段落 长度和行数来判断的。 如果有错误的信息显示,您应该检查印刷物的尺寸、输入的字数和行数。

(请参阅 11-1:错误信息清单)

**8-4** 段落打印

[段落打印 模式]

在 LM-550A2/PC [输入 画面]的最左边有 P 时,就是 [段落打印 模式]。

当删除 P 时, 就成了 [普通打印 模式]. (请参阅 8-5: 普通打印)

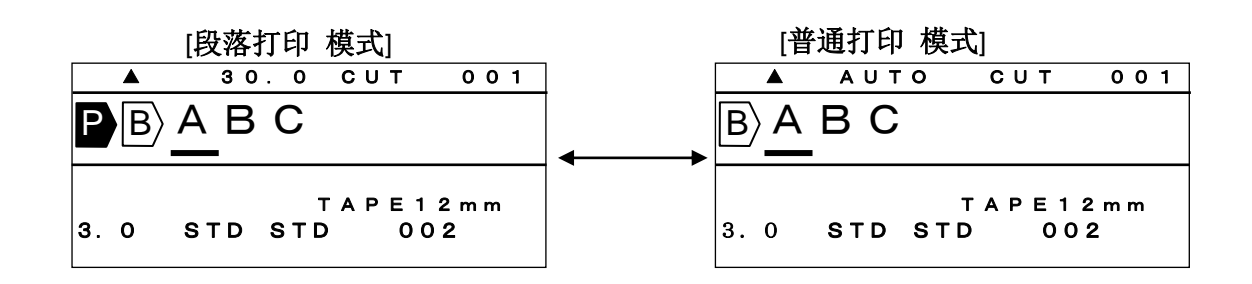

**注意:** 籍由 [段落打印模式], 您可以在同样的段落长度里 ( <sup>B</sup> ) 打印自动居中的文字

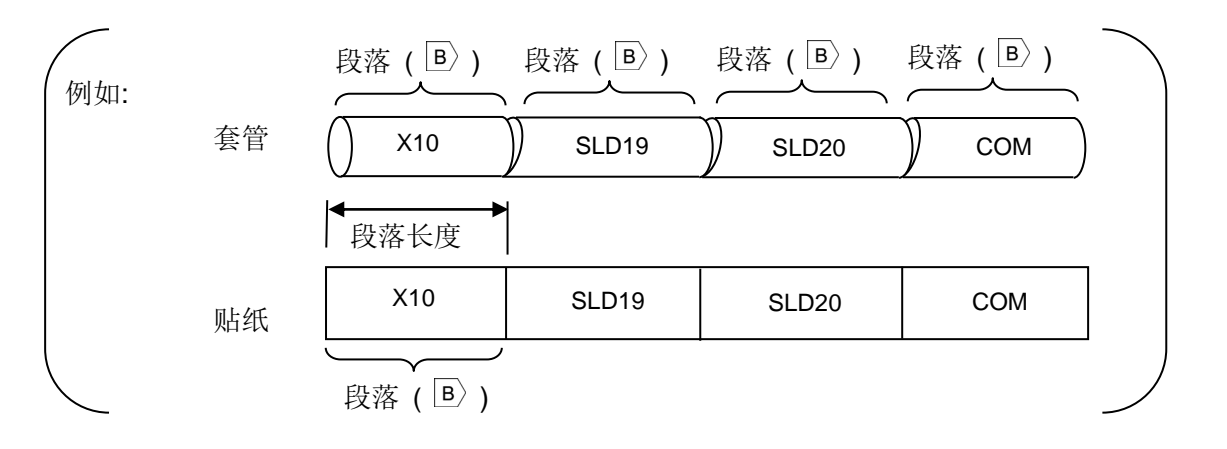

8-4-1 段落长度

在光标的位置上,设定"段落长度"。

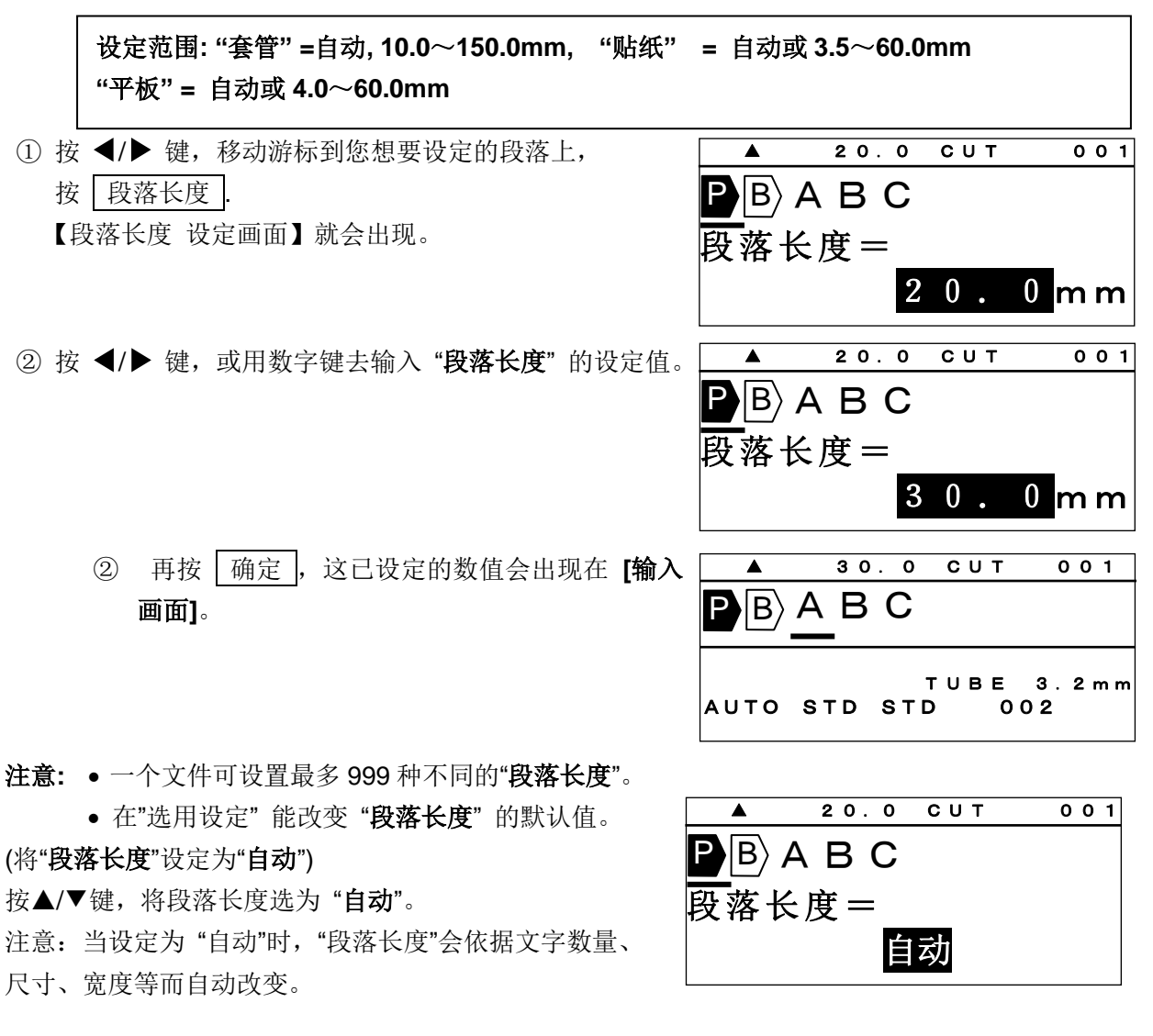

8-4-2 段落方式

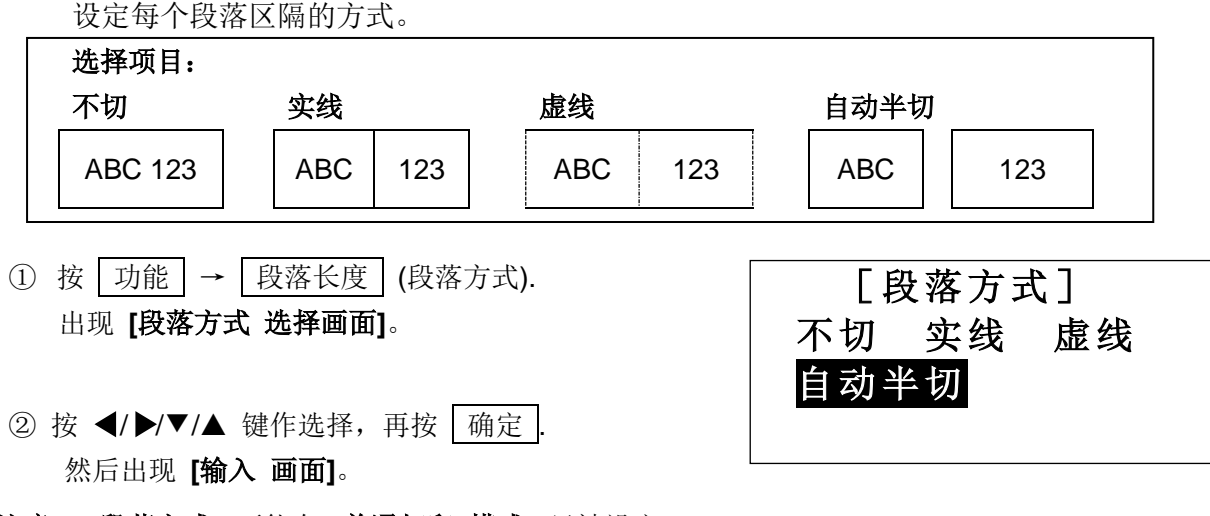

注意: "段落方式"不能在 [普通打印 模式] 里被设定。

### 8-5 普通打印

[普通打印 模式]

在 [输入 画面] 的最前方,将 P 删除。

在[普通打印模式]里,段落长度将无效,您可以打印长度在 300mm 以内的"套管"或"贴纸".

- [段落打印 模式] [普通打印 模式] 30.0 CUT 001 AUTO CUT 001 PBABC B A B C T A P E 1 2 m m T A P E 1 2 m m 3.0 STD STD 002 STD STD 3.0 002
- 8-5-1 印字长度

设定"印字长度"

| 设守范围.                                   | "印字长度" = 10~300mm | "白 <del>动</del> "=ON、OFF |
|-----------------------------------------|-------------------|--------------------------|
| 仅止?************************************ | 叩于仄皮 - Ⅳ~3000000, |                          |

**注意:** 在 [印字长度 设定画面]确认"自动=OFF"。当"自动=ON"时, [印字长度]无法设定。(此时"印字长度"显示为"———.")

| <ol> <li>按 功能 → 文字高度 (印字长度) 显示 [印字长度<br/>设定画面]。</li> </ol> | [印字长度]<br>印字长度= <mark>150</mark><br>自动= <b>OFF</b> |
|------------------------------------------------------------|----------------------------------------------------|
|                                                            |                                                    |

② 按 ◀/▶/▼/▲ 键,或用数字键来输入 "印字长度" 的值,再按 <u>确定</u>,
 出现 [留白 设定画面]。

8-5-2 边界设定

设定"**留白**"。

| 设定范围: 2~30mm                               |                    |
|--------------------------------------------|--------------------|
| ① 设定" <b>印字长度"</b> 后,出现 <b>[留白 设定画面]</b> 。 | [留白]               |
| ② 按 ◀/▶/▼/▲ 键,或用数字键来输入" <b>留白</b> "<br>的值, | 左: 2 mm<br>右: 2 mm |
| 再按 确定 ,出现 <b>[输入 画面]</b>                   |                    |

46

8-6 印字方向

设定"印字方向"

选择项目: 直式、横式

**注意:**打印后的结果,与"**打印 模式**."的设定有关。 您如要选择"**印字方向**"请参照以下表格.

| 打印模式 | 印刷物   | 横式  | 方直  |
|------|-------|-----|-----|
| 印动   | 套管    | СОМ | 200 |
| 段洛打印 | 贴纸/铭板 | СОМ | COM |
| 普通打印 | 贴纸/铭板 | СОМ | SOC |

| ① 按 <u>功</u> 能 → 字 距 出现 [印字方向 设<br>定面面]. | [印字方向] |
|------------------------------------------|--------|
| ∼∟щщ]∘                                   | 直式横式   |
| ② 按 ◀/▶ 键,移动光标。                          | [印字方向] |

直式

横式

按 确定 完成设定。

- 注意: "直式"和 "横式"无法同时设定。
  - 如果有错误的信息(段落长度超过)显示,您应该检查所设定的印刷物、字体大小、段落长度和行数。
     (请参阅 11-1:错误信息清单)

### 8-7 连续打印

设定"连续打印"。

在光标所在的位置上设定"连续打印",这相同的印字内容,可依所指定的数量打印出来。

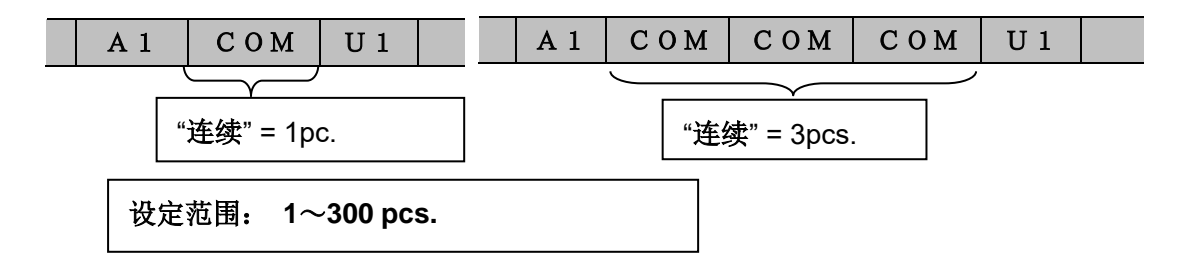

① 按 连续 ,出现 [连续 设定画面]。

- ② 按 ◀/▶ 键或数字键,输入"连续"的数值。
- ▲ 20.0 CUT 001 ● B A B C 连续 = 2 P C S 段落底部划线=取消 ▲ 20.0 CUT 001 ● B A B C 连续 = 1 P C S 段落底部划线=取消

③ 按 确定 完成设定。

注意:您可以在"选用设定"设置中改变"连续"的默认值.

### 8-8 段落底部划线

您可以在每个段落上设定段落底部划线。

 将光标移动到要设定段落底部划线的段落位置, 然后请按 连续 键。

 按▼/◀/▶键,将段落底部划线设定为-确定, 然后请按 确定 键。

- 3. 当您将光标移动到段落底部划线的段落时, 段落底部划线标记将显示在 LCD 上。
- **注意**:可以设定段落底部划线在每个段落上, 但是不能设定段落底部划线在指定的字母上。 如果设定[加框]的情况下,则不能设定段落底部划线。

### 8-9 连续数字

#### 设定"**连续数字**"。

在光标的位置上设定"**连续数字**",通过"开始"和"结束"的数值,自动来增加或减少,所设 定的连续数字。

如果"**连续数字**"已经设定,将出现 [N)。

选择项目: 8 进位=0~7777, 10 进位=0~9999, 16 进位=0~FFFF, 字母进位=A~Z, a~z

**A** 20.0 CUT 001 **P**BABC 连续 = 1 P C S 段落底部划线=取消 20.0 CUT 001 PBABC 连续= 1 P C S段落底部划线=确定 30.0 CUT 001 ■ | B \ A B C U TUBE 3.2mm STD. STD STD 002

① 按 | 连续数字 | 出现 [连续数字 设定画面]。

▲ 20.0 CUT 001 PBABC 连续数字= 10进位 ▲ 20.0 CUT 001 PBABC

开始=

结束=

开始=

结束=

开始=

结束=

PBABC

**P**BABC

**P**BABC

全部

20.0 CUT

20.0 CUT

20.0 CUT

只有奇数 只有偶数 0

0

001

1 0

0

001

1 0

 $2 \ 0$ 

001

- ② 用 ◀/▶选择 "连续数字"的类型之后,
   按 确定 ,出现 [开始 和 结束 连续 设定画面]。
- ③ 按 ◀/▶ 键或用数字键,输入"开始"的数值。
- ④ 按 ▼ 键,将光标移到"结束",再按 ◀ ▶键或数字
   键,在"结束"里输入数值。
- ⑤ 按 ← 或 → 选择打印页。
   按 确定。
- 注意:●"开始"和"结束"里都要设定数值。
  - 在 "段落打印"里,一个段落最多只能设定三个 "连续数字";一个档案里,最多可设定
     45个 "连续数字"。
  - 在 [普通打印 模式] 里,只有一个"连续数字"可供设定。
  - 当 [段落打印 模式] 改成 [普通打印 模式],如果已设定好多个 "连续数字",则除了最前面的之外,其余的都将自动被删除。
  - 您在每个段落内设定2或3个连续数字时,如果段落中连续数字次数不同,则优先选择较小的连续数字次数,不再打印更多。

8-10

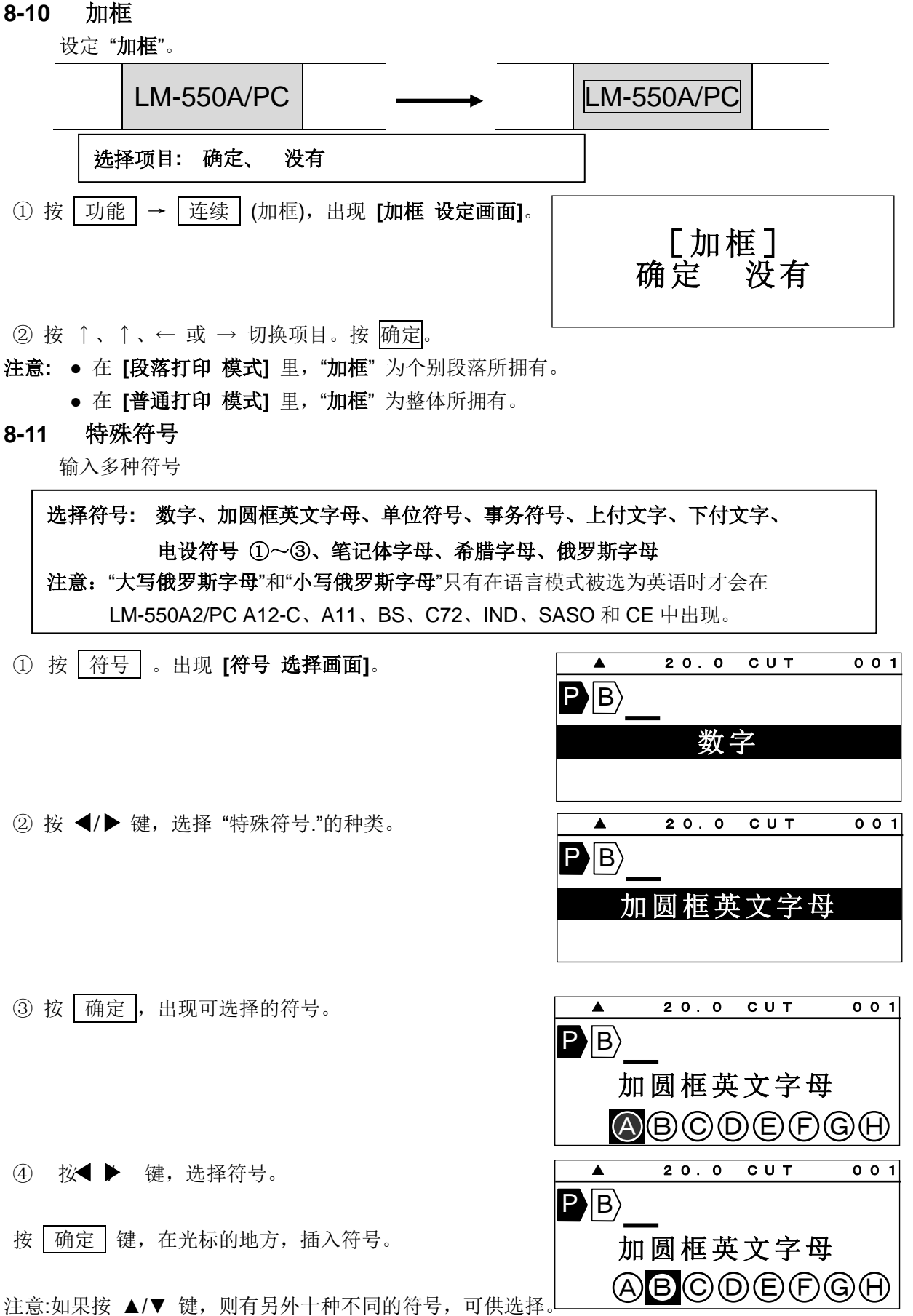

# 8-12 字句记忆 您可储存最多30组字句,每组最多15个字符。 **注意:** $\Box$ , B, P, n, N, T能被储存。 ① 按 功能 → 字句记忆,出现 [字句记忆 设定画面]。 20.0 CUT 001 PB/MAX [字句记忆] 读取 ②按 ◀/▶ 键,选择要使用的项目,再按 确定。 选择项目: 读取、存档、删除、全部清除 [存档] 储存选择的"字句" 20.0 CUT ① 选择"存档",再按下 | 确定 | 键。 001 PB/MAX 出现 [开始位置的指定 设定画面] [字句记忆] 存档 ② 按 ◀/▶ 键,移动光标到要储存字句开始的字符, 20.0 CUT 001 然后按下 确定 键。出现 [结束位置的指定 设定画面] ▶ В МАХ 开始位置的指定 ③ 按 ◀/▶ 键,移动光标到要储存字句结束的字符, 20.0 CUT 001 PB/MAX 然后按下 确定 键。出现 「存档编号 设定画 面] 结束位置的指定 20.0 CUT ④ 按 ◀/▶ 键或数字键,输入存档编号。 001 **A** PB/MAX 储存范围:1~30 存档编号= 1 ⑤ 按 | 确定 | 键,"**字句**"已被储存,再来出现 **[输入 画面]**。 没有存档

# [读取]

读取储存的"**字句**"。 ① 选择"读取",按 确定 键。

- ▲ 20.0 CUT 001 PB [字句记忆] 读取
- ② 按 ◀/▶ 键或数字键,选择读取编号。接着,编号的字句就会出现在屏幕底部。
- ③ 按 确定 ,选择的 "字句"出现在光标的位置。
- ▲ 20.0 CUT 001 PB 读取编号=■1 MAX

#### [删除]

删除所选择的"字句"。

- ① 选择"删除",按 确定 键。
- ② 按 ◀/▶ 键或数字键,选择删除编号。
- ③ 按 确定 键,所选择 "字句" 被删除。

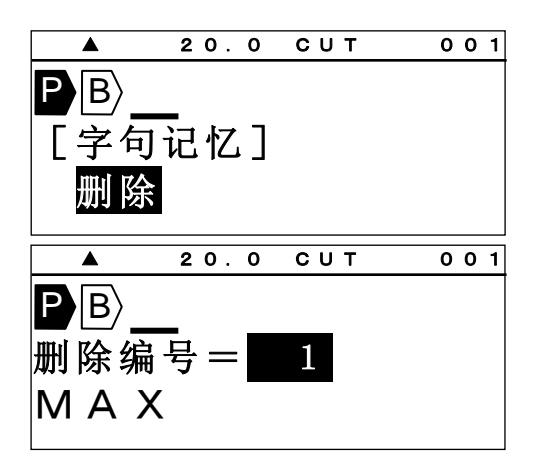

# [全部清除]

清除全部的"**字句**"

- ① 选择"全部清除",按 确定 键。
- ② 按 ◀/▶ 键,选择 "确定"。
- ③按确定全部内容清除。

▲ 20.0 CUT 001 PB [字句记忆] 全部清除 ▲ 20.0 CUT 001 PB 内容全部刷新 确定 取消

## 8-13 预览

按 功能 → 选用设定 (预览)在打印套管和贴纸前您可以预览所有要打印的内容

1) 印刷总长 2)预览文件

| ▲ 键: | " <b>预览"</b> 暂停。               |
|------|--------------------------------|
| ▶ 键: | 增加预览速度。                        |
| ◀ 键: | 减少预览速度。                        |
| 跳出   | 键: 停止" <b>预览", [输入 画面]</b> 出现。 |

# 6-14 选用设定

| 1. 按 | 选用设定   | 键.            |           |
|------|--------|---------------|-----------|
| 出现   | [PC 连结 | / 选用设定 画面]。   |           |
| (套   | 管加热器:  | 只有 550A2BH/PC | A12-C 机种) |

2. 按 ▲/▼ 键选择 "各种设定"。

套管加热器 各种设定 从 P C 转存资料到 L M 直接从 P C 打印 套管加热器 各种设定

从 P C 转存资料到 L M

直接从PC打印

3. 按 确定 .

#### 在"选用设定"有如下项目可供选用:

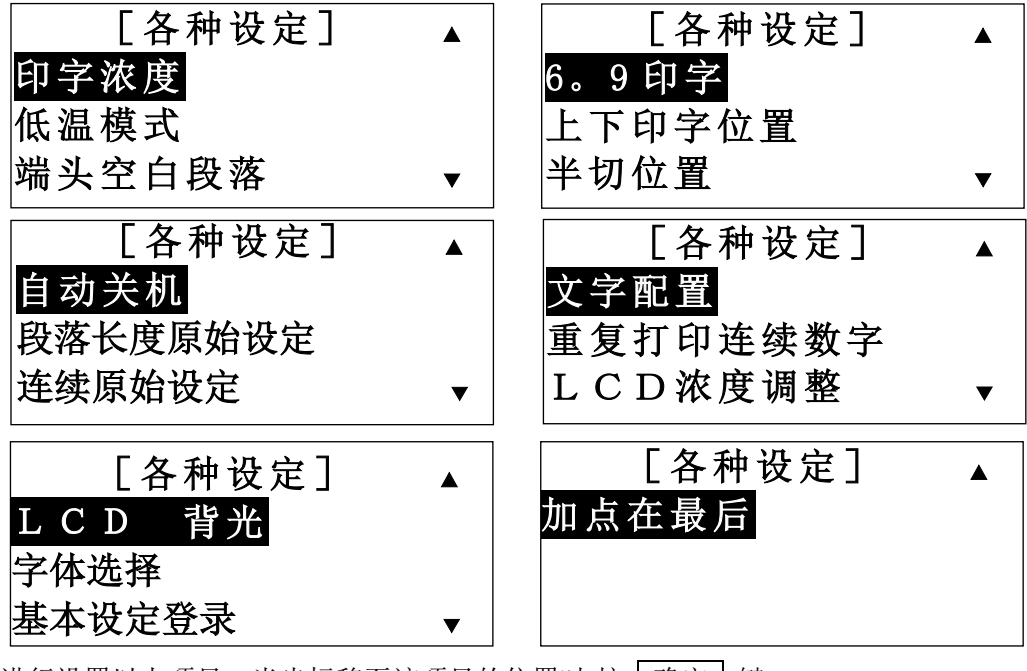

进行设置以上项目,当光标移至该项目的位置时,按 确定 键。

注意:按 跳出 键,回复到上一个动作,将不会有任何改变。

#### 8-14-1 印字浓度

调整 "**印字浓度**"。当您需要改变打印文字的清晰度时,请调到较浓的位置;当色带粘在套管 或贴纸时,请调到较淡的位置。

用 ◀/▶ 键, 增加或减少印字浓度。

再按 确定 键,设定完成。

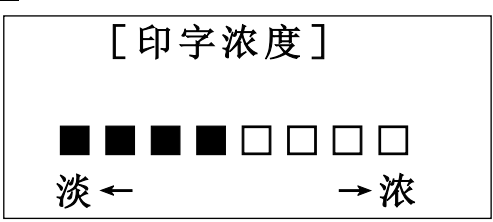

# 8-14-2 低温模式

在低温下若打印效果不好,除了可调整印字浓度外,也可藉由选择"低温模式"改善打印效果。

| [低温模式] |    |  |
|--------|----|--|
| 确定     | 取消 |  |

| 低温模式 | 印字速度       |
|------|------------|
| 确定   | 大约 20 mm/秒 |
| 取消   | 大约 40 mm/秒 |

**注意:**在"低温模式"时,印字速度改变如上表所示。

### 8-14-3 端头空白段落

设定"端头空白段落" 。

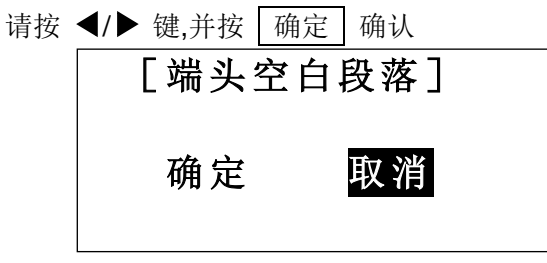

注意:● 此功能只能用于打印套管.

• 当选择"确定"时.在第一个段落之前会有近 55mm 的空白不被打印。

#### 8-14-4 "6, 9" 印字

设定 6 和 9 的打印方式。

用 ▲/▼ 键,选择项目后,按 确定 ,完成设定。

| 选择项目: (6 9), (6_ 9_), (6. 9.) |           |  |  |
|-------------------------------|-----------|--|--|
|                               | [6。9印字]   |  |  |
|                               | (6 9 )标准  |  |  |
|                               | (6 9 )加线  |  |  |
|                               | (6. 9.)加点 |  |  |

#### 8-14-5 上下印字位置

调整"上下印字位置"。

按◀/▶ 键,来调整上下印字位置。数字增加,位置往上;数字减少,位置往下。 再按 确定 确认位置。

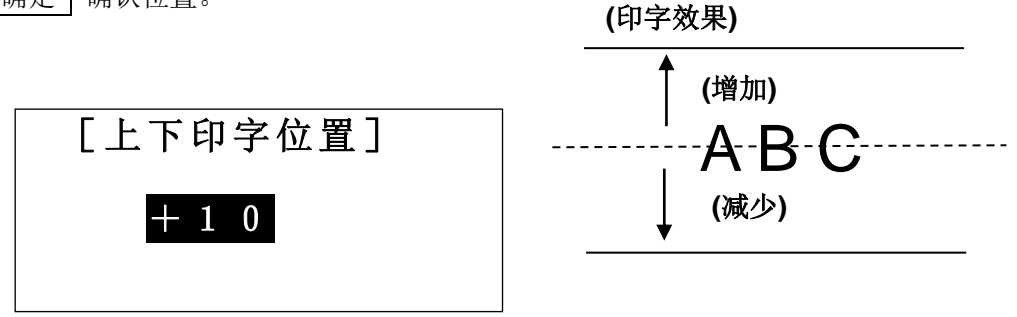

#### 8-14-6 半切位置

调整"**半切位置"**。

用 ◀/▶ 键,改变半切位置。数字增加,右边留白增加;数字减少,左边留白增加。

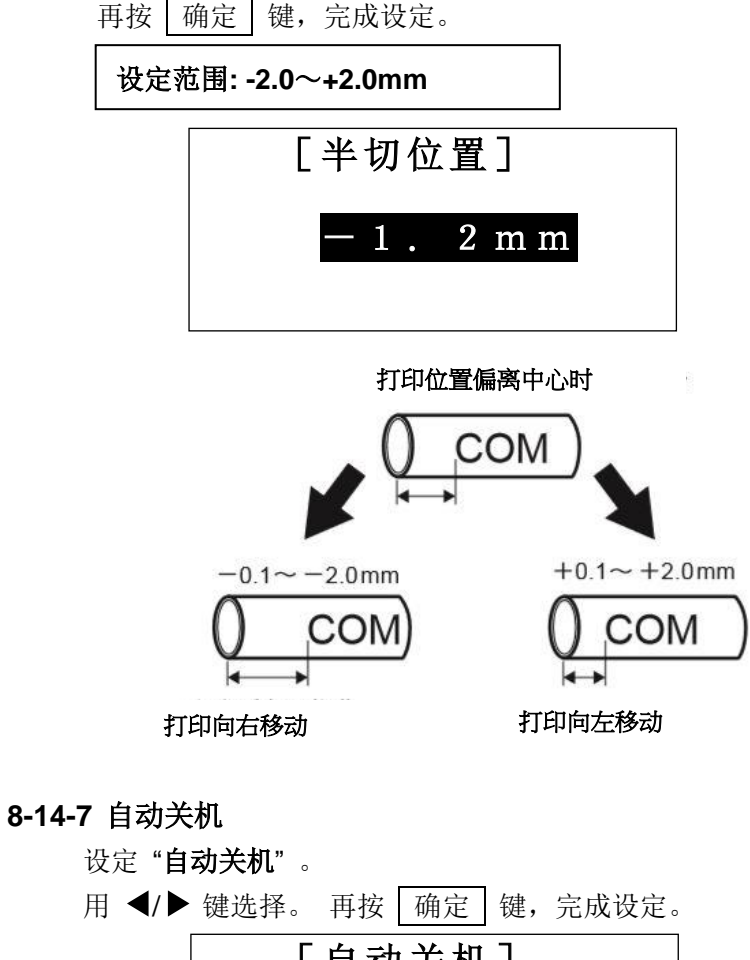

| 「日幼天心」 |    |  |
|--------|----|--|
| 确定     | 取消 |  |

注意: 当选择"确定"时,若没有任何按键输入,过约五分钟,机器将自动关闭电源。

#### 8-14-8 段落长度原始设定

设置默认的"段落长度"。

注意: 出厂默认值 "套管= 20mm 和贴纸= 10mm".

 按▲/▼/◀/▶键,设置您想要的数值,并按 确定 确认.
 设定范围: "套管"=10.0~150.0mm, "贴纸"、" 平板"=4.0~60.0mm
 [段落长度的 原始设定值]
 套管 20.0 mm
 贴纸 10.0 mm

注意:如果你按 删除 ,将会回到出厂默认值.

#### 8-14-9 连续原始设定

设置默认的"连续"。

注意: 出厂默认值为 "套管= 2pcs. 和贴纸 = 1pcs."

按 ▲/▼/◀/ ▶键或数字键,设置您想要的数值,并按 | 确定 | 确认.

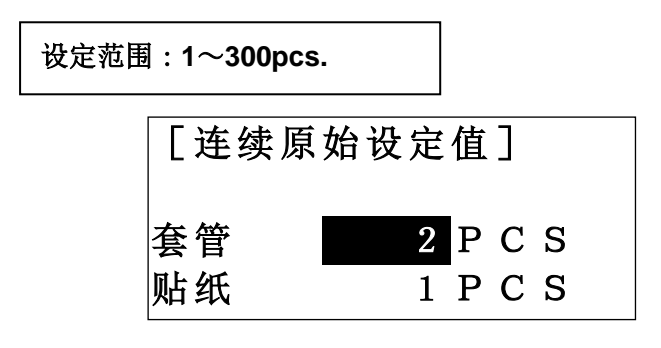

注意:如果你按 删除 ,将会回到出厂默认值.

#### 8-14-10 文字配置

设定"文字配置"在[普通打印模式]时。

- 注意: 此设定仅限用于 [普通打印 模式]。
  - [段落打印 模式] 的线号输入内容,往往都至于"中央"。

用 ◀/▶ 键,选择项目,然后按 确定 键,完成设定。

| <br>文] | (字配置    | £]            |                  |
|--------|---------|---------------|------------------|
| 前      | 中央      | 后             |                  |
|        | [文<br>前 | [文字配】<br>前 中央 | [文字配置]<br>前 中央 后 |

#### 8-14-11 重复打印连续数字

"连续印字"和"连续数字"的打印类型是可以选择的。

机器出厂时,"**打印类型**"的设定为:"**重复优先 11, 22, 33**"。当您同时使用"**连续印字**"和"连 续数字"的功能时,您可以选择"**重复优先 11, 22, 33**"或"**顺序优先 123, 123.**"的打印类型。 例如) 连续印字:2 pcs. 连续数字: 01~03

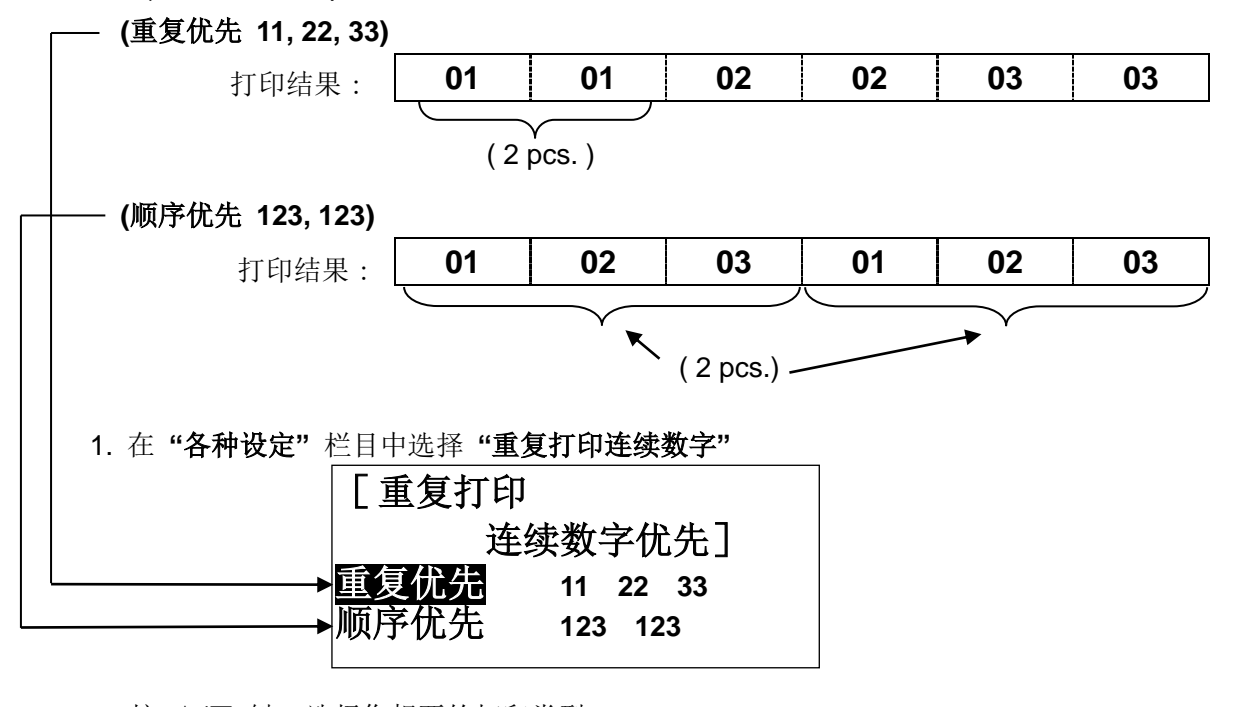

2. 按 ▲/▼ 键,选择您想要的打印类型。

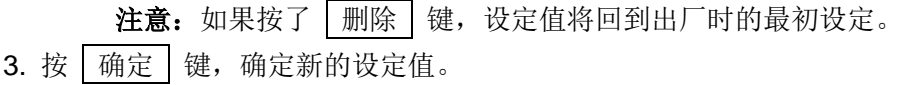

#### 8-14-12 LCD 浓度调整

设定 LCD 的 "**浓度调整**"。当屏幕显示不清晰时,请调整 "LCD 浓度"。 用 ◀/▶ 键,增加或减少 LCD 的 "**浓度**"。按 确定 键,完成设定。

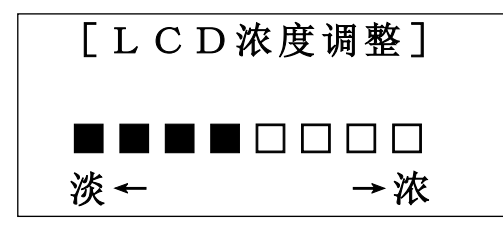

**注意:** ● 无需进入各种设定栏目,也可以使用下列方式调整 LCD 的 "亮度":

- 1. 打开电源
- 2. 在"选择印刷物的设定画面"里
  - 按 P 键, 增加 LCD 的亮度。

按 L 键,减少 LCD 的亮度。

● 在低温时,请调整 "LCD 浓度",以改善屏幕的清晰度。

#### 8-14-13 LCD 背光

要省电或加强屏幕视觉效果,可调整 "LCD 背光"亮度。

按◀/▶ 键,选择 "LCD 背光" 明暗度。

按 确定 完成 "LCD 背光" 的设定。

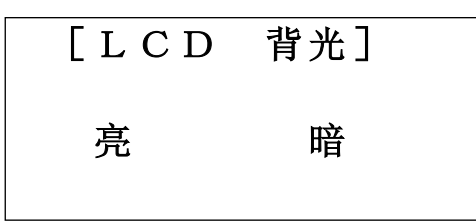

#### 8-14-14 字体选择

<mark>请从四种字体中选择要打印的字体</mark>:"标准字体","清晰字体","四方字体"和"越南文字"。

1.用▼/▲键选择字体,然后按 确定 键。

注意:实际打印的字母高度自动决定于字体和字母。

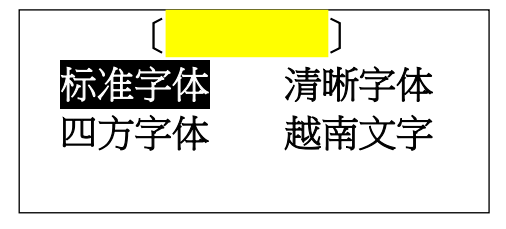

<清晰字体>

一种特别设计的字体,可防止误读。

<四方字体>

一种特别设计的字体,其纵横比(垂直和水平比例)为1:1。

注意:● 实际打印的字体高度将小于原始设定的字体高度,打印前请调整字体高度。

# 8-14-15 基本设定登录

登录选择相应的打印材料时可以应用的基本打印设定。 最多可登录六种组合模式

1. 从"各种设定"选择"基本设定登录"。

 用▲/▼选择 "No.1" 至 "No.6",并按照 "印字浓度"、"上下印字位置" 和 "半切位置" 的顺序登录。

3. 输入登录名,按 确定。

#### 8-14-16 点

您可以在每行的末尾添加点。 选择[加点在最后],然后按 确定 键。 选择[删除自最后],删除在最后的点。 在输入的每一行末尾添加点。

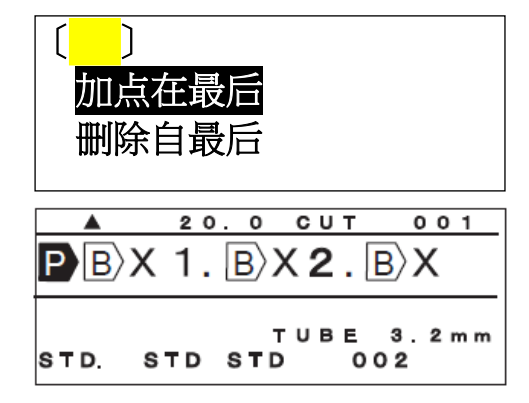

### 8-15 复制 / 贴上

将某一段落的内容复制,贴到光标所指定的位置。 设定值(尺寸、宽度、连续印字和连续号码等)也可被复制和贴上。

#### 8-15-1 复制

- ① 按 ◀/▶ 键,将光标移到您想复制的段落处。
- ② 按 功能 → 内部记忆 (复制)。
  - 自动回到[输入 画面]。

#### 8-15-2 贴上

① 按 ◀/▶ 键,将光标移到您想贴上的段落处。

② 按 功能 → U盘 (贴上)。

自动回到[输入 画面]。

|      | 2 (      | <b>)</b> . 0 | cυ       | Т          | 001     |
|------|----------|--------------|----------|------------|---------|
| PB   | c c      | M            |          |            |         |
| Αυτο | STD      | SТ           | тив<br>D | E 3<br>002 | . 2 m m |
|      | 2        | 0. O         | сu       | Т          | 001     |
| PB   | <u> </u> | )M<br>已复     | 夏制       |            |         |

|      | 2 (     | ). 0     | СИТ         | 001         |
|------|---------|----------|-------------|-------------|
| PB   | СО      | M        |             |             |
| AUTO | STD     | ST       | TUBE<br>D O | 3.2mm<br>02 |
|      | 2 (     | ). 0     | СИТ         | 001         |
| PB   | <u></u> | )M<br>己见 | 上一          |             |

# 8-16 输入辅助功能

按下 功能 + A/a/拼音 可以调出刚输入的字母。

- 首先输入[CONVERTER24V / FAN-TB24V]之后, 按 段落 键。
- 然后按 功能 键+ A/a/拼音 键,将自动显示
   "FAN-TB24V"出来,您还可以使用▲▼键选择
   输入字母群。然后按 确定 键。

| <b>A</b>   | 20.0 CUT          | 001            |
|------------|-------------------|----------------|
| ΑN         | - T B 2 4 V       | V B>           |
| STD.       | TUBE<br>STD STD 0 | 3.2mm<br>02    |
|            |                   |                |
|            | 20.0 CUT          | 001            |
| A N        | -TB24             | • • • 1<br>✓ B |
| A N<br>F A | -TB24<br>N-TB24   | • • • 1<br>/ B |

注意:●此功能仅在输入一个斜杠"/"时可以使用。

# 8-17 记忆

# 8-17-1 内部记忆

输入的内容和它的设定值,可被储存在内部记忆。 储存量最多可达 50 组文件和 100,000 个字符(依据它的设定内容)。

① 按 内部记忆 键,出现 [记忆 设定画面]。

| Γì | 3亿]  |  |
|----|------|--|
| 读取 | 存档   |  |
| 删除 | 全部清除 |  |
|    |      |  |

### ② 按 ◀/▶/▲/▼ 键,选择项目,按 備定 键。

选择项目: 读取、存档、删除、全部清除

# [存档]

储存输入的内容,在已设好的档案编号里。

- 选择「存档」。按 确定 键。
   出现 [档案编号 选择画面]
- **注意:** 只显示已输入内容之前面 10 个字符。 如果之前没有存档,则出现"没有档案"。

② 按 ◀/▶ 键或数字键,输入档案编号。

设定范围: 1~50

③ 按 确定 键,文件被储存在选好的档案里。

④ 输入文件名,按 确定。

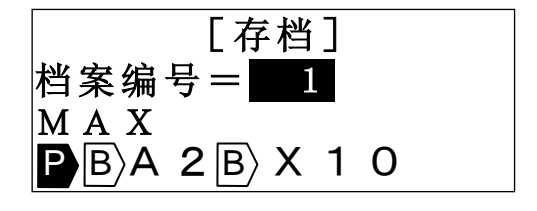

| [存档]    |
|---------|
| 档案编号= 2 |
| 没有档案    |
|         |

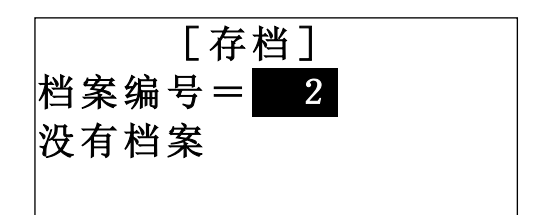

### [读取]

读取已储存的文件。

选择「读取」。按 确定 键。
 出现 [档案编号 选择画面]

| [读取]    |
|---------|
| 档案编号= 1 |
| MAX     |
| BA2BX10 |

② 按 ◀/▶ 键或数字键,输入档案编号。按 | 确定 | 键,选择的文件被读取。

注意:●输入画面如果被创建的文档已存在,要求删除(覆盖)的讯息将会出现。

# [删除]

删除所选择的文件

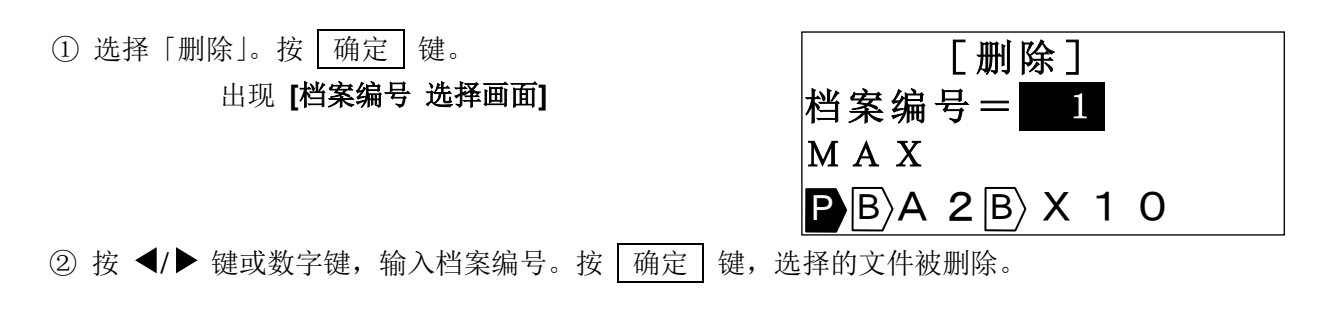

### [全部清除]

清除所有记忆的内容

| ①选择「全部清除」                       | [全部清除] |
|---------------------------------|--------|
|                                 | 确定 取消  |
| ② 用 ◀/▶ 选择 "确定",再按 确定 键,清除所有档案。 |        |

# 8-17-2 U 盘 (外部记忆)

文件可以储存在记忆卡里 (U盘).

可从 "CSV" 或 "LMF" 中选择档案格式.

- 资料储存在 "CSV" 格式,可以从 微软®的 Excel® 里进行编辑。(不过不包括一些设定值, 例如文字大小)
- "LMF"格式可以在个人电脑中用 MAX 原装软件"LETATWIN 线号大师"进行编辑

(请参阅 10: 从个人计算机编辑资料和打印)

- ① 在 LM-550A2/PC 插入 U 盘。 (请参阅 5-6: 装置记忆卡)
- ② 按 U 盘 键,出现 [U 盘 设定画面]。

|    | [U盘] |    |  |
|----|------|----|--|
| 读取 | 存档   | 删除 |  |

③ 用 ◀/▶ 键,选择项目,再按 确定 键。

选择项目: 读取、存档、删除
 读取= 在 U 盘里读取已储存的档案。
 存档= 储存文件在 U 盘里。
 删除= 在 U 盘里删除文件。

④ 按 ▲/▼ 键,在下列显示的屏幕里,选择项目。

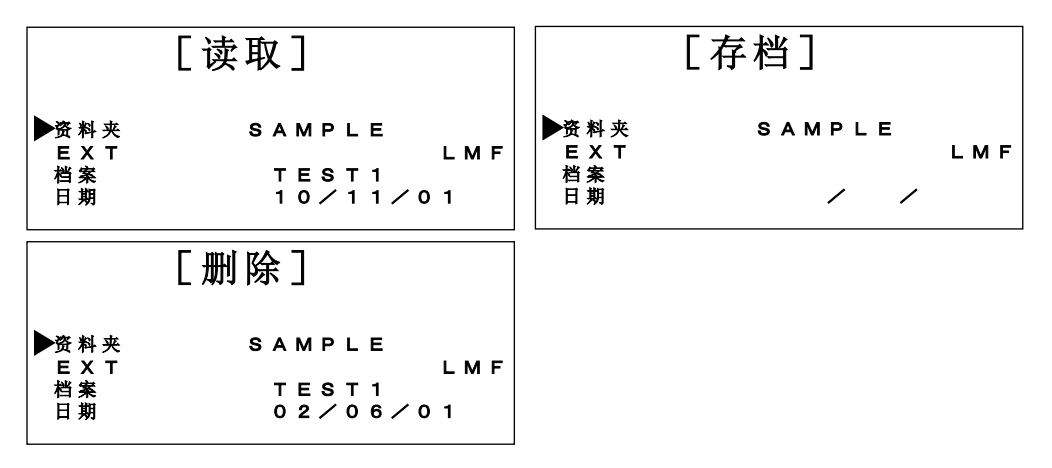

| 项目     | 内容                                | ◀/▶ 键         |
|--------|-----------------------------------|---------------|
| FOLDER | 显示资料夹名称。                          | 列出下一个资料夹      |
| 资料夹    | 以不超过八个字母,输入作档案名称来储存。              |               |
| EXT    | 档案类型(档案格式)。                       | 选择"LMF"或"CSV" |
| 档案类型   | LMF: ● 这是 LM-550A2/PC 的原始格式,可以储存文 |               |
|        | 件所有的内容和设置.                        |               |
|        | ● 当你用"LETATWIN 线号大师"在 PC 编辑时,     |               |
|        | 这个档案必须选择".LMF"格式来储存。              |               |
|        | CSV: 可以从 微软® Excel® 里进行编辑, 但不能储   |               |
|        | 存设定值。                             |               |
| FILE   | 列出文件名称。                           | 显示 上一个/下一个    |
| 档案     | 以不超过八个字母或数字作为档案名称来储存。             | 档案。           |
| DATE   | 列出档案产生的日期。                        |               |
| 日期     | 若要储存,输入年/月/日的最后两个数字。              |               |

⑤ 储存上列表格项目时,请输入字母或数字。 请参考下列表格中可被输入的数字与字母。

| - | 0 | 1 | 2 | 3 | 4 | 5 | 6 | 7 | 8 | 9 | @ | А | В | С | D | Е | F | G |
|---|---|---|---|---|---|---|---|---|---|---|---|---|---|---|---|---|---|---|
| Н | I | J | Κ | L | Μ | Ν | 0 | Ρ | Q | R | S | Т | U | V | W | Х | Y | Ζ |

⑥ 在选择文件后,请按 确定 执行。

- 注意:● 资料夹与文件名称必需是字母或数字所组合的名称。
  - 当使用新的U盘时,请先建立一资料夹。 下列信息将会出现。

| 建立资料夹? |    |
|--------|----|
| 确定     | 取消 |

# 8-18. 套管加热器 (只有 LM-550A2BH/PC A12-C 机种)

在温度 20°C 或更低的温度环境中, 套管可能变硬, 并且打印的字母可能会模糊或不清晰。 在这温度情况下, 您可以使用套管加热器而加热和软化套管, 提高印字品质。 (可用套管尺寸为φ2.5~φ4.2)

1. 输入打印数据后,向下滑动套管加热器,按下到底。

2. 将套管穿过入口。

3. 按 预览 键,用▼选择[**套管加热器**],然后按 确定 键。

- 用◀/▶键选择[确定],然后按 确定 键。
- 5. 按 打印 键。打印将开始。

套管加热器上的 LED 灯开始点亮,机器也开始加热。

- \* 温度升达到一定水平时,热量会自动停止并且 LED 灯熄灭。
- \* 温度降至一定水平以下时,LED 灯将开始点亮,并且重新开始加热。
- \* 如果套管太硬,请根据套管和外面温度而转动温度调节拨盘来调整热量。

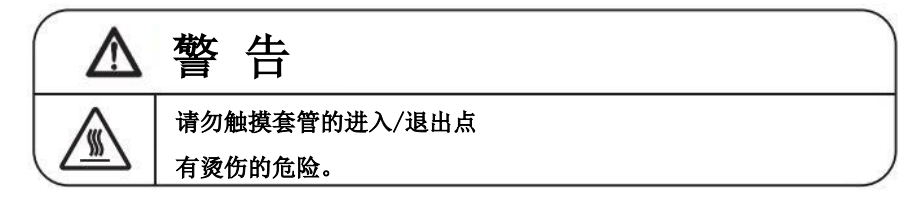

#### 注意:

●套管加热器只能加热尺寸 Φ 2.5 至 4.2 mm 的套管。

●如果套管尺寸不是上述内容或使用其他材料时,则无法使用套管加热器。

●套管加热器开始启动后,如果您选择不支持尺寸或材料的套管时,则将套管加热器自动设定为 OFF。

●母机电源关闭时,套管加热器也自动关闭。

●请注意,如果您在启动套管加热器的情况下继续将套管留在里面,则套管可能会变得太热并且打 印可能无法正常进行。

●使用可充电电池时,无法使用套管加热器。

●在低温(15°C或更低)下,电池能力可能会下降,并且可能无法正常运行,因此请使用一般交流电源。

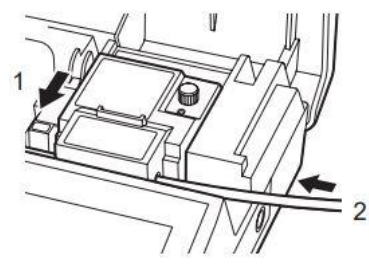

| 从 P C 转存资料到 L M |
|-----------------|
| 直接从 P C 打印      |
| 套管加热器           |
| 各种设定            |
| [套管加热器]         |
|                 |

确定 取消

# 9. 打印

将输入的内容印出

#### 9-1 设定打印范围

除了全部的段落打印,也可以指定打印段落的范围.

① 按 打印 键,显示 [打印范围 设定画面]。

设定值: 套数 =1~30 开始 = 1 结束 = 已输入内容之最后一个段落编号。

| [打印范 | 围] |  |
|------|----|--|
| 套数:  | 1  |  |
| 开始:  | 1  |  |
| 结束:  | 3  |  |

(功能"**套数**")

LM-550A2/PC 可以根据所设定的"**套数**"数量来打印。 如果把"**套数**"设定为 2,则 LM-550A2/PC 会自动打印相同的资料 2 遍.

- ④ 按 ◀/▶/▲/▼ 键或数字键,在"套数"、"开始"和"结束"输入数量。
- ⑤ 在输入"结束"之后按 | 确定 | 键,出现 [印刷全长 画面]。

#### 9-2 180°旋转打印(只有套管打印时)

打印数据是成对复制的,其中一对旋转了180°以进行打印。

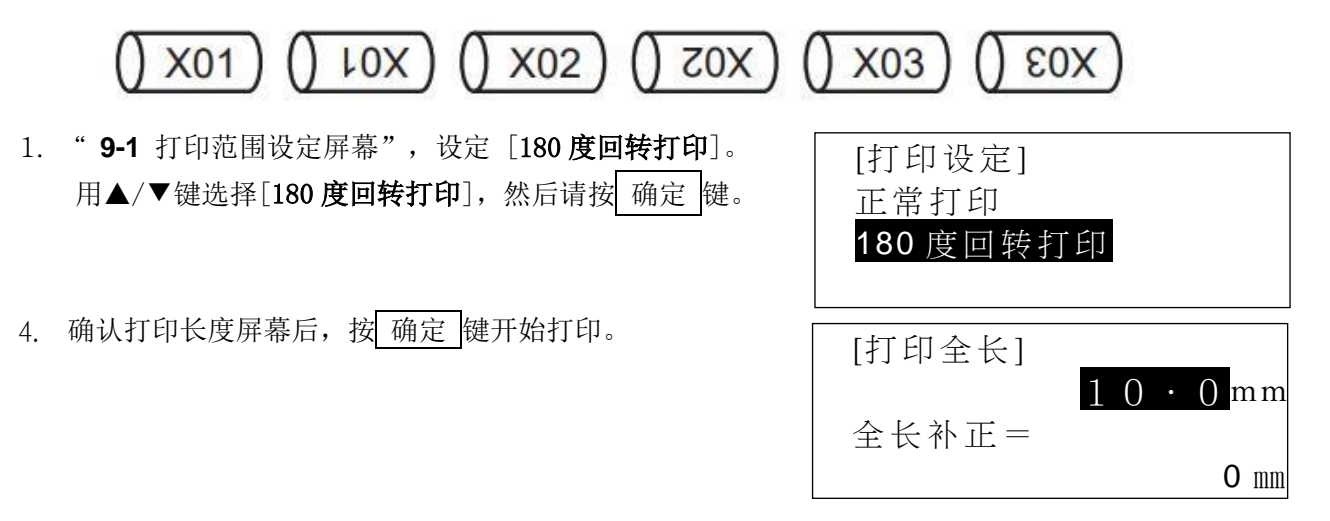

注意: ●如果设定了[180 度回转打印],它将被自动复制。 (打印有双份)
 ●如果在启动时将[连续]的数量设定为两个(初始值为两个),则将连续打印的数量设定为一个。(请参阅 8-7 连续)

# 9-3 打印全长

修改全部的打印长度。

当套管或贴纸打印出的长度和实际不同时,可以用这来修改。

设定范围: -30 到 +30 原始设定值: 0mm

# ① 出现[打印全长 画面]

上面的区域会自动显示要打印的总长度。 下面的区域会显示要修改的数值。 [打印全长] 230.0mm 全长补正= [打印全长]

全长补正=

230.0mm

+ 8 m m

- ② 按 ◀/▶ 键,增加或减少数值。 如果输入+8mm,打印的总长度就会增加 8mm。
- ② 按 确定 键,将自动开始打印。

# 9-4 耗材用完后的继续打印

当耗材(例如套管、色带)在打印中用完,可以在更换耗材后继续完成打印工作。

- 打印时,如有耗材(例如套管、色带)用完,屏幕 将出现右侧信息。
- 2. 更换新耗材。
- 3. 按 确定 继续打印。
- 注意:继续打印时,原先已打印的最后一个段落可能会重复 打印一次,以避免打印不完全。

| 未打印的段落<br>要继续打印吗? |    |  |  |  |
|-------------------|----|--|--|--|
| 确定                | 取消 |  |  |  |

# 10. 从个人计算机编辑资料和打印

LM-550A2/PC 的特色是可以直接连结个人计算机作业,或以U盘在个人计算机储存编辑资料。

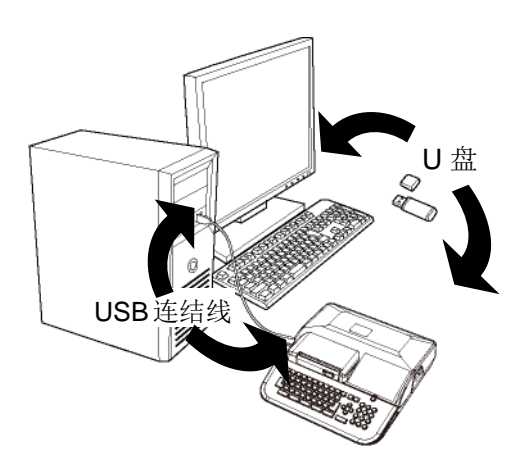

**10-1 在个人计算机安装"LETATWIN 线号大师"**和打印机驱动程序 (系统要求)

作业系统: Windows 8.1 (32 位元, 64 位元) / 10 (32 位元, 64 位元) ® (计算机规格必须符合每种操作系统的最低要求)

### 10-1-1 安装 "LETATWIN 线号大师"

1. 安装"LETAWIN 线号大师"之前,请关掉其它应用程式及长驻软件。

- 2. 请自 MAX Co., Ltd.的网站下载[LETATWIN PC EDITOR]软件。https://wis.max-ltd.co.jp/int/
- 3. 开始安装软件,点击"安装/解除 LETATWIN 线号大师"。
- 4. 请根据计算机屏幕讯息的安装程序操作。

**注意:**如果计算机内已安装旧版的 "LETATWIN 线号大师",请使用 "LETATWIN 线号大师"光盘内的安装目录,确定将旧版先移除。移除应用软件与驱动程序需分别执行。

### 10-1-2 安装打印机驱动程序

- 安装打印机需动程序,请先关掉其它应用程式及长驻软件。
   注意:如果个人计算机内已安装旧版的 "LETATWIN 线号大师"和/或驱动程序,请使用 "LETATWIN 线号大师"光盘内的安装目录,确定将旧版先移除。移除应用软件与驱动程序需分别执行。
- 2. 请自 MAX Co., Ltd.的网站下载[LETATWIN 打印机驱动程序]软件。 https://wis.max-ltd.co.jp/int/
- 3. 用 USB 线将 LM-550A2/PC 连结到个人计算机,然后开启机器电源,进入"选择印刷物"的设定画面。 (请参阅 6:基本操作)
- 按 选用设定 键
   出现 "PC 连结 / 选用设定"画面。
- 5. 按▲/▼键 选择"直接从 PC 打印"。
- 6. 按 确定
- 7. 按 ◀/▶ 键选择 "确定"。
- 8. 按 确定
- 9. 接下来的信息显示,表示机器已准备接受从 PC(个人 计算机)传过来的资料。

直接从 P C 打印 从 P C 转存资料到 L M 各种设定

| 输入画面的内 | 容将被删除 |
|--------|-------|
| (覆盖)   |       |
| 确定     | 取消    |
|        |       |

[PC连接]

准备接收数据

**10.** 点击"安装/解除 打印机驱动程序",开始安装打印机 驱动程序。

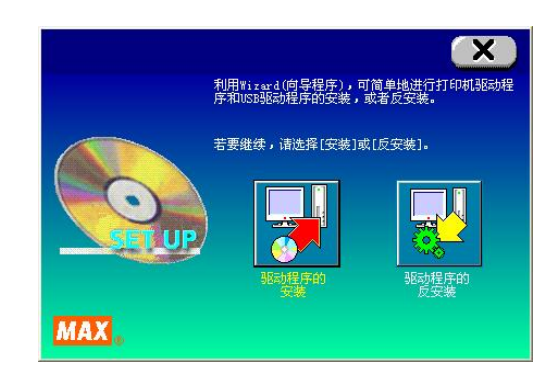

11. 请根据 PC 屏幕显示的信息操作安装程序。
注意:当右图信息显示,尽管是警告信息,但对本产品毫无影响,可以继续操作。所以请按"安装此软件"、"仍然继续"或"确定"。

当PC出现下列信息,请选择"是,马上重新启动。",
 然后点击"完成"。

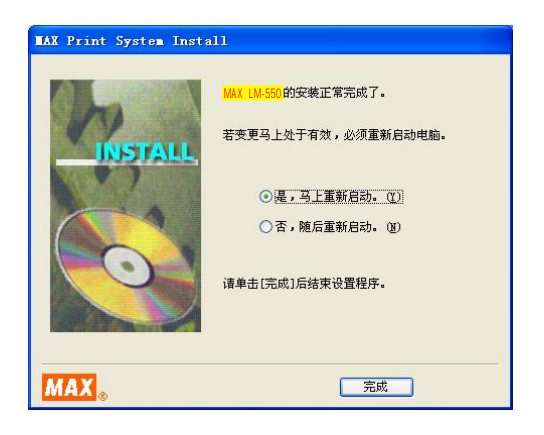

13. 重新启动个人计算机,安装完成。

# 10-2 在个人计算机编辑资料

在个人计算机上,"LETATWIN 线号大师"编辑的资料可做成: CSV 和 LMF 两种档案格式: CSV 格式只有打印内容; LMF 格式包括打印内容和设定值。

# 10-3 从 "LETATWIN 线号大师" 直接打印

用 USB 线连结 LM-550A2/PC 和在 微软®版个人计算机上的"LETATWIN 线号大师",编辑内 容可以直接打印。

- 1. 用 USB 线将 LM-550A2/PC 和个人计算机连结。
- 2. 按 选用设定 ,
   "PC 连结/选用设定 设定画面"出现。
- 3. 按▲/▼键选择"直接从 PC 打印"。

| 直 | 接 | 从 | Ρ | С | 打 | 印 |   |   |   |
|---|---|---|---|---|---|---|---|---|---|
| 从 | Ρ | С | 转 | 存 | 资 | 料 | 到 | L | Μ |
| 各 | 种 | 设 | 定 |   |   |   |   |   |   |

4. 按<mark>确定</mark>

5. 接下来的信息显示, 表示机器已准备接受从 PC 传过来的资料。

[PC连接]

准备接收数据

6. 在 "LETATWIN 线号大师" 操作 "打印"。

注意:如何使用"LETATWIN 线号大师":

安装 "LETATWIN 线号大师"<mark>后,请参照</mark>"帮助"目录。 教导手册包含在"帮助"目录里。

## 10-4 从"LETATWIN 线号大师"直接储存资料

用 USB 线连结 LM-550A2/PC 和在 微软®版个人计算机上的"LETATWIN 线号大师",编辑内 容可以直接储存在 LM-550A2/PC。

- 1. 用 USB 线将 LM-550A2/PC 和个人计算机连结。
- 2. 按 选用设定 ,
   [PC 连结 /选用设定 设定画面] 出现。
- 3. 按▲/▼ 键, 选择 "从 PC 转存资料到 LM"。
- 4. 按 确定。
- 5. 接下来的信息显示,表示机器已准备接受从 PC 传过来的资料。
- 直接从 P C 打印 从 P C 转存资料到 L M 选用设定
  - 「PC连接]

准备接收数据

在 "LETATWIN 线号大师"操作"转存资料"。
 选择档案号码储存资料。 设置范围:0~50
 选择 0,资料下载到输入屏幕,
 选择 1~50,资料可存入内部记忆。

(请参阅 8-17-1: 内部记忆)

注意:在"输入画面"或"内部记忆"中已存在的资料会被覆盖。 注意:如何使用"LETATWIN 线号大师": 安装"LETATWIN 线号大师"后,请参阅"帮助"目录。 教导手册包含在"帮助"目录里。
# 11.疑难排除

### 11-1 错误信息清单

| 错误信息        | 内容                                      | 解决方法                                                                |  |  |  |  |  |  |
|-------------|-----------------------------------------|---------------------------------------------------------------------|--|--|--|--|--|--|
| 输入文字过多      | 输入字符超过 5,000 字                          | 不输入超过 5,000 字符                                                      |  |  |  |  |  |  |
| 行数超过        | 输入行数超过四行                                | 最多可输四行,删除多余的行数。                                                     |  |  |  |  |  |  |
| 输入段落过多      | 文件里的段落数超过 999 个                         | 不能输入超过 999 个段落                                                      |  |  |  |  |  |  |
| 输入位置错误      | 游标位置不正确                                 | 将游标移动到正常位置                                                          |  |  |  |  |  |  |
| 每个段落最多3个    | 要在一个段落里设定 4 个连续数字                       | 在一个段落只能设定3次连续数字                                                     |  |  |  |  |  |  |
| 每个档案最多 45 个 | 要在「 <b>段落打印 模式</b> 」里设定超过<br>46 次连续数字   | 在「 <b>段落打印 模式</b> 」 里只有 45 次以<br>内的连续数字可以设定在整个文件<br>里               |  |  |  |  |  |  |
| [N] 的数量超过   | 要在「 <b>段落打印 模式</b> 」里设定超过<br>46 次连续数字   | 在「 <b>段落打印 模式</b> 」里只有 45 次以<br>内的连续数字可以设定在整个文件<br>里                |  |  |  |  |  |  |
| [N]只能设定一个   | 要在「 <b>普通打印 模式</b> 」里设定超过<br>2次连续数字     | 在「 <b>普通打印 模式</b> 」里只能设定一<br>次连续数字                                  |  |  |  |  |  |  |
| 请删除其它的 [P]  | 当这里有好几个【P】记号时,想要<br>从第一个【P】记号开始删除       | 第一个【P】应该最后删除                                                        |  |  |  |  |  |  |
| [P] 只能设在前方  | 在「 <b>普通打印 模式</b> 」里,想要在文<br>件中间输入【P】记号 | 当从「 <b>普通打印 模式</b> 」变成「 <b>段落</b><br>打印 模式」时,移动游标到文件的<br>最前端来设定段落长度 |  |  |  |  |  |  |
| [P] 的数量超过   | 在整个文件输入时,想要设定第<br>1000个段落长度             | 在整个文件输入时,最多只能设定<br>999 个不同的段落长度                                     |  |  |  |  |  |  |
| 段落长度没有变更    | 在文件中设定与前一段落相同的的<br>段落长度                 | 如果段落长度没有变更,则无需重新<br>设定。                                             |  |  |  |  |  |  |
| 没有复制文字      | 没有【复制】或【贴上】的档案                          | 先【复制】,再【贴上】<br>附注:如果电源关闭,【复制】档案会<br>消失                              |  |  |  |  |  |  |
| 复制内容超过      | 想要在一个段落里复制多于 51 字                       | 一个段落里不能复制超过 50 字                                                    |  |  |  |  |  |  |
| 没有复制文字      | 复制的段落没有文字                               | 复制有文字的段落                                                            |  |  |  |  |  |  |
| 范围内没有奇数错误   | 设定的顺序编号中没有奇数。                           | 重置开始和结束值,或者选择 [全部]。                                                 |  |  |  |  |  |  |
| 范围内没有偶数错误   | 设定的顺序编号中没有偶数。                           | 重置开始和结束值,或者选择 [全部]。                                                 |  |  |  |  |  |  |

| 错误信息     | 内容                                                    | 解决方法                                               |  |  |  |  |  |  |  |
|----------|-------------------------------------------------------|----------------------------------------------------|--|--|--|--|--|--|--|
| 全部清除后才有效 | 想要执行"设定值初期化",却没有清<br>除档案内容                            | 先删除全部内容,才可以执行"设定<br>值初期化"                          |  |  |  |  |  |  |  |
| 没有输入资料   | 在没有资料时尝试打印                                            | 在输入资料后执行打印                                         |  |  |  |  |  |  |  |
| 文字高度超过   | 设定的文字高度比打印物大                                          | 减少行数、行距或缩小文字高度                                     |  |  |  |  |  |  |  |
| 印刷容量超过   | 打印资料比编辑中的打印容量多                                        | 减少行数、行距或缩小文字高度                                     |  |  |  |  |  |  |  |
| 印刷长度超过   | 超过设定的打印长度                                             | 减少字距、文字宽度、留白、文字数<br>量或缩小文字高度,或增加打印长度               |  |  |  |  |  |  |  |
| 段落长度超过   | 输入的字数超过 <b>段落长度</b> 的设定                               | 变更 <b>段落长度</b> 或减少字距、文字宽<br>度、文字数量或缩小文字高度          |  |  |  |  |  |  |  |
| 印刷总长超过   | 每次印刷的长度不能超过以下标准<br>套管:最长 100m<br>贴纸:最长 5m<br>平板:最长 5m | 减少打印长度,可藉由将档案分割为<br>数个,或使用打印设定改变打印范围               |  |  |  |  |  |  |  |
| 套数设定超过   | 当多套打印时,全长超过<br>套管:最长 100m<br>贴纸/平板:最长 7m              | 减少套数设定                                             |  |  |  |  |  |  |  |
| 没有印刷物    | 印刷物尚未装入                                               | 装置印刷物                                              |  |  |  |  |  |  |  |
| 没有色带     | 色带用完<br>色带送入异常                                        | 更换色带或拿出耗材再安装一次,然<br>后继续打印                          |  |  |  |  |  |  |  |
| 卡匣盖没关上   | 在打印时上盖开着                                              | 卡匣盖开着时无法打印,关上它                                     |  |  |  |  |  |  |  |
| 印字头异常    | 打印无法完成,因为印字头温度增加                                      | 暂停一下再打印                                            |  |  |  |  |  |  |  |
| 半切刀操作异常  | 打印无法完成,因为半切刀操作不当                                      | 换印刷物或是更换一个半切刀                                      |  |  |  |  |  |  |  |
| U盘无法辨识   | <b>U盘</b> 没有被正常格式化                                    | 试着再格式化一次,只有"FAT16<br>及"FAT32"格式可以使用。<br>加密的U盘无法被使用 |  |  |  |  |  |  |  |
| 没有U盘     | 没有装置 <b>U盘</b>                                        | 装置U盘                                               |  |  |  |  |  |  |  |
| 容量超过     | U盘没有多余空间                                              | 使用新 <b>U盘</b> 或删除无用的档案                             |  |  |  |  |  |  |  |
| 无法读取此档案  | 尝试读取非 LM-550A2/PC 兼容格<br>式的档案                         | 只能读取 LM-550A2/PC CSV 档或<br>LMF 档                   |  |  |  |  |  |  |  |
| 存取错误     | 无法读取记忆卡                                               | 关掉 LM-550A2/PC 的电源,重新插入记忆卡                         |  |  |  |  |  |  |  |

| 只读文件                            | 在 U 盘尝试覆盖或删除现存的只读<br>文件                                      | 如欲覆盖或删除只读文件,在计算机<br>上把它改为可写入或删除的档案                                 |
|---------------------------------|--------------------------------------------------------------|--------------------------------------------------------------------|
| 在开始打印之前,请先<br>装入印刷物。(套管/贴<br>纸) | 没有先在 LM-550A2/PC 放置打印<br>材料,就尝试从计算机的<br>"LETATWIN 线号大师"开始打印, | 开始打印前先放置打印材料                                                       |
| [PC 连接] 数据错误                    | PC 接收到的数据异常.                                                 | 无法接收"LETATWIN 线号大师"以<br>外的数据。<br>按 <u>跳出</u> 键并检查 USB 连接线,<br>再试一遍 |
| [PC 连接] 指令错误                    | PC 接收到的指令异常.                                                 | 无法接收"LETATWIN 线号大师"以<br>外的指令。<br>按 <u>跳出</u> 键并检查 USB 连接线,<br>再试一遍 |

### 11-2 疑难排除

| 问题                    | 解决方法                             |
|-----------------------|----------------------------------|
| 1. 电源开启了但是:           |                                  |
| a. 屏幕没有开启。            | ·确定电线已确实连接到插座和机器。                |
| b. 屏幕太暗(或太亮)。         | 一屏幕的光线受周围温度的影响,但可以在"选用设定"做调整。    |
| 2. 印套管时:              |                                  |
| a. 无法打印。              | ·确定上盖己关上。                        |
| b. 印的色彩太淡。            | ·确定套管已装入。                        |
| c. 打印不完全。             | ·确定套管的内径是正确的。                    |
| d. 印的色彩太浓。            | ·确定色带已装入。                        |
|                       | ·确定没有脏物,油污之类的东西附着在套管上。           |
|                       | ·确定没有脏物,油污之类的东西附着在打印头上。          |
|                       | •如果周围温度低于摄氏 10℃或高于 35℃就有可能产生打印   |
|                       | 错误。                              |
|                       |                                  |
|                       | 注意:                              |
|                       | ※打印浓度可以做调整。                      |
|                       | ※ 当环境温度低时,可设定"低温模式"提高打印品质。       |
|                       |                                  |
| e. 套管比设定值短。           | '设定的套管应能够轻轻用力即可从套管卷筒中拉出来         |
|                       |                                  |
| f. 文字符号尢法置中。          | 「确定套管在机器内没有纠结缠绕。                 |
|                       | 一利用半切位置可调整打印的中间位置。               |
|                       | 「确定後轮是十净的。                       |
|                       | "确认有无零碎的套管在打印的出口阻塞。              |
| - 大俠四安                | "注田"兴山"村代协图安大统府山、了西田毛识府大统        |
| g. 套百阳墨               | 「「用」」」送出 功能将阻塞装置取出,小爱用于强收装官。<br> |
| <b>b</b> 打印的文字上有容白的横绊 | ·印字头可能有提佐 请联络你的研货商               |
| 11. 11中的文丁工有工口的倾线     | 中于天可能有顶伤。再获汨芯的长贝问。               |
|                       | 注意,不要使用沾有灰尘或外物的套管,因为有可能导致印       |
|                       | 字头出问题。                           |
|                       |                                  |
|                       |                                  |
|                       |                                  |

| 3 当打印贴纸时,                 |                                                       |
|---------------------------|-------------------------------------------------------|
| 5. 当11中如我们:<br>5. 于注花罢吐纸  | ·确宁壮置拉杆的位置                                            |
| a. 儿公农直知纸。<br>b. 于注打印     | · 确定表直224 时位直。                                        |
| D. 几位11 中。                | · 确                                                   |
| C. 印的巴杉太次。                | · 确                                                   |
| <b>G.</b> 印的巴杉太浓。         | · 佛廷巴帝已表直元成。<br>· · · · · · · · · · · · · · · · · · · |
|                           | ·加田如太温度低工摂氏 40 度式京王 25 度时 东京维人学生                      |
|                           | 如朱外往温度低于强氏 10 度或高于 35 度时, 有可能会友生                      |
|                           | 钳 庆11 印。                                              |
|                           | 附注:可以利用" <b>选用设定"</b> 来调整打印浓度。                        |
|                           |                                                       |
| e. 贴纸比设定的短。               | ·确认滚轮是干净的。                                            |
| f. 文字符号无法置中:              | ·确认有无零碎的贴纸或套管在打印的出口阻塞。                                |
|                           |                                                       |
|                           | 附注:利用"半切位置"可调整打印的中间位置。                                |
| 4. 半切刀故障                  |                                                       |
| a. 贴纸不被半切                 | ·确认半切刀有没有装上。                                          |
| b. 套管切的太浅(不能被有效的半切)       | ·确认"半切刀深度调节杆"已适当设定。(TUBE 位置)                          |
|                           | ·确认半切刀是否太老旧?如果切刀已经使用超过 5,000 次,<br>请更换它。              |
|                           | ·确定使用专用的半切刀 LM-HC340 (黄色)。                            |
|                           | 义法 娄杜 A 始 I M LIC220 米 切 卫 天 삼 左 I M 550 A 2 使 田      |
|                           | ※注急伯巴的 LIM-FIC320 千切万个能在 LIM-550A2 使用。                |
|                           | ·确认有无零碎的贴纸或套管在打印的出口阻塞。                                |
| 5. 剪刀按钮故障                 | ·确认有无零碎的贴纸或套管在打印的出口阻塞。                                |
|                           | 切刀是否太老旧?如果切刀已经使用超过 30,000 次,请更                        |
|                           | 换它。                                                   |
|                           |                                                       |
|                           | REQUEST                                               |
|                           | 手动切刀(剪刀)不能被顾客更换。要更换时,                                 |
|                           | 请将机器送回原购买处。                                           |
| 6. U 盘无法储存资料。             | ·确认 U 盘已完全插入接入口。                                      |
|                           | ·确定有足够的记忆容量。                                          |
| 7. 在 PC 上无法从" LETATWIN 线号 | ·确认 USB 线已完全连结计算机和 LM-550A2/PC.                       |
| 大师"进入 LM-550A2/PC         | ·确认"LETATWIN 线号大师"和驱动程序 已正确安装。                        |

● 如果您的问题仍然无法解决,请联络您的供货商。

# 12. 规格表

| 项目     | 内容                                                                                                 |
|--------|----------------------------------------------------------------------------------------------------|
| 外型尺寸   | 295(W)x293(D)x94(H)mm                                                                              |
| 重量     | 2.3 Kg                                                                                             |
| 印字方式   | 热转印方式 (300 dpi)                                                                                    |
| 屏幕显示   | LCD 液晶面板:<br>64 X 160 画素 (背光)                                                                      |
| 打印速度   | 40 mm/秒 (标准)<br>20 mm/秒 (低温模式)                                                                     |
| 最大印字长度 | 套管: 100m、贴纸/平板: 5m<br>套管: 100m、贴纸/平板: 7m (打印多份)                                                    |
| 最大输入字数 | 每个档案 5,000 个                                                                                       |
| 文字尺寸   | 1.3(只英文数字),2,3,4,6 mm 高度 X3种宽度                                                                     |
| 可用套管尺寸 | Φ1.5 到 8.0 (PVC 套管, 热收缩套管)                                                                         |
| 可用贴纸尺寸 | 宽度 5, 9, 12 mm (MAX 原厂贴纸)                                                                          |
| 套管裁切方式 | 自动半切、手动全切                                                                                          |
| 内部记忆   | 250,000 个文字<br>(最大 50 个档案)                                                                         |
| 外部记忆   | 一般市售 U 盘                                                                                           |
| 界面     | 高速 USB 2.0 端口                                                                                      |
| 电源     | DC12V, 3.0A (LM-550A2/PC A12-C)<br>DC12V, 4.2A (LM-550A2BH/PC A12-C)<br>• 请使用指定的电源适配器(100V - 240V) |
| 消耗电功率  | 30W (最大,LM-550A2/PC A12-C)<br>40W (最大,LM-550A2BH/PC A12-C)                                         |
| 操作环境温度 | 摄氏 <b>10</b> 到 <b>35</b> ℃                                                                         |

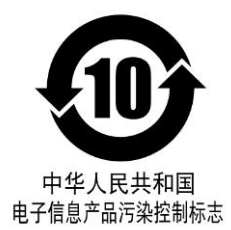

#### 《电子信息产品污染控制标识(10年标识)的说明》 本标识适用于在中华人民共和国销售的电子信息产品。 本标识中央的数字表示本产品的环境保护对应的年数。

《废弃的时候》

本产品废弃的时候,请遵照环境保护局的指示进行。

# 1.产品编号: LM91341 产品名称: LM-550A2/PC A12-C 2.产品编号: LM91342 产品名称: LM-550A2BH/PC A12-C

|                                                                                                    | 有毒有害物质或元素  |            |        |            |                |        |  |  |  |  |  |  |  |
|----------------------------------------------------------------------------------------------------|------------|------------|--------|------------|----------------|--------|--|--|--|--|--|--|--|
| 部件名称                                                                                                    | 机 (Dh)     | 壬(山々)      | 每(04)  | 六价铬        | 多溴联苯           | 多溴二苯醚  |  |  |  |  |  |  |  |
|                                                                                                    | 铂(PD)      | ѫҀпд)      | ·辋(Cu) | (Cr (VI))  | ( <b>PBB</b> ) | (PBDE) |  |  |  |  |  |  |  |
| 部件名称 $\Re (Pb)$ $\pi (Hg)$ $\Re (Cd)$ $\widehat{\cap \cap \otimes} (Qd)$ $\partial Qd$ $\partial Qd$ |            |            |        | 0          |                |        |  |  |  |  |  |  |  |
| 打印头组件                                                                                                    | ×          | $\bigcirc$ | 0      | 0          | 0              | 0      |  |  |  |  |  |  |  |
| 电路板组件                                                                                                    | ×          | $\bigcirc$ | 0      | $\bigcirc$ | 0              | 0      |  |  |  |  |  |  |  |
| LCD 组件                                                                                                    | 0          | $\bigcirc$ | 0      | 0          | 0              | 0      |  |  |  |  |  |  |  |
| 色带组件                                                                                                    | 0          | $\bigcirc$ | 0      | $\bigcirc$ | 0              | 0      |  |  |  |  |  |  |  |
| 色带卡匣组件                                                                                                    | $\bigcirc$ | $\bigcirc$ | 0      | 0          | 0              | 0      |  |  |  |  |  |  |  |
| 消磁线夹                                                                                                    | 0          | $\bigcirc$ | 0      | 0          | 0              | 0      |  |  |  |  |  |  |  |
| 电源线                                                                                                    | $\bigcirc$ | $\bigcirc$ | 0      | 0          | 0              | 0      |  |  |  |  |  |  |  |
| 电源适配器                                                                                                    | $\bigcirc$ | $\bigcirc$ | 0      | $\bigcirc$ | 0              | 0      |  |  |  |  |  |  |  |
| 手提箱                                                                                                    | 0          | 0          | 0      | 0          | 0              | 0      |  |  |  |  |  |  |  |
| 螺丝类                                                                                                    | 0          | 0          | 0      | 0          | 0              | 0      |  |  |  |  |  |  |  |

有毒有害物质或元素名称及含量标识表

○:表示该有毒有害物质在该部件所有均质材料中的含量均在 SJ/T 11363-2006 规定的限 量要求以下。

×: 表示该有毒有害物质至少在该部件的某一均质材料中的含量超出 SJ/T-11363-2006 规定的限量要求。

# 13. 附录

[特殊符号表]

| RAL  | -                                                                   |                                                                                                    |                                                       |                                                       |                                                       |                                                                                    |                                                       |                                                        | ELEC                                                  | TRIC                                                  | AL                                                    | INS                                                    | TAL                                                  | LATI                                                                                                    | ON                                                                                                    | 1) -                                                                                                    |                                                                                                    |                                                                                                    |
|------|---------------------------------------------------------------------|----------------------------------------------------------------------------------------------------|-------------------------------------------------------|-------------------------------------------------------|-------------------------------------------------------|------------------------------------------------------------------------------------|-------------------------------------------------------|--------------------------------------------------------|-------------------------------------------------------|-------------------------------------------------------|-------------------------------------------------------|--------------------------------------------------------|------------------------------------------------------|----------------------------------------------------------------------------------------------------|----------------------------------------------------------------------------------------------------|----------------------------------------------------------------------------------------------------|----------------------------------------------------------------------------------------------------|----------------------------------------------------------------------------------------------------|
| 2    | 3                                                                   | 4                                                                                                    | 5                                                     | 6                                                     | $\bigcirc$                                            | 8                                                                                  | 9                                                     | 10                                                     | ď                                                     | ď                                                     | Ť                                                     | Φ                                                      | ۵                                                    | 0                                                                                                    | 0                                                                                                    | 0                                                                                                    | 0                                                                                                    | 0                                                                                                    |
| 12   | 13                                                                  | 1                                                                                                    | 15                                                    | (16)                                                  | D                                                     | 1                                                                                  | 19                                                    | 20                                                     | 0                                                     | $\otimes$                                             | ⊗                                                     | •                                                      | ۲                                                    | ۲                                                                                                    | •                                                                                                    | \$                                                                                                    | $\odot$                                                                                                    | 0                                                                                                    |
| ' 05 | ' 06                                                                | ' 07                                                                                                    | ' 08                                                  | ' 09                                                  | * 10                                                  | ' 11                                                                               | * 12                                                  | 13                                                     | Θ                                                     | ۲                                                     | ₩                                                     | EF                                                     | 0                                                    |                                                                                                    |                                                                                                    | ×                                                                                                    |                                                                                                    | $\otimes$                                                                                                    |
| ' 15 | ' 16                                                                | ' 17                                                                                                    | ' 18                                                  | ' 19                                                  | * 20                                                  | ' 21                                                                               | * 22                                                  | ʻ 23                                                   |                                                       | ⋴                                                     | ٦⊦                                                    | ۰ŀ                                                     | v                                                    | -@-                                                                                                    | ⇔                                                                                                    | $\nabla$                                                                                                    |                                                                                                    |                                                                                                    |
| ' 25 | ' 26                                                                | * 27                                                                                                    | ' 28                                                  | 29                                                    | . 30                                                  | ' 31                                                                               | ' 32                                                  | 33                                                     |                                                       |                                                       |                                                       | NOT                                                    |                                                      | A T1/                                                                                                    | 211/2                                                                                                    | _                                                                                                    |                                                                                                    |                                                                                                    |
| ' 35 | ' 36                                                                | ' 37                                                                                                    | ' 38                                                  | ' 39                                                  | ' 40                                                  |                                                                                    |                                                       |                                                        | LØ                                                    |                                                       |                                                       | NSI                                                    | ALL                                                  |                                                                                                    | JN(2)                                                                                                    | 6                                                                                                    |                                                                                                    | a                                                                                                    |
| П    | Ш                                                                   | IV                                                                                                    | v                                                     | VI                                                    | VII                                                   | VIII                                                                               | IX                                                    | х                                                      |                                                       | (H)                                                   | Ø                                                     |                                                        |                                                      | رسي                                                                                                    | ¥                                                                                                    | U                                                                                                    | G                                                                                                    | a                                                                                                    |
| ii   | iii                                                                 | iv                                                                                                    | v                                                     | vi                                                    | vii                                                   | viii                                                                               | ix                                                    | x                                                      |                                                       | Ð                                                     | 0                                                     | 0                                                      | -                                                    | 2                                                                                                    |                                                                                                    |                                                                                                    |                                                                                                    |                                                                                                    |
| DET  |                                                                     |                                                                                                    |                                                       |                                                       |                                                       |                                                                                    |                                                       |                                                        | ELEC                                                  | RIC                                                   | AL I                                                  | NST                                                    | ALL                                                  | ATIO                                                                                                    | DN3                                                                                                    | ) —                                                                                                    |                                                                                                    |                                                                                                    |
| B    | I IN<br>©                                                           | D                                                                                                    | E                                                     | Ē                                                     | G                                                     | Ð                                                                                  | $\bigcirc$                                            | Q                                                      | Ø                                                     | 8                                                     | 8                                                     | 6                                                      | б                                                    | 1                                                                                                    | ⋳                                                                                                    | σ                                                                                                    | S                                                                                                    | 0                                                                                                    |
| 0    | M                                                                   | N                                                                                                    | 0                                                     | 0                                                     | 0                                                     | R                                                                                  | 0                                                     | Ē                                                      | X                                                     | ×                                                     | ⊞                                                     | E                                                      | 00                                                   | ×                                                                                                    | ⊞                                                                                                    | ®                                                                                                    | B                                                                                                    | G                                                                                                    |
| 0    | 8                                                                   | $\otimes$                                                                                                    | 8                                                     | Ø                                                     | 9                                                     | 0                                                                                  | 9                                                     |                                                        |                                                       | A                                                     |                                                       |                                                        |                                                      |                                                                                                    |                                                                                                    |                                                                                                    |                                                                                                    |                                                                                                    |
|      |                                                                     | 021                                                                                                    |                                                       | 2                                                     |                                                       |                                                                                    |                                                       |                                                        |                                                       | <u>}</u>                                              |                                                       |                                                        |                                                      |                                                                                                    |                                                                                                    |                                                                                                    |                                                                                                    |                                                                                                    |
|      | I.                                                                  | 2                                                                                                    | 2                                                     | 2                                                     | 1, 2                                                  | 1.                                                                                 | 3                                                     | 3                                                      | Iα                                                    | h                                                     | С                                                     | d                                                      | е                                                    | f                                                                                                    | g                                                                                                    | h                                                                                                    | i                                                                                                    | į                                                                                                    |
| CIII | KM                                                                  | mm                                                                                                    | CM                                                    | m                                                     | Km                                                    | ha                                                                                 | mm                                                    | CM                                                     | k                                                     | 0                                                     | m                                                     | n                                                      | 0                                                    | p                                                                                                    | g.                                                                                                    | л                                                                                                    | 2                                                                                                    | t                                                                                                    |
| cc   | mX                                                                  | dX                                                                                                    | l                                                     | mg                                                    | Kg                                                    | A                                                                                  | C                                                     | K                                                      | u                                                     | 22                                                    | w                                                     | x                                                      | 4                                                    | ¥                                                                                                    |                                                                                                    |                                                                                                    |                                                                                                    |                                                                                                    |
| mV   | kV                                                                  | mA                                                                                                    | ns                                                    | HS II                                                 | MS                                                    | mW                                                                                 | kW                                                    | VA                                                     |                                                       |                                                       | 1000                                                  |                                                        | 0                                                    | 0                                                                                                    |                                                                                                    |                                                                                                    |                                                                                                    | _                                                                                                    |
| kΩ   | PF                                                                  | nF                                                                                                    | μ۲                                                    | Hz                                                    | KH2                                                   | <b>N</b> tz                                                                        | UHZ                                                   | dB                                                     | GREE                                                  | К —                                                   | 1-1-1-1                                               |                                                        |                                                      |                                                                                                    |                                                                                                    |                                                                                                    |                                                                                                    |                                                                                                    |
| SY   | MB                                                                  | <u>.</u>                                                                                                    |                                                       |                                                       |                                                       |                                                                                    |                                                       |                                                        | A                                                     | В                                                     | Г                                                     | Δ                                                      | E                                                    | Z                                                                                                    | Η                                                                                                    | Θ                                                                                                    | Ι                                                                                                    | Κ                                                                                                    |
| KK   | TFI                                                                 | Fax                                                                                                    | ㈱                                                     | 侚                                                     | 佃                                                     |                                                                                    |                                                       |                                                        | Λ                                                     | Μ                                                     | Ν                                                     | Ξ                                                      | 0                                                    | Π                                                                                                    | Ρ                                                                                                    | Σ                                                                                                    | Т                                                                                                    | Υ                                                                                                    |
| nun. | icc                                                                 | 1 104                                                                                                    | 4-17                                                  | (14)                                                  | (1 4)                                                 |                                                                                    |                                                       |                                                        | Φ                                                     | X                                                     | Ψ                                                     | Ω                                                      | a                                                    | β                                                                                                    | γ                                                                                                    | δ                                                                                                    | 3                                                                                                    | ζ                                                                                                    |
| CRIF | PT -                                                                |                                                                                                    |                                                       |                                                       | 27                                                    |                                                                                    | 20.17                                                 | -                                                      | 1                                                     | $\theta$                                              | L                                                     | к                                                      | λ                                                    | μ                                                                                                    | v                                                                                                    | ξ                                                                                                    | 0                                                                                                    | π                                                                                                    |
|      | 2                                                                   | 3                                                                                                    | 4                                                     | 5                                                     | 6                                                     | 7                                                                                  | 8                                                     | 9                                                      | ρ                                                     | σ                                                     | τ                                                     | U                                                      | $\phi$                                               | χ                                                                                                    | ψ                                                                                                    | ω                                                                                                    |                                                                                                    |                                                                                                    |
| +    | (                                                                   | )                                                                                                    | 8                                                     | ь                                                     | C                                                     | ×                                                                                  | У                                                     | z                                                      |                                                       | 2000                                                  |                                                       |                                                        |                                                      |                                                                                                    |                                                                                                    |                                                                                                    |                                                                                                    |                                                                                                    |
| 8    | r                                                                   |                                                                                                    |                                                       |                                                       |                                                       |                                                                                    |                                                       |                                                        | RUSSI                                                 | AN -                                                  |                                                       |                                                        |                                                      |                                                                                                    |                                                                                                    | ~~~                                                                                                    |                                                                                                    | mer                                                                                                    |
| RIP  | r —                                                                 |                                                                                                    |                                                       |                                                       |                                                       |                                                                                    |                                                       |                                                        | 0                                                     |                                                       | D B I                                                 | ТУ                                                     | ΦX                                                   | ж:<br>III                                                                                                    | 1111                                                                                                    | иK<br>IIЪ                                                                                                    | ЫN                                                                                                    | H                                                                                                    |
| 1    | 2                                                                   | 3                                                                                                    | 4                                                     | 5                                                     | 6                                                     | 7                                                                                  | 8                                                     | 9                                                      | Ю                                                     | Я                                                     | Ŭ                                                     |                                                        | + //                                                 |                                                                                                    |                                                                                                    |                                                                                                    | 5.0                                                                                                    |                                                                                                    |
| +    | (                                                                   | )                                                                                                    | а                                                     | b                                                     | с                                                     | x                                                                                  | у                                                     | z                                                      | 1.25                                                  | a ĉ                                                   | бВ                                                    | гд                                                     | eë                                                   | ж                                                                                                    | зи                                                                                                    | йк                                                                                                    | ЛN                                                                                                    | ин                                                                                                    |
|      |                                                                     |                                                                                                    |                                                       |                                                       |                                                       |                                                                                    |                                                       |                                                        | 0                                                     | пр                                                    | ) C '                                                 | τv                                                     | dh x                                                 | 111                                                                                                    |                                                                                                    | 111 3-                                                                                                    | HI.                                                                                                    | . 9                                                                                                    |
|      | ②<br>10<br>15<br>15<br>15<br>15<br>15<br>15<br>15<br>15<br>15<br>15 | (2) (3)<br>(12) (13)<br>(15) (16)<br>(15) (16)<br>(16) (16)<br>(16) (16)<br>(16) (16)<br>(16) (16)<br>(16) (16)<br>(16) (16) (16)<br>(16) (16) (16)<br>(16) (16) (16)<br>(16) (16) (16) (16)<br>(16) (16) (16) (16) (16)<br>(16) (16) (16) (16) (16) (16) (16) (16) | $\begin{array}{c ccccccccccccccccccccccccccccccccccc$ | $\begin{array}{c ccccccccccccccccccccccccccccccccccc$ | $\begin{array}{c ccccccccccccccccccccccccccccccccccc$ | 2 ③ ④ ⑤ ⑥ ⑦<br>① ③ ④ ⑤ ⑥ ⑦<br>① ③ ④ ⑤ ⑥ ⑦<br>○ ○ ○ ○ ○ ○ ○ ○ ○ ○ ○ ○ ○ ○ ○ ○ ○ ○ ○ | $\begin{array}{c ccccccccccccccccccccccccccccccccccc$ | $ \begin{array}{c ccccccccccccccccccccccccccccccccccc$ | $\begin{array}{c ccccccccccccccccccccccccccccccccccc$ | $ \begin{array}{cccccccccccccccccccccccccccccccccccc$ | $ \begin{array}{cccccccccccccccccccccccccccccccccccc$ | $\begin{array}{c c c c c c c c c c c c c c c c c c c $ | $\begin{array}{cccccccccccccccccccccccccccccccccccc$ | 2       3       4       5       6       7       8       9       10         12       13       14       15       16       17       18       19       20         15       16       17       18       19       20       21       22       23         15       16       17       18       19       20       21       22       23         15       16       17       18       19       20       21       22       23         15       16       17       18       19       20       31       32       33         15       26       27       28       29       30       31       32       33         16       11       17       10       10       10       10       10       10       10       10       10       10       10       10       10       10       10       10       10       10       10       10       10       10       10       10       10       10       10       10       10       10       10       10       10       10       10       10       10       10       10 <td< td=""><td>2       3       4       5       6       7       8       9       10         12       13       16       15       16       17       18       19       20         15       16       17       18       19       20       21       22       23         15       16       17       18       19       20       21       22       23         15       16       17       18       19       20       21       22       23         15       16       17       18       19       20       21       22       23         15       16       17       18       19       20       21       22       23         15       16       17       18       19       20       21       22       23         10       10       11       12       23       33       15       26       11       12         10       11       12       14       16       10       10       11       12       14       16       11         16       16       17       18       17       10       11       12</td><td>2       3       4       5       6       7       8       9       10         12       13       14       15       16       17       18       19       20       21       22       23         15       16       17       18       19       20       21       22       23         15       16       17       18       19       20       21       22       23         15       16       17       18       19       20       21       22       23         15       16       17       18       19       20       21       22       23         15       16       17       18       19       20       21       22       23         16       11       17       18       19       20       21       22       23         16       11       12       23       3       35       36       7       8       9         17       20       10       10       10       10       10       11       12       14       14       14       14       14       14       14       14       17</td><td>2       3       4       5       6       7       8       9       10         12       13       14       15       16       10       18       19       20       21       22       23         15       16       17       18       19       20       21       22       23         15       16       17       18       19       20       21       22       23         25       26       27       28       29       30       31       32       33         15       16       17       18       19       20       21       22       23         25       26       27       28       29       30       31       32       33         15       16       17       18       19       20       21       22       23         11       11       1V       V       VI       VI       VI       XI       XI         BET       N CRCLE       F       G       10       10       10       10       10       10       10       10       10       10       10       10       10       10       10</td><td>2       3       4       5       6       7       8       9       10         12       13       16       10       16       10       10       10       10       10       10       10       10       10       10       10       10       10       10       10       10       10       11       12       13       15       16       17       18       19       20       21       22       23       25       25       25       25       27       28       29       30       31       32       33         15       16       17       18       19       20       21       22       23       33       35       35       37       38       39       40       1       1       10       10       10       10       10       10       10       10       10       10       10       10       10       10       10       11       11       12       13       13       12       13       14       13       16       11       11       11       16       10       11       11       12       13       14       14       14       16       16</td></td<> | 2       3       4       5       6       7       8       9       10         12       13       16       15       16       17       18       19       20         15       16       17       18       19       20       21       22       23         15       16       17       18       19       20       21       22       23         15       16       17       18       19       20       21       22       23         15       16       17       18       19       20       21       22       23         15       16       17       18       19       20       21       22       23         15       16       17       18       19       20       21       22       23         10       10       11       12       23       33       15       26       11       12         10       11       12       14       16       10       10       11       12       14       16       11         16       16       17       18       17       10       11       12 | 2       3       4       5       6       7       8       9       10         12       13       14       15       16       17       18       19       20       21       22       23         15       16       17       18       19       20       21       22       23         15       16       17       18       19       20       21       22       23         15       16       17       18       19       20       21       22       23         15       16       17       18       19       20       21       22       23         15       16       17       18       19       20       21       22       23         16       11       17       18       19       20       21       22       23         16       11       12       23       3       35       36       7       8       9         17       20       10       10       10       10       10       11       12       14       14       14       14       14       14       14       14       17 | 2       3       4       5       6       7       8       9       10         12       13       14       15       16       10       18       19       20       21       22       23         15       16       17       18       19       20       21       22       23         15       16       17       18       19       20       21       22       23         25       26       27       28       29       30       31       32       33         15       16       17       18       19       20       21       22       23         25       26       27       28       29       30       31       32       33         15       16       17       18       19       20       21       22       23         11       11       1V       V       VI       VI       VI       XI       XI         BET       N CRCLE       F       G       10       10       10       10       10       10       10       10       10       10       10       10       10       10       10 | 2       3       4       5       6       7       8       9       10         12       13       16       10       16       10       10       10       10       10       10       10       10       10       10       10       10       10       10       10       10       10       11       12       13       15       16       17       18       19       20       21       22       23       25       25       25       25       27       28       29       30       31       32       33         15       16       17       18       19       20       21       22       23       33       35       35       37       38       39       40       1       1       10       10       10       10       10       10       10       10       10       10       10       10       10       10       10       11       11       12       13       13       12       13       14       13       16       11       11       11       16       10       11       11       12       13       14       14       14       16       16 |